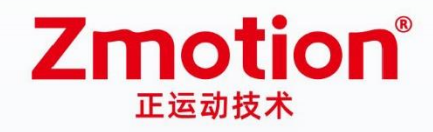

做更好用的运动控制,智造美好生活 Better Motion Control, Smarter Life

# Vertical Bus Expansion Module

# ZMI0310

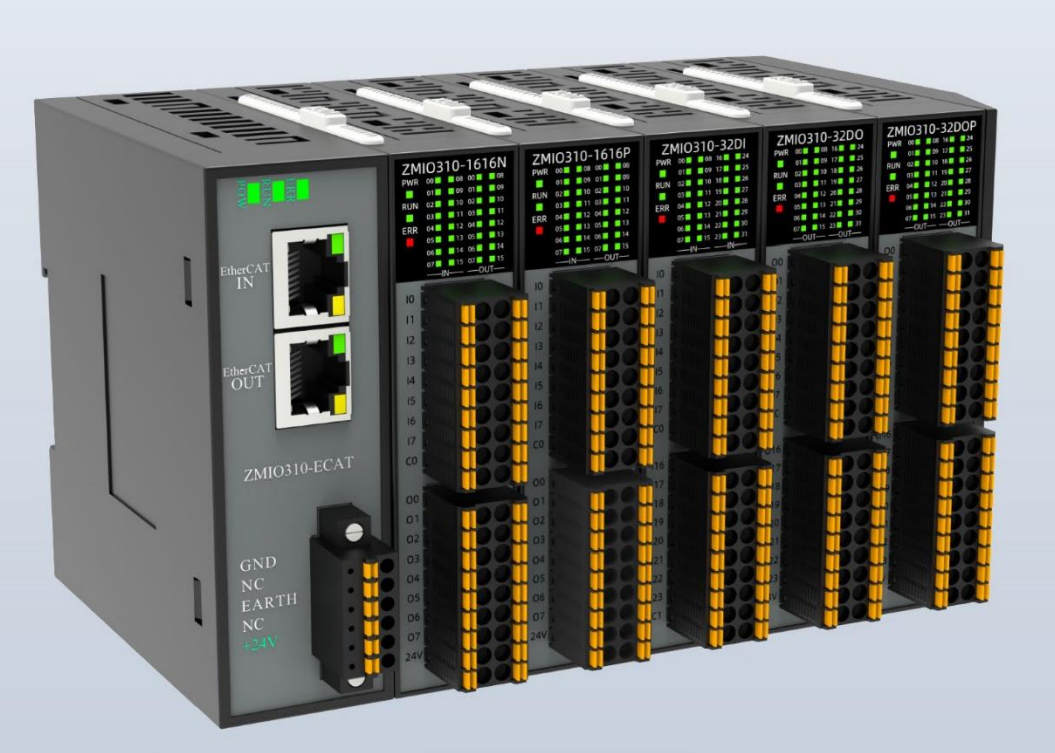

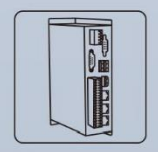

Vision Motion Controller

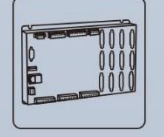

Motion Controller

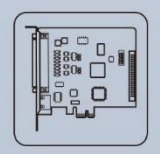

Motion Control Card

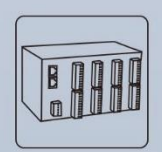

IO Expansion Module

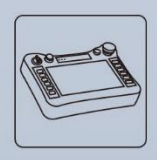

HMI

#### Statement

Thank you for choosing our Zmotion products. Please be sure to read this manual carefully before use so that you can use this product correctly and safely. Zmotion is not responsible for any direct or indirect losses caused by the use of this product.

The copyright of this manual belongs to Shenzhen Zmotion Technology Co., Ltd. And reproduction, translation, and plagiarism of any content in this manual in any form is strictly prohibited without the written permission of Zmotion.

The information in this manual is for reference only. Due to design improvements and other reasons, Zmotion reserves the right of final interpretation of this information! Contents are subject to change without prior notice!

#### > Notes

In order to prevent possible harm and damage caused by incorrect use of this product, the following instructions are given on matters that must be observed.

#### Danger

| Do not use it in places with water, corrosive or flammable gases, or near | N            |
|---------------------------------------------------------------------------|--------------|
| flammable substances.                                                     | May cause    |
| When installing or disassembling, make sure the product is powered off.   | electric     |
| Cables should be connected securely, and exposed parts that are           | shock, fire, |
| energized must be insulated by insulators.                                | damage,      |
| Wiring work must be performed by professionals.                           | etc.         |

#### Notes

| It should be installed within the specified environmental range.          |            |
|---------------------------------------------------------------------------|------------|
| Make sure there are no foreign objects on the product hardware circuit    |            |
| board.                                                                    | May Cause  |
| After installation, the product and the mounting bracket should be tight  | uamage,    |
| and firm.                                                                 | mis-       |
| After installation, at least 2-3cm should be left between the product and | operation, |
| surrounding components for ventilation and replacement.                   | elc.       |
| Never disassemble, modify, or repair it by yourself.                      |            |

## CONTENT

| I Introduction                          | 6                                                                                                    |
|-----------------------------------------|----------------------------------------------------------------------------------------------------|
| Product Introduction                    | 6                                                                                                    |
| Module Models                           | 7                                                                                                    |
| Product Specification                   | 8                                                                                                    |
| Nameplate & Models                      | 8                                                                                                    |
| Power Requirements                      | 10                                                                                                    |
| Work Environment                        | 10                                                                                                    |
| Hardware Installment                    | 11                                                                                                    |
| II Coupler Modules                      | 12                                                                                                    |
| ZMIO310-ECAT Communication Module       | 12                                                                                                    |
| Interface Definition:                   | 12                                                                                                    |
| Performance & Specification             | 13                                                                                                    |
| User Terminal                           | 13                                                                                                    |
| EtherCAT                                | 14                                                                                                    |
| Malfunction Indication & Solution       | 15                                                                                                    |
| ZMIO310-CAN Communication Module        | 16                                                                                                    |
| Interface Definition:                   | 16                                                                                                    |
| Performance & Specification             | 16                                                                                                    |
| User Terminal                           | 17                                                                                                    |
| CAN                                     | 17                                                                                                    |
| Malfunction Indication & Solution       | 20                                                                                                    |
| Coupler Sub-Modules Extension (16 / 32) | 20                                                                                                    |
| III Coupler Modules                     | 21                                                                                                    |
| ZMIO310-1616N                           | 21                                                                                                    |
| Interface Definition:                   | 21                                                                                                    |
| User Terminal                           | 21                                                                                                    |
| Malfunction Indication & Solution       | 23                                                                                                    |
| ZMIO310-1616P                           | 24                                                                                                    |
| Interface Definition:                   | 24                                                                                                    |
| User Terminal                           | 24                                                                                                    |
| Malfunction Indication & Solution       | 26                                                                                                    |
| ZMIO310-32DI                            | 26                                                                                                    |
| Interface Definition:                   | 26                                                                                                    |
| User Terminal                           | 27                                                                                                    |
| Malfunction Indication & Solution       | 28                                                                                                    |
| ZMI0310-32D0                            | 29                                                                                                    |
| Interface Definition:                   | 29                                                                                                    |
| User Terminal                           | 30                                                                                                    |
|                                         | I Introduction.<br>Product Introduction<br>Module Models.<br>Product Specification<br>Nameplate & Models<br>Power Requirements<br>Work Environment<br>Hardware Installment<br>Hardware Installment<br>I Coupler Modules<br>ZMI0310-ECAT Communication Module.<br>Interface Definition:<br>Performance & Specification<br>User Terminal<br>EtherCAT<br>Malfunction Indication & Solution<br>ZMI0310-CAN Communication Module<br>Interface Definition:<br>Performance & Specification<br>User Terminal<br>CAN.<br>Malfunction Indication & Solution<br>Coupler Sub-Modules Extension (16 / 32).<br>III Coupler Modules<br>ZMI0310-1616N.<br>Interface Definition:<br>User Terminal<br>Malfunction Indication & Solution<br>Coupler Sub-Modules Extension (16 / 32).<br>III Coupler Modules<br>ZMI0310-1616N.<br>Interface Definition:<br>User Terminal<br>Malfunction Indication & Solution<br>ZMI0310-1616P.<br>Interface Definition:<br>User Terminal<br>Malfunction Indication & Solution<br>ZMI0310-32D1.<br>Interface Definition:<br>User Terminal<br>Malfunction Indication & Solution<br>ZMI0310-32D1.<br>Interface Definition:<br>User Terminal<br>Malfunction Indication & Solution<br>ZMI0310-32D1.<br>Interface Definition:<br>User Terminal<br>Malfunction Indication & Solution<br>ZMI0310-32D1.<br>Interface Definition:<br>User Terminal<br>Malfunction Indication & Solution<br>ZMI0310-32D0.<br>Interface Definition:<br>User Terminal<br>Malfunction Indication & Solution<br>ZMI0310-32D0.<br>Interface Definition:<br>User Terminal |

|         | Malfunction Indication & Solution                | .31 |
|---------|--------------------------------------------------|-----|
| 3.5.    | ZMI0310-32DOP                                    | .32 |
|         | Interface Definition:                            | .32 |
|         | User Terminal                                    | .32 |
|         | Malfunction Indication & Solution                | .34 |
| 3.6.    | ZMI0310-4AD                                      | .34 |
|         | Interface Definition:                            | .34 |
|         | User Terminal                                    | .35 |
|         | Malfunction Indication & Solution                | .36 |
| 3.7.    | ZMI0310-4DA                                      | .37 |
|         | Interface Definition:                            | .37 |
|         | User Terminal                                    | .37 |
|         | Malfunction Indication & Solution                | .38 |
| 3.8.    | Sub-Module Performance & Specification           | .39 |
|         | Digital Inputs                                   | .39 |
|         | Digital Outputs (NPN)                            | .39 |
|         | Digital Outputs (PNP)                            | .40 |
|         | Analog Inputs                                    | .40 |
|         | Analog Outputs                                   | .41 |
| 3.9.    | Sub-Module Wiring                                | .42 |
|         | Digital Input (NPN)                              | .42 |
|         | Digital Input (PNP)                              | .42 |
|         | Digital Output (NPN)                             | .43 |
|         | Digital Output (PNP)                             | .43 |
|         | Analog Input (Voltage Type)                      | .44 |
|         | Analog Input (Current Type)                      | .44 |
|         | Analog Output (Voltage Type)                     | .45 |
|         | Analog Output (Current Type)                     | .45 |
| Chapter | IV Usage Description                             | .46 |
| 4.1.    | Power Consumption Calculation Example            | .46 |
| 4.2.    | IO Starting No. Settings                         | .46 |
|         | Expand by EtherCAT                               | .46 |
|         | Expand by CAN                                    | .47 |
| 4.3.    | Read & Write IO & AIO                            | .50 |
| 4.4.    | Sub-Module Functions Configuration               | .50 |
|         | Write Data Dictionary                            | .50 |
|         | Read Data Dictionary                             | .51 |
| Chapter | V Data Dictionary Description                    | .52 |
| 5.1.    | Data Dictionary Overview                         | .52 |
| 5.2.    | Local Behind-level Expansion Address Description | .53 |
|         | Sub-Module Address Assignment                    | .54 |
|         | Module Corresponding Data Dictionary             | .54 |
| 5.3.    | Data Dictionary Details                          | .55 |
|         | Format Description                               | .55 |

|         | Index: 5000h                                      | 56 |
|---------|---------------------------------------------------|----|
|         | Configure Output State after Communication Broken | 56 |
|         | Index: 5001h                                      | 57 |
|         | Configure Channel Enabling                        | 58 |
|         | Configure Range Switching                         | 60 |
|         | Index: 6000h                                      | 62 |
|         | Get ZMIO310-1616N/1616P Input State Values        | 62 |
|         | Index: 7000h                                      | 64 |
|         | Set ZMIO310-1616N/1616P Input State Values        | 64 |
|         | Index: 6001h                                      | 66 |
|         | Get AD Module Input State Values                  | 68 |
|         | Index: 7001h                                      | 69 |
|         | Set ZMIO310-4DA Output Values                     | 72 |
|         | Index: 6002h                                      | 73 |
|         | Get ZMI0310-32DI Module Input State Values        | 75 |
|         | Index: 7002h                                      | 76 |
|         | Set ZMI0310-32D0 Output Values                    | 77 |
| Chapter | VI Programming                                    | 79 |
| 6.1.    | Program in RTSys Software                         | 79 |
| 6.2     | Program in Host-Computer by PC Languages          | 84 |
| Chapter | VII Operation and Maintain                        | 88 |
| 7.1.    | Regular Inspection and Maintenance                | 88 |
| 7.2     | Common Problems & Solutions                       |    |

# **Chapter I Introduction**

### 1.1. Product Introduction

ZMIO310 Series expansion module is a kind of vertical fieldbus expansion module, which supports EtherCAT and CAN to expand IO, AD and DA. When IO, AD and DA are not enough, it needs a coupler module (ZMIO310-ECAT or ZMIO-CAN communication module) to match with submodules (input/output/AD/DA module) to expand.

Sub modules include: ZMI0310-1616N, ZMI0310-1616P, ZMI0310-32DI, ZMI0310-32DO, ZMI0310-DOP, ZMI0310-4AD, ZMI0310-4DA.

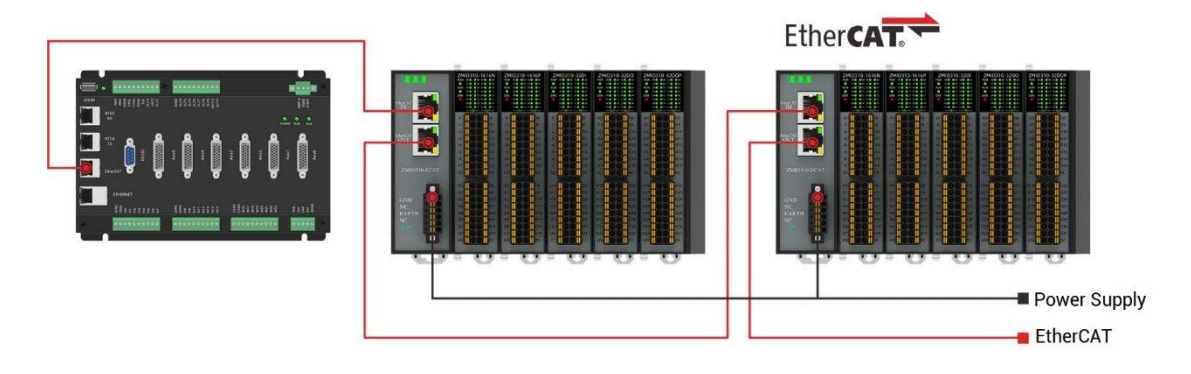

#### Expand by EtherCAT

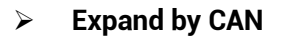

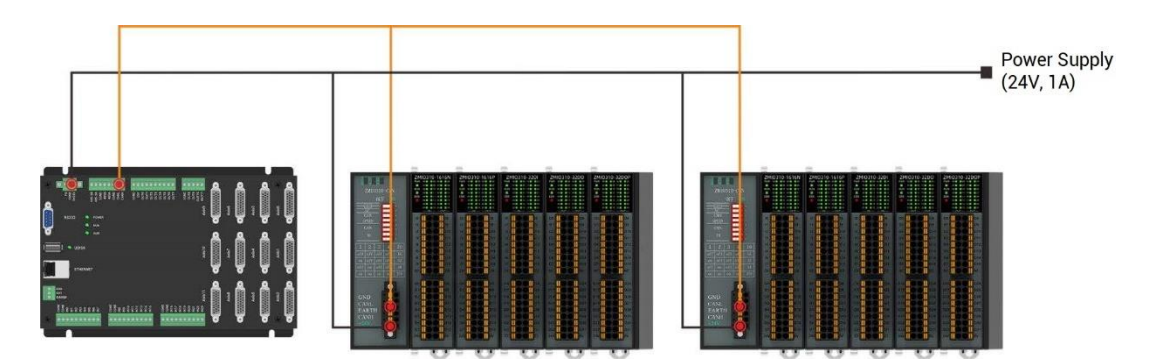

- Digital inputs and outputs are with signal indication lights, which are used to check
   IO states.
- The resolution of analog is 16-bit, there are voltage type or current type, and there

are multiple ranges.

- One single coupler can extend 512 inputs or 512 outputs at most. If you need more, please select several couplers.
- One single coupler can extend 32 ADs or 32 DAs at most. If you need more, please select several couplers.
- It is convenient to do expansion wiring.

This manual mainly describes ZMIO310 specification, property, usage, etc. Please read this manual carefully to know more about the product, and then you could use more safely.

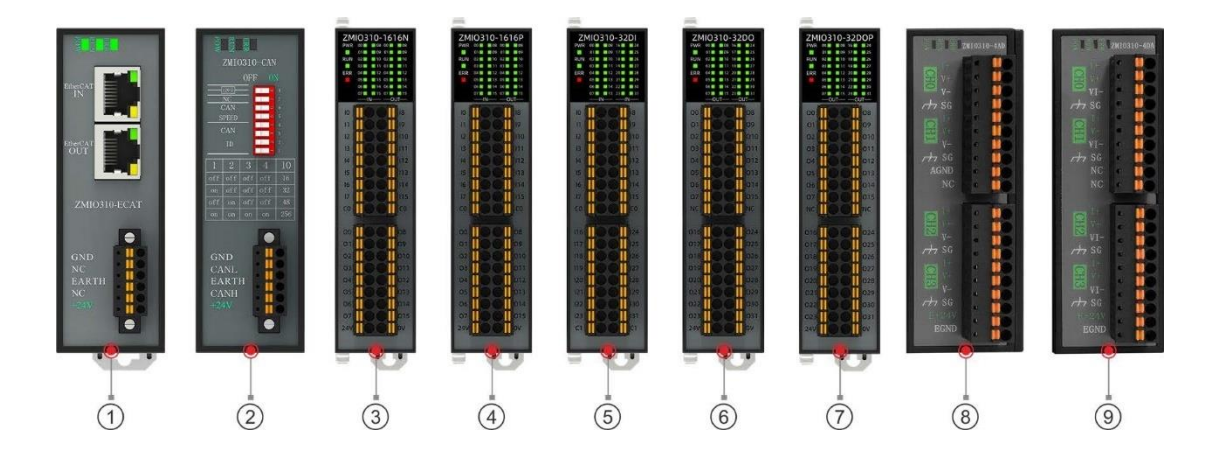

### 1.2. Module Models

| No. | Interface     | Description                                         |
|-----|---------------|-----------------------------------------------------|
| 1   | ZMIO310-ECAT  | Coupler module, EtherCAT module                     |
| 2   | ZMIO310-CAN   | Coupler module, CAN module                          |
| 3   | ZMI0310-1616N | Expansion sub-module, 16 IN (NPN/PNP), 16 OUT (NPN) |
| 4   | ZMI0310-1616P | Expansion sub-module, 16 IN (NPN/PNP), 16 OUT (PNP) |
| 5   | ZMI0310-32DI  | Expansion sub-module, 32 IN (NPN/PNP)               |
| 6   | ZMI0310-32D0  | Expansion sub-module, 32 OUT (NPN)                  |
| Ø   | ZMI0310-32DOP | Expansion sub-module, 32 OUT (PNP)                  |
| 8   | ZMIO310-4AD   | Expansion sub-module, 4 AD, 16bit                   |
| 9   | ZMI0310-4DA   | Expansion sub-module, 4 DA, 16bit                   |

### 1.3. Product Specification

| Madal             | ZMI0310- | ZMI0310- | ZMI0310-  | ZMI0310- |  |
|-------------------|----------|----------|-----------|----------|--|
| Model             | 4AD      | 4DA      | ECAT      | CAN      |  |
| AD Analog Input   | 4        | 0        | -         | -        |  |
| DA Analog Output  | 0        | 4        | -         | -        |  |
| Analog Resolution | 16bit    | 16bit    | -         | -        |  |
| Communication     |          |          | Cthor OAT | CAN      |  |
| Protocol          | -        | -        | EtherCAT  | CAN      |  |
| Dimensions (mm)   | 32*95*93 |          |           |          |  |

| Madal               | ZMI0310- | ZMI0310- | ZMIO310- | ZMI0310- | ZMI0310- |
|---------------------|----------|----------|----------|----------|----------|
| Model               | 1616N    | 1616P    | 32DI     | 32DO     | 32DOP    |
| Digital Input       | 16       | 16       | 32       | 0        | 0        |
| Digital Input Type  | NPN/PNP  | NPN/PNP  | NPN/PNP  | -        | -        |
| Digital Output      | 16       | 16       | 0        | 32       | 32       |
| Digital Output Type | NPN      | PNP      | -        | NPN      | PNP      |
| Dimensions (mm)     | 24*95*93 |          |          |          |          |

### 1.4. Nameplate & Models

#### > Coupler:

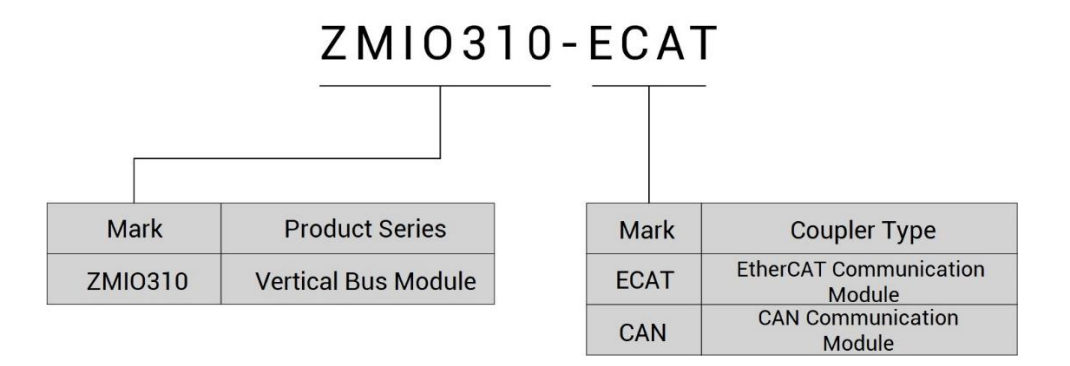

#### > Coupler + Sub-Modules

| [       | ZMIO310             | - 1 | 61         | 6   | N |
|---------|---------------------|-----|------------|-----|---|
| Mark    | Product Series      |     | Ma         | ırk |   |
| ZMI0310 | Vertical Bus Module |     | 1616N      |     | D |
|         |                     |     | 161        | 6P  | D |
|         |                     |     | 320        | 00  | D |
|         |                     |     | 32D        | OP  | D |
|         |                     |     | <b>4</b> A | D   | A |
|         |                     |     |            |     |   |

| Mark  | Sub-Module         |
|-------|--------------------|
| 1616N | Digital Sub-Module |
| 1616P | Digital Sub-Module |
| 32DO  | Digital Sub-Module |
| 32DOP | Digital Sub-Module |
| 4AD   | Analog Sub-Module  |
| 4DA   | Analog Sub-Module  |
| 32DI  | Digital Sub-Module |

| Coupler      | Inner<br>IN | Inner<br>OUT | Communication<br>Interface | Functions                        |
|--------------|-------------|--------------|----------------------------|----------------------------------|
| ZMIO310-ECAT | -           | -            | EtherCAT                   | EtherCAT Communication<br>Module |
| ZMIO310-CAN  | -           | -            | CAN                        | CAN Communication Module         |

| Sub-Module     | Inner IN | Inner OUT | AD/DA | Ю Туре      | Functions  |
|----------------|----------|-----------|-------|-------------|------------|
| 7/10210 16161  | 16       | 16        |       | IN: NPN/PNP | IN / OUT   |
|                | 10       |           | -     | OUT: NPN    | Module     |
| 7140210 16160  | 16       | 16        |       | IN: NPN/PNP | IN / OUT   |
| 21010310-1010P | 10       | 16        | -     | OUT: PNP    | Module     |
| ZMI0310-32DI   | 32       | -         | -     | IN: NPN/PNP | IN Module  |
| ZMI0310-32D0   | -        | 32        | -     | OUT: NPN    | OUT Module |
| ZMI0310-32DOP  | -        | 32        | -     | OUT: PNP    | OUT Module |
| 7140210 440    |          |           | 4     |             | AD Module  |
| ZIMIU3TU-4AD   | -        | -         | 4     | -           | (16Bit)    |
|                |          |           | 4     | -           | DA Module  |
| ZIVIIO3TU-4DA  | -        | -         | 4     |             | (16Bit)    |

### 1.5. Power Requirements

This expansion module uses dual-power supply, that is, one coupler module ZMIO310-ECAT or ZMIO310-CAN uses one power supply, then one submodule uses another power supply (when there is enough power for power supply, submodules can use one power supply, but submodule and coupler module can't use the same one power).

| Model/Item    | Power Voltage                                                          | Current to open | Current to work |
|---------------|------------------------------------------------------------------------|-----------------|-----------------|
| ZMIO310-ECAT  | Coupler main                                                           | 1A              | 0.5A            |
| ZMIO310-CAN   | power, DC24V is<br>recommended.<br>18V-36V is max.                     | 0.2A            | 0.1A            |
| ZMI0310-1616N | Submodule power<br>supply, DC24V is<br>recommended.<br>18V-36V is max. | 0.2A            | 0.1A            |
| ZMI0310-161P  |                                                                        | 0.6A            | 0.3A            |
| ZMIO310-16DI  |                                                                        | 0.2A            | 0.1A            |
| ZMI0310-16D0  |                                                                        | 0.2A            | 0.1A            |
| ZMI0310-16D0P |                                                                        | 1A              | 0.5A            |
| ZMIO310-4AD   |                                                                        | 0.2A            | 0.1A            |
| ZMIO310-4DA   |                                                                        | 0.2A            | 0.1A            |

### 1.6. Work Environment

| Item                 |                | Parameters                                  |  |  |
|----------------------|----------------|---------------------------------------------|--|--|
| Work Temperature     |                | -10°C-55°C                                  |  |  |
| Work rela            | ative Humidity | 10%-95% non-condensing                      |  |  |
| Storage              | Temperature    | -40°C ~ 80°C (not frozen)                   |  |  |
| Storag               | ge Humidity    | Below 90%RH (no frost)                      |  |  |
| Frequency            |                | 5-150Hz                                     |  |  |
| vibration            | Displacement   | 3.5mm(directly install)(<9Hz)               |  |  |
| VIDIATION            | Acceleration   | 1g(directly install)(>9Hz)                  |  |  |
| Direction            |                | 3 axial direction                           |  |  |
| Shock (collide)      |                | 15g, 11ms, half sinusoid, 3 axial direction |  |  |
| Degree of Protection |                | IP20                                        |  |  |

### 1.7. Hardware Installment

- > Installment Steps:
- Please use a 35mm standard DIN rail.
- Open the rail buckle of the ECAT communication module and embed the ECAT communication module on the DIN rail.
- Press the rail buckle of the ECAT communication module to fix the ECAT communication module on the DIN rail.

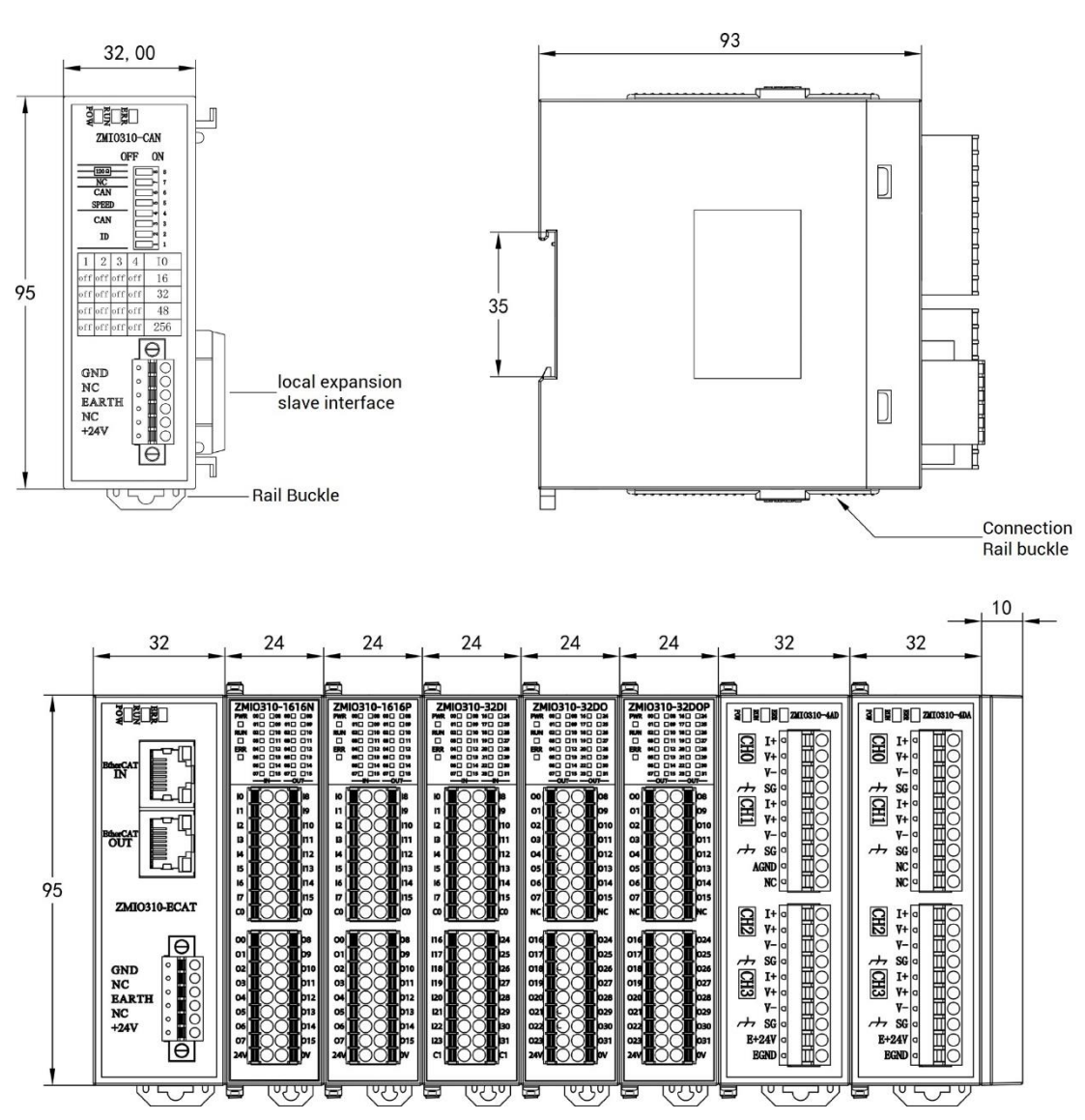

#### > Module Size (mm):

# Chapter II Coupler Modules

### 2.1. ZMIO310-ECAT Communication Module

### **Interface Definition:**

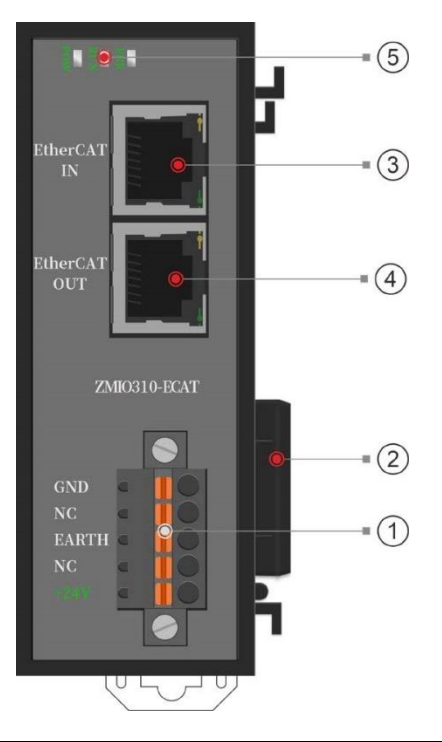

| No.       | Interface               | Description                                         |  |  |  |
|-----------|-------------------------|-----------------------------------------------------|--|--|--|
| 1         | User terminal           | Power terminal, connect to DC24V power.             |  |  |  |
|           | Local expansion         | Connect to expansion submodules, plug in and pull   |  |  |  |
|           | behind level interface  | out when in hot are unsupported.                    |  |  |  |
|           |                         | EtherCAT input, used to connect EtherCAT master     |  |  |  |
| 9         | EtherCAT IN             | station or former level EtherCAT slave station.     |  |  |  |
| 4         | EtherCAT OUT            | EtherCAT output, connect EtherCAT slave station.    |  |  |  |
|           |                         | • Power state: green, it lights when power is       |  |  |  |
|           |                         | conducted.                                          |  |  |  |
| 9         | State indication Led    | • Run state: green, it lights when runs normally    |  |  |  |
|           |                         | • Error state: red, it lights when runs incorrectly |  |  |  |
| Note: Eth | erCAT IN and EtherCAT ( | DUT can't be mixed.                                 |  |  |  |

### **Performance & Specification**

| ltem                    | Specification                                                     |  |
|-------------------------|-------------------------------------------------------------------|--|
| Power Voltage           | 24V DC                                                            |  |
| Communication Protocol  | EtherCAT Industrial Real-time Bus Protocol                        |  |
| Service                 | CoE (PDO, SDO), firmware upgrade                                  |  |
| Communication Cycle     | 250μs, 500μs, 1ms, 2ms, 4ms, etc.                                 |  |
| Max Communication       | Eth syn at 100M/h as                                              |  |
| Speed                   | Ethernet TOOMbds                                                  |  |
| Network Port            | Standard Ethernet RJ45 interface                                  |  |
| Transfer Medium         | 5E Category STP                                                   |  |
| Transfer Distance       | Distance between two nodes is less than 100m                      |  |
|                         | • ZMI0310-32DI/32D0/322D0P. max 16 submodules (can be mixed)      |  |
| Continuation            | • ZMI0310-1616P/1616N: max 8 submodules (can be mixed)            |  |
| Sub-Module              | • ZMI0310-4AD/DA: max 8 submodules (can be mixed)                 |  |
| Expansion               | > Note: all submodules can't > 16, for one ZMI0310-1616P/N, it    |  |
|                         | belongs to 2 submodules. Real numbers refer to each module power. |  |
| Max IOs of              | 512 inputs or 512 outputs                                         |  |
| Continuation Sub Module |                                                                   |  |
| Max AIOs of             |                                                                   |  |
| Continuation Sub Module | 32 ADS OF 32 DAS                                                  |  |
| Self-Power              | 1.6W                                                              |  |
| Internal power for      |                                                                   |  |
| behind level            | 8.4₩                                                              |  |

| Main Power Terminal | Mark  | Туре   | Function          |
|---------------------|-------|--------|-------------------|
| GND                 | GND   | IN     | Main Power Ground |
| NC                  | NC    | -      | Reserved          |
| EARTH 🖬 🧻           | EARTH | Ground | Shield            |
| NC                  | NC    | -      | Reserved          |
| +24V                | +24V  | IN     | Main Power 24V IN |

### **EtherCAT**

#### > Specification

| Mark |                        | ltem   | Description                        |                                      |             |
|------|------------------------|--------|------------------------------------|--------------------------------------|-------------|
|      | PIN                    | Signal | Description                        | Communication Protocol               | EtherCAT    |
|      | 1                      | TX+    | Send signal (+)<br>Send signal (-) | Communication Velocity               | 100Mbps     |
|      | 4                      | RX+    | Receive signal (+)<br>Reserved     | Refresh Cycle<br>Communication Cable | Max 500us   |
|      | 6                      | RX-    | Reserved<br>Receive signal (-)     |                                      | Super5E STP |
|      | 8 NC Reserved Cable Le |        | Cable Length                       | <100m                                |             |

#### > Wiring

- (1) When connect to EtherCAT drives / other devices, using one super 5e shielded cable to connect to slave device's EtherCAT IN. Then, this slave device (EtherCAT OUT) also can be connected to next one device (EtherCAT IN).
- (2) Ethernet States:

| LED & State | Common-ON                | Shrink                        |
|-------------|--------------------------|-------------------------------|
| Green Led   | Build 10M communication  | Data is receiving and sending |
| Yellow Led  | Build 100M communication | Data is receiving and sending |

#### > Notes

- Please use STP (Shielded Twisted Pair), especially in bad environments, and make sure the shielding layer is fully grounded.
- When on-site wiring, pay attention to make the distance between strong current and weak current, it is recommended for the distance to be more than 30cm.
- It should be noted that the equipment grounding (chassis) on the entire line must be good, and the grounding of the chassis should be connected to the standard factory ground pile.

#### Usage:

- (1) Please do correct power & EtherCAT module wiring.
- (2) Connect controller to <u>RTSys</u> by Ethernet / Serial port.
- (3) Connect to EtherCAT drivers:
  - a) SLOT\_SCAN command to scan the slot No. on the EtherCAT
  - b) AXIS\_ADDRESS command to map axis No.
  - c) SLOT\_START command to open bus, SLOT\_STOP closes bus
  - d) After that, configure and operate local pulse axes.
- (4) Connect to EtherCAT expansion modules:
  - a) SLOT\_SCAN command to scan the slot No. on the EtherCAT
  - b) AXIS\_ADDRESS command to map axis No., NODE\_IO/NODE\_AIO to map IO No.
  - c) SLOT\_START command to open bus, SLOT\_STOP closes bus
  - d) After that, usage of extended IO and axis is same as local one.
- (5) View slot No. and node information through RTSys>Controller>Controller State>Slot0Node.
- (6) Above commands and others, please refer to RTBasic Programming Manual.

### **Malfunction Indication & Solution**

| Status Indication Light |                                      | n Light                  | Reason                                                                                          |    | Solution                                                                                                    |  |  |
|-------------------------|--------------------------------------|--------------------------|-------------------------------------------------------------------------------------------------|----|----------------------------------------------------------------------------------------------------|--|--|
| POW                     | RUN                                  | ERR                      | Reason                                                                                          |    | Solution                                                                                                    |  |  |
| ON                      | twinkle<br>alternately<br>and slowly |                          | The communication<br>between EtherCAT master<br>station and coupler module<br>breaks            | *  | Check if crystal head is loosened or not<br>Check the net cable is damaged or not<br>Restart the power.                               |  |  |
| ON                      | twir<br>alterr<br>and r              | nkle<br>nately<br>apidly | The pre-scanned sub<br>module and actual<br>continuation sub module<br>are not totally matched. | ++ | Check if the continuation submodule is<br>lost, or be in malfunction<br>Check if appears hot plug or discharger<br>Restart the power. |  |  |

### 2.2. ZMIO310-CAN Communication Module

### **Interface Definition:**

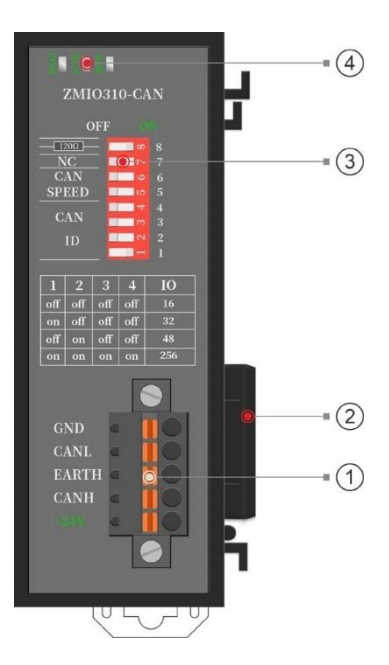

| No. | Interface              | Description                                         |  |  |
|-----|------------------------|-----------------------------------------------------|--|--|
|     | User terminal          | Power terminal, connect to DC24V power.             |  |  |
| Ū   | CAN                    | Connect to controller / submodules.                 |  |  |
|     | Local expansion        | Connect to expansion submodules, plug in and pull   |  |  |
|     | behind level interface | out when in hot are unsupported.                    |  |  |
| 3   | DID owitch             | 8 codes, CAN address, CAN speed can be set, and     |  |  |
|     | DIP SWIICH             | conduct CAN 120-ohm terminal resistor.              |  |  |
|     |                        | • POW state: green, it lights when power is         |  |  |
| 4   |                        | conducted.                                          |  |  |
|     | State mulcation Leu    | • Run state: green, it lights when runs normally    |  |  |
|     |                        | • Error state: red, it lights when runs incorrectly |  |  |

### **Performance & Specification**

| ltem                   | Specification |
|------------------------|---------------|
| Power Voltage          | 24V DC        |
| Communication Protocol | CAN           |

| Max Connected               | Up to 16 CAN slave modules                                          |
|-----------------------------|---------------------------------------------------------------------|
| Transfer Distance           | Distance between two nodes is less than 30m                         |
| Address Configuration       | By DIP switch                                                       |
|                             | • ZMI0310-32DI/32D0/322D0P. max 16 submodules (can be mixed)        |
| Continuation                | • ZMIO310-1616P/1616N: max 8 submodules (can be mixed)              |
| Sub-Module                  | • ZMIO310-4AD/DA: max 8 submodules (can be mixed)                   |
| Expansion                   | > Note: all submodules can't > 16, for one ZMI0310-1616P/N, it      |
|                             | belongs to 2 submodules. Real numbers refer to each module power.   |
| Self-Power                  | 0.6W                                                                |
| Internal power for          | 7.0W                                                                |
| behind level                | 1.300                                                               |
| Supported Service           | Upgrade firmware                                                    |
| Note: mew version update    | d the module program, if added submodule numbers exceed the coupler |
| limit, there will be alarm. |                                                                     |

### **User Terminal**

| Main Power Terminal | Mark  | Туре   | Function                |
|---------------------|-------|--------|-------------------------|
| GND                 | GND   | IN     | Main Power Ground       |
|                     | CANL  | IN/OUT | CAN Differential Data - |
| EARTH 🗨 📕 🦳         | EARTH | Ground | Shield                  |
| NC 🔍 📕 🔘            | CANH  | IN/OUT | CAN Differential Data + |
| +24V                | +24V  | IN     | Main Power 24V IN       |

### CAN

#### > Specification

| CAN                    | Description           |
|------------------------|-----------------------|
| Communication Velocity | ≤1Mbps                |
| Terminal Resistor      | 120-ohm               |
| Wiring Structure       | Daisy Chain Structure |
| Max Nodes              | ≤16                   |

| Cable Length            | Recommend: <30m (500kbps) |
|-------------------------|---------------------------|
| Communication Isolation | YES                       |

#### > Wiring

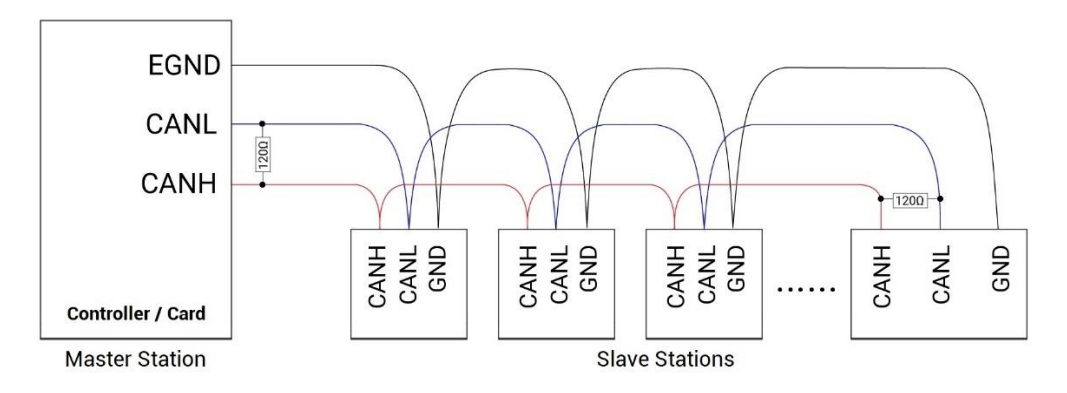

#### > Notes

- As above, the daisy chain topology is used for wiring (the star topology structure cannot be used). When the use environment is ideal and there are no many nodes, the branch structure also can be used.
- Please connect a 120Ω terminal resistor in parallel to each end of the CAN bus for matching the circuit impedance and ensuring communication stability.
- Please be sure to connect the public ends of each node on the CAN bus to prevent the CAN chip from burning out.
- Please use STP (Shielded Twisted Pair), especially in bad environments, and make sure the shielding layer is fully grounded.
- When on-site wiring, pay attention to make the distance between strong current and weak current, it is recommended for the distance to be more than 30cm.
- It should be noted that the equipment grounding (chassis) on the entire line must be good, and the grounding of the chassis should be connected to the standard factory ground pile.

#### Usage:

(1) Please do correct power & CAN module wiring.

- (2) Connect controller to <u>RTSys</u> by Ethernet / Serial port.
- (3) Configure controller CAN master station:
  - a) CANIO\_ADDRESS command to set master station "address" & "velocity".
  - b) CANIO\_ENABLE command to enable / disable CAN master station function.
  - c) View parameters by RTSys>controller>controller state>communication config.
- (4) View bus node parameters by RTSys>controller>controller state>ZCanNode.
- (5) Correctly set the "address" and "speed" of the CAN slave station expansion module according to the manual of the slave station, complete resource mapping.
- (6) After all the settings are completed, restart the power supply of all stations to establish communication. Note that the "speed" settings of each node on the CAN bus must be consistent, and the "address" settings cannot cause conflicts, otherwise the "ALM" alarm light will be on, and the communication establishment will fail or the communication will be disordered.
- (7) Above commands and others, please refer to <u>RTBasic Programming Manual</u>.

#### > DIP Switch:

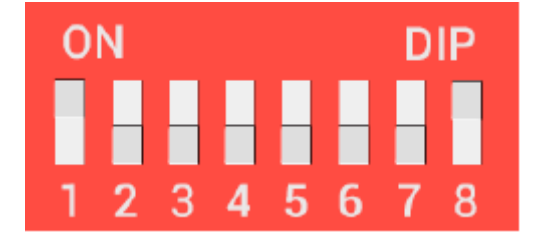

The ZMIO310-CAN expansion module generally has an 8-bit DIP switch, dial ON to take effect, and the meaning of the DIP is as follows:

- 1-4: CAN module address ID, the corresponding values are 0-15 (4-bit, convert to decimal system from binary system).
- 5-6: CAN communication speed, corresponding values are 0-3 (2-bit, convert to decimal system from binary system), 4 kinds of speeds can be selected.
- 7: reserved.
- 8: 120-ohm resistor, dial ON means a 120-ohm resistor is connected between CANL and CANH.

More details of expansion IO address mapping and communication speed, please refer to

Chapter IV CAN Bus Expansion Description.

| Status Indication Light |                          | n Light               | Deesen                                                                                          |       | <b>O</b> . It stime                                                                                                    |  |  |
|-------------------------|--------------------------|-----------------------|-------------------------------------------------------------------------------------------------|-------|----------------------------------------------------------------------------------------------------|--|--|
| POW                     | RUN                      | ERR                   | Reason                                                                                          |       | Solution                                                                                                    |  |  |
| ON                      | twin<br>altern<br>and sl | kle<br>ately<br>lowly | The communication<br>between EtherCAT master<br>station and coupler module<br>breaks            | * * * | Check if crystal head is loosened or not<br>Check the net cable is damaged or not<br>Restart the power.                               |  |  |
| ON                      | twin<br>altern<br>and ra | kle<br>ately<br>pidly | The pre-scanned sub<br>module and actual<br>continuation sub module<br>are not totally matched. | + + + | Check if the continuation submodule is<br>lost, or be in malfunction<br>Check if appears hot plug or discharger<br>Restart the power. |  |  |

### **Malfunction Indication & Solution**

### 2.3. Coupler Sub-Modules Extension (16 / 32)

| Coupler  | Sub-Module Models                         | Max Sub-Modules |
|----------|-------------------------------------------|-----------------|
|          | All modules combination: 1616N/1616P, one | 16              |
| ZMIO310- | belongs to 2 submodules                   | 10              |
| ECAT     | 16DI / 16DO / 16DOP / 32DI / 32DO / 32DOP | 16              |
|          | 1616N / 1616P / 4AD / 4DA                 | 8               |
|          | All modules combination: IN & OUT numbers | 16              |
| ZMIO310- | can't exceed 16.                          | 10              |
| CAN      | 16DI / 16DO / 16DOP / 1616N / 1616P       | 6               |
|          | 32DI / 32DO / 32DOP / 4AD / 4DA           | 3               |

# Chapter III Coupler Modules

### 3.1. ZMIO310-1616N

### **Interface Definition:**

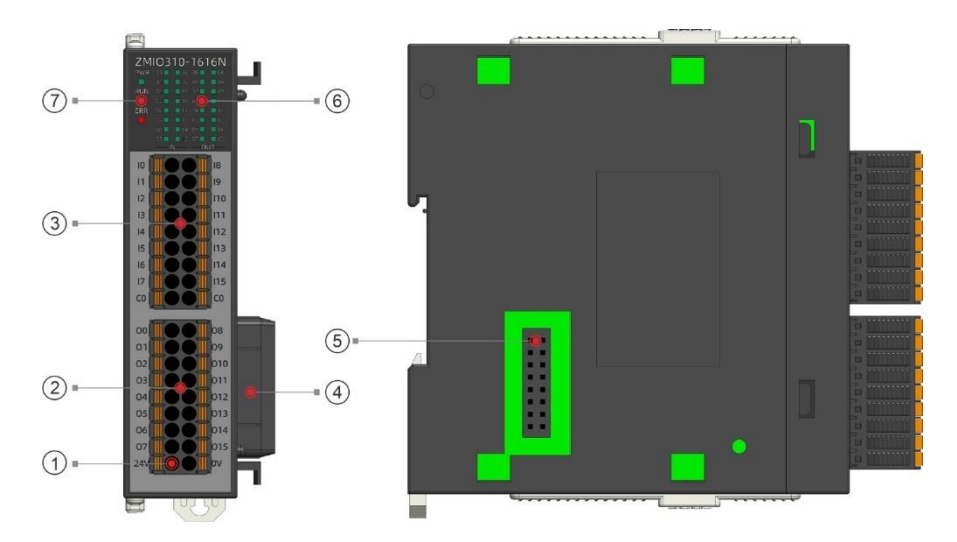

| No. | Interface                | Description                                       |  |  |
|-----|--------------------------|---------------------------------------------------|--|--|
| 1   | IO power                 | Power terminal, connect to DC24V power.           |  |  |
| 2   | Digital output           | OUT0-OUT15                                        |  |  |
| 3   | Digital input            | IN0-IN15                                          |  |  |
| A   | Local expansion          | Connect to expansion submodules, plug in and      |  |  |
| Ð   | behind level interface   | pull out when in hot are unsupported.             |  |  |
| 5   | Local expansion front    | Connect to coupler / expansion submodules, plug   |  |  |
|     | level interface          | in and pull out when in hot are unsupported.      |  |  |
| 6   | IO signal indication led | Indicate each channel input / output signal       |  |  |
| Ø   |                          | • POW led: green, it lights when power is         |  |  |
|     | State Indication Led     | conducted.                                        |  |  |
|     |                          | • Run led: green, it lights when runs normally    |  |  |
|     |                          | • Error led: red, it lights when runs incorrectly |  |  |

|  | Terminal | Name | Туре | Function |
|--|----------|------|------|----------|
|--|----------|------|------|----------|

|                                                                                          | 10  |                                                         | Digital input 0                                                      |
|------------------------------------------------------------------------------------------|-----|---------------------------------------------------------|----------------------------------------------------------------------|
|                                                                                          | 11  |                                                         | Digital input 1                                                      |
|                                                                                          | 12  |                                                         | Digital input 2                                                      |
|                                                                                          | 13  |                                                         | Digital input 3                                                      |
|                                                                                          | 14  |                                                         | Digital input 4                                                      |
|                                                                                          | 15  |                                                         | Digital input 5                                                      |
|                                                                                          | 16  |                                                         | Digital input 6                                                      |
| 12                                                                                       | 17  | NPN / PNP type,                                         | Digital input 7                                                      |
|                                                                                          | 18  | iow-speed                                               | Digital input 8                                                      |
| 15                                                                                       | 19  | inputs                                                  | Digital input 9                                                      |
|                                                                                          | 110 |                                                         | Digital input 10                                                     |
| co <b>11 0 0 11</b> co                                                                   | 111 |                                                         | Digital input 11                                                     |
|                                                                                          | 112 |                                                         | Digital input 12                                                     |
|                                                                                          | 113 |                                                         | Digital input 13                                                     |
|                                                                                          | 114 | 1                                                       | Digital input 14                                                     |
|                                                                                          | 115 |                                                         | Digital input 15                                                     |
|                                                                                          | CO  | <ul> <li>COM0: IN (0-1</li> <li>COM0 with 24</li> </ul> | 5) = public ends, determine IN type.<br>V = NPN, COM0 with 0V = PNP. |
|                                                                                          | 00  |                                                         | Digital output 0                                                     |
|                                                                                          | 01  |                                                         | Digital output 1                                                     |
|                                                                                          | 02  |                                                         | Digital output 2                                                     |
| 00 00 08                                                                                 | 03  |                                                         | Digital output 3                                                     |
|                                                                                          | 04  |                                                         | Digital output 4                                                     |
|                                                                                          | 05  |                                                         | Digital output 5                                                     |
| 01                                                                                       | 06  |                                                         | Digital output 6                                                     |
|                                                                                          | 07  | NPN type, low-                                          | Digital output 7                                                     |
| 03<br>04<br>05<br>06<br>04<br>07<br>24V<br>011<br>012<br>013<br>014<br>014<br>015<br>015 | 08  | speed outputs                                           | Digital output 8                                                     |
|                                                                                          | 09  |                                                         | Digital output 9                                                     |
|                                                                                          | 010 |                                                         | Digital output 10                                                    |
|                                                                                          | 011 |                                                         | Digital output 11                                                    |
|                                                                                          | 012 |                                                         | Digital output 12                                                    |
|                                                                                          | 013 |                                                         | Digital output 13                                                    |
|                                                                                          | 014 |                                                         | Digital output 14                                                    |
|                                                                                          | 015 |                                                         | Digital output 15                                                    |
|                                                                                          | 24V | 24V power input +                                       |                                                                      |

|  |  | 0V | 24V power input -, digital output public end |
|--|--|----|----------------------------------------------|
|--|--|----|----------------------------------------------|

### **Malfunction Indication & Solution**

| Status Indication Led |     | on Led   | Passan                         |                                  | Solution                           |  |  |
|-----------------------|-----|----------|--------------------------------|----------------------------------|------------------------------------|--|--|
| POW                   | RUN | ERR      | Keason                         |                                  | Solution                           |  |  |
|                       |     |          |                                | ŧ                                | Check whether CAN terminal wiring  |  |  |
|                       |     |          |                                |                                  | is correct.                        |  |  |
|                       |     |          | 4                              | Check whether bus two sides are  |                                    |  |  |
|                       |     |          | CAN communication Abnormal     |                                  | connected one 120-ohm resistor     |  |  |
| UN                    | UN  | UN       | CAN communication Abnormal     | 4                                | Check whether multiple CAN         |  |  |
|                       |     |          |                                | modules use the same hardware ID |                                    |  |  |
|                       |     |          | 4                              | Check whether the submodule      |                                    |  |  |
|                       |     |          |                                |                                  | numbers exceed max limit           |  |  |
|                       |     |          |                                | 4                                | Check whether connected            |  |  |
|                       |     |          | Preset submodule is not        |                                  | submodules are lost / are error    |  |  |
|                       |     | F OFF    | perfectly consistent with real | 4                                | Check whether the power "plug-in & |  |  |
| ON OFF                | OFF |          | connected submodule.           |                                  | out under hot"                     |  |  |
|                       |     |          |                                | 4                                | Restart the power supply           |  |  |
|                       |     |          | Master / slave state firmware  | 4                                | Update the firmware for master     |  |  |
|                       |     | abnormal |                                | station and slave station both.  |                                    |  |  |

### 3.2. ZMIO310-1616P

### **Interface Definition:**

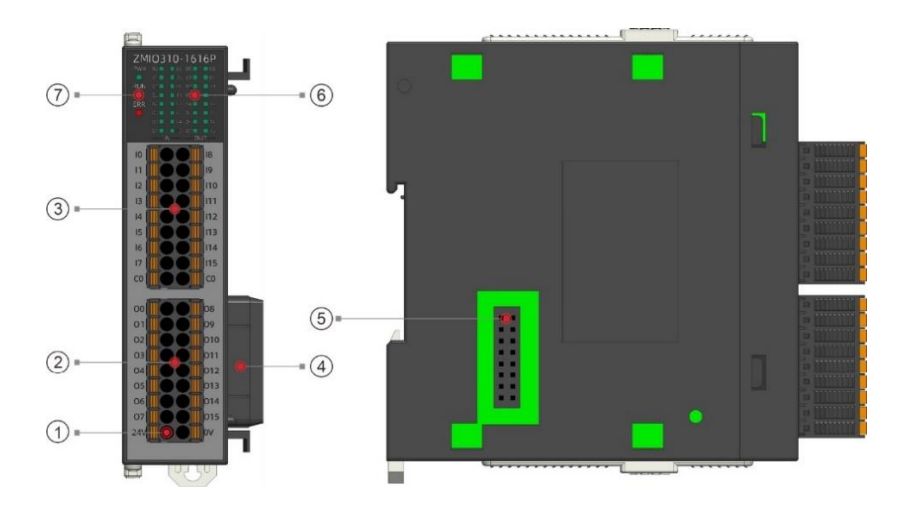

| No. | Interface                | Description                                       |  |
|-----|--------------------------|---------------------------------------------------|--|
| 1   | IO power                 | Power terminal, connect to DC24V power.           |  |
| 2   | Digital output           | OUT0-OUT15                                        |  |
| 3   | Digital input            | IN0-IN15                                          |  |
|     | Local expansion          | Connect to expansion submodules, plug in and      |  |
| Ŧ   | behind level interface   | pull out when in hot are unsupported.             |  |
| 5   | Local expansion front    | Connect to coupler / expansion submodules, plug   |  |
|     | level interface          | in and pull out when in hot are unsupported.      |  |
| 6   | IO signal indication led | Indicate each channel input / output signal       |  |
| Ø   |                          | • POW led: green, it lights when power is         |  |
|     | State Indication Led     | conducted.                                        |  |
|     |                          | • Run led: green, it lights when runs normally    |  |
|     |                          | • Error led: red, it lights when runs incorrectly |  |

| Terminal | Name | Туре            | Function        |
|----------|------|-----------------|-----------------|
|          | 10   | NPN / PNP type, | Digital input 0 |
|          | 11   | low-speed       | Digital input 1 |

|                               | 12  | inputs                                                  | Digital input 2                                                        |
|-------------------------------|-----|---------------------------------------------------------|------------------------------------------------------------------------|
|                               | 13  |                                                         | Digital input 3                                                        |
|                               | 14  |                                                         | Digital input 4                                                        |
|                               | 15  |                                                         | Digital input 5                                                        |
|                               | 16  |                                                         | Digital input 6                                                        |
|                               | 17  |                                                         | Digital input 7                                                        |
| 12                            | 18  |                                                         | Digital input 8                                                        |
|                               | 19  |                                                         | Digital input 9                                                        |
| 15                            | 110 |                                                         | Digital input 10                                                       |
| 16                            | 111 |                                                         | Digital input 11                                                       |
| o 🚺 🔵 🚺 o                     | 112 |                                                         | Digital input 12                                                       |
|                               | 113 |                                                         | Digital input 13                                                       |
|                               | 114 |                                                         | Digital input 14                                                       |
|                               | 115 |                                                         | Digital input 15                                                       |
|                               | C0  | <ul> <li>COM0: IN (0-1</li> <li>COM0 with 24</li> </ul> | 15) = public ends, determine IN type.<br>IV = NPN, COM0 with 0V = PNP. |
|                               | 00  |                                                         | Digital output 0                                                       |
|                               | 01  |                                                         | Digital output 1                                                       |
|                               | 02  |                                                         | Digital output 2                                                       |
|                               | 03  |                                                         | Digital output 3                                                       |
|                               | 04  |                                                         | Digital output 4                                                       |
|                               | 05  |                                                         | Digital output 5                                                       |
| 00 08                         | 06  |                                                         | Digital output 6                                                       |
| 01 09<br>02 01 010            | 07  | PNP type, low-                                          | Digital output 7                                                       |
| 03 011                        | 08  | speed outputs                                           | Digital output 8                                                       |
| 04 012<br>05 013              | 09  |                                                         | Digital output 9                                                       |
| 06 014<br>07 015<br>24V 00 0V | 010 |                                                         | Digital output 10                                                      |
|                               | 011 |                                                         | Digital output 11                                                      |
|                               | 012 |                                                         | Digital output 12                                                      |
|                               | 013 |                                                         | Digital output 13                                                      |
|                               | 014 |                                                         | Digital output 14                                                      |
|                               | 015 |                                                         | Digital output 15                                                      |
|                               | 24V | 24V power input +                                       |                                                                        |
|                               | 0V  | 24V power input -,                                      | digital output public end                                              |

### **Malfunction Indication & Solution**

| Status Indication Led |     |                         | Passon                         |                                 | Solution                           |  |  |
|-----------------------|-----|-------------------------|--------------------------------|---------------------------------|------------------------------------|--|--|
| POW                   | RUN | ERR                     | neason                         |                                 | Solution                           |  |  |
|                       |     |                         |                                | ŧ                               | Check whether CAN terminal wiring  |  |  |
|                       |     |                         |                                |                                 | is correct.                        |  |  |
|                       |     |                         |                                | 4                               | Check whether bus two sides are    |  |  |
| ON                    | ON  | ON                      | CAN communication Abnormal     |                                 | connected one 120-ohm resistor     |  |  |
| UN                    |     |                         | CAN COmmunication Abnormal     | 4                               | Check whether multiple CAN         |  |  |
|                       |     |                         |                                |                                 | modules use the same hardware ID   |  |  |
|                       |     |                         |                                | 4                               | Check whether the submodule        |  |  |
|                       |     |                         |                                |                                 | numbers exceed max limit           |  |  |
|                       |     |                         |                                | ŧ                               | Check whether connected            |  |  |
| ON OFF                |     | Preset submodule is not |                                | submodules are lost / are error |                                    |  |  |
|                       | OFF | OFF                     | perfectly consistent with real | 4                               | Check whether the power "plug-in & |  |  |
|                       |     |                         | connected submodule.           |                                 | out under hot"                     |  |  |
|                       |     |                         |                                | 4                               | Restart the power supply           |  |  |
|                       |     |                         | Master / slave state firmware  | 4                               | Update the firmware for master     |  |  |
|                       |     |                         | abnormal                       |                                 | station and slave station both.    |  |  |

### 3.3. ZMIO310-32DI

### **Interface Definition:**

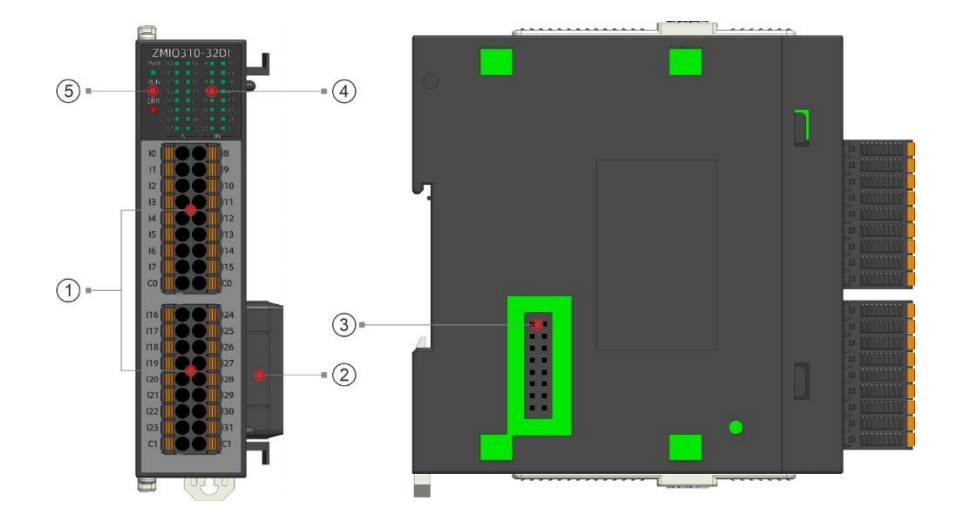

| No. | Interface                | Description                                       |  |  |
|-----|--------------------------|---------------------------------------------------|--|--|
| 1   | Digital input            | INO-IN31                                          |  |  |
| 0   | Local expansion          | Connect to expansion submodules, plug in and      |  |  |
|     | behind level interface   | pull out when in hot are unsupported.             |  |  |
| @   | Local expansion front    | Connect to coupler / expansion submodules, plug   |  |  |
| 3   | level interface          | in and pull out when in hot are unsupported.      |  |  |
| 4   | IO signal indication led | Indicate each channel input / output signal       |  |  |
|     |                          | • POW led: green, it lights when power is         |  |  |
| 6   | State Indication Lod     | conducted.                                        |  |  |
| 9   | State mulcation Leu      | • Run led: green, it lights when runs normally    |  |  |
|     |                          | • Error led: red, it lights when runs incorrectly |  |  |

| Terminal     | Name | Туре                                                     | Function                                                          |
|--------------|------|----------------------------------------------------------|-------------------------------------------------------------------|
|              | 10   |                                                          | Digital input 0                                                   |
|              | 11   |                                                          | Digital input 1                                                   |
|              | 12   |                                                          | Digital input 2                                                   |
|              | 13   |                                                          | Digital input 3                                                   |
|              | 14   |                                                          | Digital input 4                                                   |
| 10           | 15   |                                                          | Digital input 5                                                   |
| 11 19        | 16   | NPN / PNP type,<br>low-speed<br>inputs                   | Digital input 6                                                   |
| 12           | 17   |                                                          | Digital input 7                                                   |
|              | 18   |                                                          | Digital input 8                                                   |
| 15 📕 🔵 🚺 113 | 19   |                                                          | Digital input 9                                                   |
| 16           | 110  |                                                          | Digital input 10                                                  |
|              | 111  |                                                          | Digital input 11                                                  |
|              | 112  |                                                          | Digital input 12                                                  |
|              | 113  |                                                          | Digital input 13                                                  |
|              | 114  |                                                          | Digital input 14                                                  |
|              | 115  |                                                          | Digital input 15                                                  |
|              | CO   | <ul> <li>IN (0-15) = pu</li> <li>COM0 with 24</li> </ul> | blic ends, determine the IN type.<br>V = NPN, COM0 with 0V = PNP. |
|              | 116  | NPN / PNP type,                                          | Digital input 16                                                  |

|                                                                                    | 117 | low-speed        | Digital input 17                   |  |  |  |
|------------------------------------------------------------------------------------|-----|------------------|------------------------------------|--|--|--|
|                                                                                    | 118 | inputs           | Digital input 18                   |  |  |  |
|                                                                                    | 119 |                  | Digital input 19                   |  |  |  |
|                                                                                    | 120 |                  | Digital input 20                   |  |  |  |
|                                                                                    | 121 |                  | Digital input 21                   |  |  |  |
| 116                                                                                | 122 |                  | Digital input 22                   |  |  |  |
| 117 125                                                                            | 123 |                  | Digital input 23                   |  |  |  |
| 119                                                                                | 124 |                  | Digital input 24                   |  |  |  |
|                                                                                    | 125 |                  | Digital input 25                   |  |  |  |
|                                                                                    | 126 |                  | Digital input 26                   |  |  |  |
| 123                                                                                | 127 |                  | Digital input 27                   |  |  |  |
| C1 C1                                                                              | 128 |                  | Digital input 28                   |  |  |  |
|                                                                                    | 129 |                  | Digital input 29                   |  |  |  |
|                                                                                    | 130 |                  | Digital input 30                   |  |  |  |
|                                                                                    | 131 |                  | Digital input 31                   |  |  |  |
|                                                                                    | C1  | ➢ IN (16-31) = p | ublic ends, determine the IN type. |  |  |  |
|                                                                                    |     | COM1 with 24     | V = NPN, COM1 with 0V = PNP.       |  |  |  |
| Note: this module itself doesn't have 24V / 0V power input terminal, no need to be |     |                  |                                    |  |  |  |
| powered separately. And its input type can be switched by C0/C1 connected coupler  |     |                  |                                    |  |  |  |
| (+24v / GND) / other sub-module's (24V / 0V) interface.                            |     |                  |                                    |  |  |  |

### **Malfunction Indication & Solution**

| Status Indication Led |         | on Led | Passan                     |                                  | Solution                          |  |
|-----------------------|---------|--------|----------------------------|----------------------------------|-----------------------------------|--|
| POW                   | RUN     | ERR    | Reason                     |                                  | Solution                          |  |
|                       |         |        |                            | 4                                | Check whether CAN terminal wiring |  |
|                       |         |        |                            |                                  | is correct.                       |  |
|                       |         | ON     | CAN communication Abnormal | 4                                | Check whether bus two sides are   |  |
|                       | <b></b> |        |                            |                                  | connected one 120-ohm resistor    |  |
| UN                    | UN      |        |                            | 4                                | Check whether multiple CAN        |  |
|                       |         |        |                            | modules use the same hardware ID |                                   |  |
|                       |         |        |                            | 4                                | Check whether the submodule       |  |
|                       |         |        |                            |                                  | numbers exceed max limit          |  |
| ON                    | OFF     | OFF    | Preset submodule is not    | 4                                | Check whether connected           |  |

|  | perfectly consistent with real |   | submodules are lost / are error    |
|--|--------------------------------|---|------------------------------------|
|  | connected submodule.           | 4 | Check whether the power "plug-in & |
|  |                                |   | out under hot"                     |
|  |                                | 4 | Restart the power supply           |
|  | Master / slave state firmware  | 4 | Update the firmware for master     |
|  | abnormal                       |   | station and slave station both.    |

### 3.4. ZMI0310-32D0

### Interface Definition:

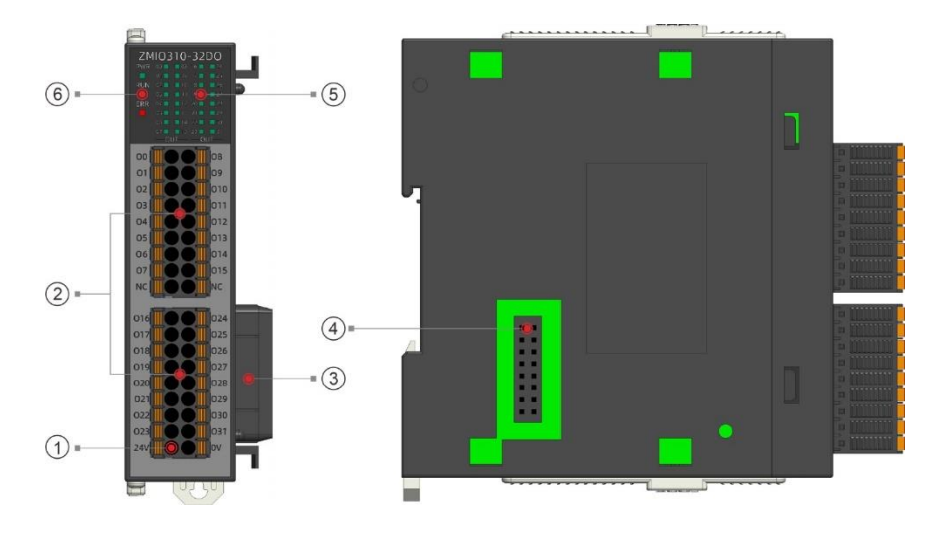

| No. | Interface                | Description                                       |  |  |
|-----|--------------------------|---------------------------------------------------|--|--|
| 1   | IO power                 | Power terminal, connect to DC24V power.           |  |  |
| 2   | Digital output           | OUT0-OUT31                                        |  |  |
| 0   | Local expansion          | Connect to expansion submodules, plug in and      |  |  |
| 0   | behind level interface   | pull out when in hot are unsupported.             |  |  |
| 4   | Local expansion front    | Connect to coupler / expansion submodules, plug   |  |  |
| Ð   | level interface          | in and pull out when in hot are unsupported.      |  |  |
| 5   | IO signal indication led | Indicate each channel input / output signal       |  |  |
|     |                          | • POW led: green, it lights when power is         |  |  |
| 6   | State Indication Lod     | conducted.                                        |  |  |
|     |                          | • Run led: green, it lights when runs normally    |  |  |
|     |                          | • Error led: red, it lights when runs incorrectly |  |  |

| Terminal | Name | Туре           | Function          |
|----------|------|----------------|-------------------|
|          | 00   |                | Digital output 0  |
|          | 01   |                | Digital output 1  |
|          | 02   |                | Digital output 2  |
|          | 03   |                | Digital output 3  |
|          | 04   |                | Digital output 4  |
| 00       | 05   |                | Digital output 5  |
| 01 09    | 06   |                | Digital output 6  |
| 03 011   | 07   | NPN type, low- | Digital output 7  |
| 04       | 08   | speed outputs  | Digital output 8  |
| 05 013   | 09   |                | Digital output 9  |
| 07       | 010  |                | Digital output 10 |
| NC       | 011  |                | Digital output 11 |
|          | 012  |                | Digital output 12 |
|          | 013  |                | Digital output 13 |
|          | 014  |                | Digital output 14 |
|          | 015  |                | Digital output 15 |
|          | NC   | Reserved       |                   |
|          | 016  |                | Digital output 16 |
|          | 017  |                | Digital output 17 |
|          | 018  |                | Digital output 18 |
|          | 019  |                | Digital output 19 |
| 016 024  | 020  |                | Digital output 20 |
| 018      | 021  |                | Digital output 21 |
| 019 027  | 022  | NPN type, low- | Digital output 22 |
| 021      | 023  | speed outputs  | Digital output 23 |
| 022      | 024  |                | Digital output 24 |
| 24V      | 025  |                | Digital output 25 |
|          | 026  |                | Digital output 26 |
|          | 027  |                | Digital output 27 |
|          | 028  |                | Digital output 28 |
|          | 029  |                | Digital output 29 |

| 030 | Digital output 30                           |
|-----|---------------------------------------------|
| 031 | Digital output 31                           |
| 24V | 24 power input +                            |
| 0V  | 24 power input -, digital output public end |

### **Malfunction Indication & Solution**

| Status Indication Led |       |         | Descen                         |   | Colution                           |  |  |
|-----------------------|-------|---------|--------------------------------|---|------------------------------------|--|--|
| POW                   | RUN   | ERR     | Reason                         |   | Solution                           |  |  |
|                       |       |         |                                | ŧ | Check whether CAN terminal wiring  |  |  |
|                       |       |         |                                |   | is correct.                        |  |  |
|                       |       |         |                                | 4 | Check whether bus two sides are    |  |  |
|                       |       |         | CAN communication Abnormal     |   | connected one 120-ohm resistor     |  |  |
| UN                    | UN UN | UN      | CAN communication Abnormal     | 4 | Check whether multiple CAN         |  |  |
|                       |       |         |                                |   | modules use the same hardware ID   |  |  |
|                       |       |         |                                | 4 | Check whether the submodule        |  |  |
|                       |       |         |                                |   | numbers exceed max limit           |  |  |
|                       |       |         |                                | 4 | Check whether connected            |  |  |
| ON OF                 |       |         | Preset submodule is not        |   | submodules are lost / are error    |  |  |
|                       | OFF   | OFF OFF | perfectly consistent with real | 4 | Check whether the power "plug-in & |  |  |
|                       |       |         | connected submodule.           |   | out under hot"                     |  |  |
|                       |       |         |                                | 4 | Restart the power supply           |  |  |
|                       |       |         | Master / slave state firmware  | 4 | Update the firmware for master     |  |  |
|                       |       |         | abnormal                       |   | station and slave station both.    |  |  |

### 3.5. ZMI0310-32DOP

### **Interface Definition:**

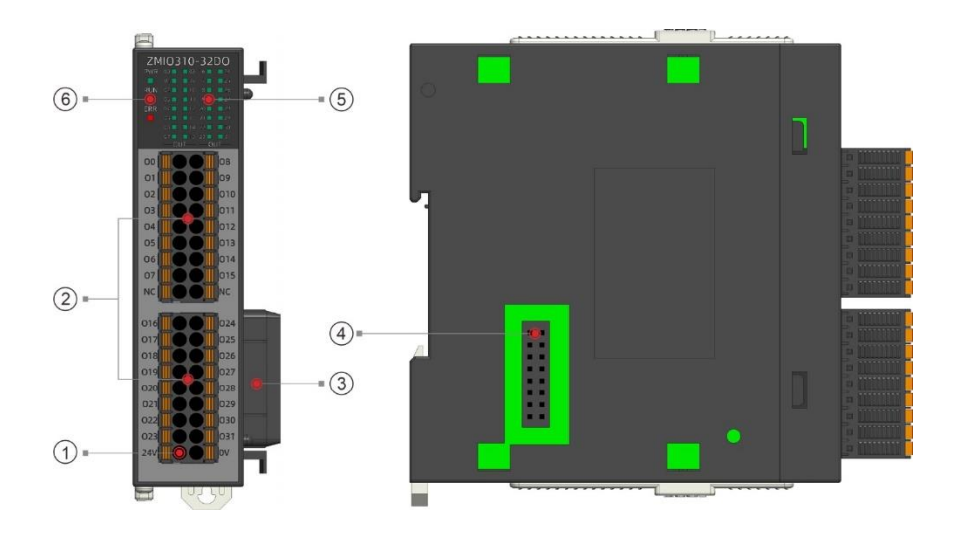

| No. | Interface                | Description                                       |  |  |  |
|-----|--------------------------|---------------------------------------------------|--|--|--|
| 1   | IO power                 | Power terminal, connect to DC24V power.           |  |  |  |
| 2   | Digital output           | OUT0-OUT31                                        |  |  |  |
| 0   | Local expansion          | Connect to expansion submodules, plug in and      |  |  |  |
| 0   | behind level interface   | pull out when in hot are unsupported.             |  |  |  |
|     | Local expansion front    | Connect to coupler / expansion submodules, plug   |  |  |  |
| 4   | level interface          | in and pull out when in hot are unsupported.      |  |  |  |
| 5   | IO signal indication led | Indicate each channel input / output signal       |  |  |  |
|     |                          | • POW led: green, it lights when power is         |  |  |  |
| 6   | Otata Indiantian Lad     | conducted.                                        |  |  |  |
|     | State mulcation Leu      | • Run led: green, it lights when runs normally    |  |  |  |
|     |                          | • Error led: red, it lights when runs incorrectly |  |  |  |

| Terminal | Name | Туре           | Function         |
|----------|------|----------------|------------------|
|          | 00   | PNP type, low- | Digital output 0 |
|          | 01   |                | Digital output 1 |
|          | 02   | speed outputs  | Digital output 2 |

|                            | 03  |                                             | Digital output 3  |  |  |
|----------------------------|-----|---------------------------------------------|-------------------|--|--|
|                            | 04  |                                             | Digital output 4  |  |  |
|                            | 05  |                                             | Digital output 5  |  |  |
|                            | 06  |                                             | Digital output 6  |  |  |
|                            | 07  |                                             | Digital output 7  |  |  |
| 02 010 010                 | 08  |                                             | Digital output 8  |  |  |
| 03 011                     | 09  |                                             | Digital output 9  |  |  |
| 04 012<br>05 013<br>06 014 | 010 |                                             | Digital output 10 |  |  |
|                            | 011 |                                             | Digital output 11 |  |  |
| 07 015                     | 012 |                                             | Digital output 12 |  |  |
|                            | 013 |                                             | Digital output 13 |  |  |
|                            | 014 |                                             | Digital output 14 |  |  |
|                            | 015 |                                             | Digital output 15 |  |  |
|                            | NC  | Reserved                                    |                   |  |  |
|                            | 016 |                                             | Digital output 16 |  |  |
|                            | 017 |                                             | Digital output 17 |  |  |
|                            | 018 |                                             | Digital output 18 |  |  |
|                            | 019 |                                             | Digital output 19 |  |  |
|                            | 020 |                                             | Digital output 20 |  |  |
|                            | 021 |                                             | Digital output 21 |  |  |
| 016 024                    | 022 |                                             | Digital output 22 |  |  |
| 018                        | 023 | PNP type, low-                              | Digital output 23 |  |  |
| 019 027                    | 024 | speed outputs                               | Digital output 24 |  |  |
| 021                        | 025 |                                             | Digital output 25 |  |  |
| 022                        | 026 |                                             | Digital output 26 |  |  |
| 24V 001 0V                 | 027 |                                             | Digital output 27 |  |  |
|                            | 028 |                                             | Digital output 28 |  |  |
|                            | 029 |                                             | Digital output 29 |  |  |
|                            | 030 |                                             | Digital output 30 |  |  |
|                            | 031 |                                             | Digital output 31 |  |  |
|                            | 24V | 24 power input +                            |                   |  |  |
|                            | 0V  | 24 power input -, digital output public end |                   |  |  |

### **Malfunction Indication & Solution**

| Status Indication Led |     | on Led | Deecen                         |                         | Calution                           |  |  |
|-----------------------|-----|--------|--------------------------------|-------------------------|------------------------------------|--|--|
| POW                   | RUN | ERR    | Reason                         |                         | Solution                           |  |  |
|                       |     |        | CAN communication Abnormal     | +                       | Check whether CAN terminal wiring  |  |  |
|                       |     |        |                                |                         | is correct.                        |  |  |
| ON OI                 |     |        |                                | 4                       | Check whether bus two sides are    |  |  |
|                       | ON  |        |                                |                         | connected one 120-ohm resistor     |  |  |
|                       | UN  | UN     |                                | 4                       | Check whether multiple CAN         |  |  |
|                       |     |        |                                |                         | modules use the same hardware ID   |  |  |
|                       |     |        |                                | 4                       | Check whether the submodule        |  |  |
|                       |     |        |                                |                         | numbers exceed max limit           |  |  |
| ON OFF                |     |        | ŧ                              | Check whether connected |                                    |  |  |
|                       |     | OFF    | Preset submodule is not        |                         | submodules are lost / are error    |  |  |
|                       | OFF |        | perfectly consistent with real | 4                       | Check whether the power "plug-in & |  |  |
|                       |     |        | connected submodule.           |                         | out under hot"                     |  |  |
|                       |     |        |                                | 4                       | Restart the power supply           |  |  |
|                       |     |        | Master / slave state firmware  | 4                       | Update the firmware for master     |  |  |
|                       |     |        | abnormal                       |                         | station and slave station both.    |  |  |

### 3.6. ZMI0310-4AD

### **Interface Definition:**

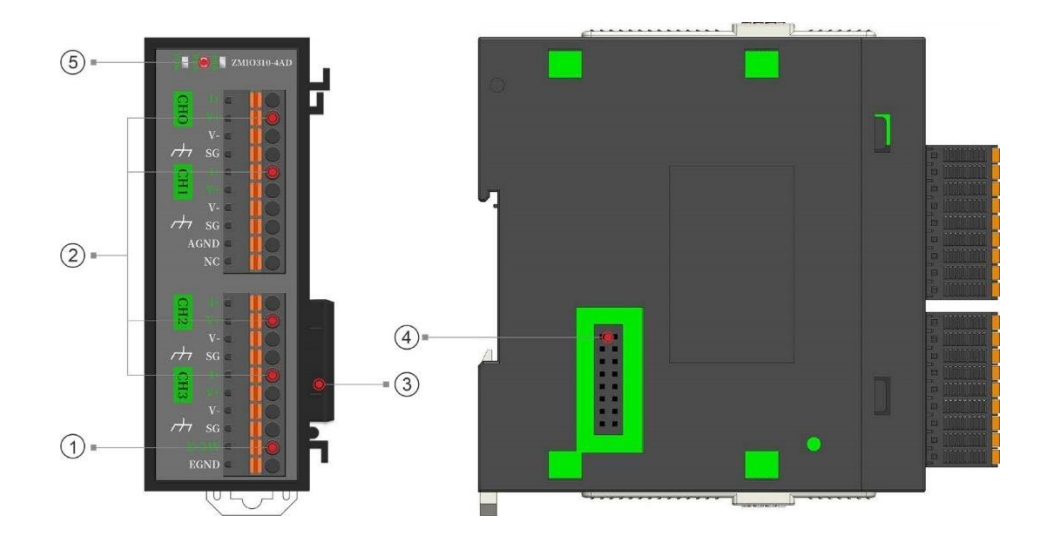

| No. | Interface              | Description                                       |  |  |  |
|-----|------------------------|---------------------------------------------------|--|--|--|
| 1   | IO power               | Power terminal, connect to DC24V power supply.    |  |  |  |
| 2   | Analog input           | 4-channel analog input                            |  |  |  |
| 0   | Local expansion        | Connect to expansion submodules, plug in and      |  |  |  |
| 0   | behind level interface | pull out when in hot are unsupported.             |  |  |  |
| 4   | Local expansion front  | Connect to coupler / expansion submodules, plug   |  |  |  |
|     | level interface        | in and pull out when in hot are unsupported.      |  |  |  |
| 9   |                        | • POW led: green, it lights when power is         |  |  |  |
|     | State Indication Lad   | conducted.                                        |  |  |  |
|     | State indication Led   | • Run led: green, it lights when runs normally    |  |  |  |
|     |                        | • Error led: red, it lights when runs incorrectly |  |  |  |

| Terminal                             | Name  | Туре                            | Function                      |  |
|--------------------------------------|-------|---------------------------------|-------------------------------|--|
| I+                                   | +     | I+ V+ V- SG I+ V+ V- SG AGND NC | Channel 0 current input +     |  |
|                                      | V+    |                                 | Channel 0 voltage input +     |  |
|                                      | V-    |                                 | Channel 0 voltage input -     |  |
| V-                                   | SG    |                                 | Shielded                      |  |
| I+                                   | +     |                                 | Channel 1 current input +     |  |
| V+                                   | V+    |                                 | Channel 1 voltage input +     |  |
| sg 🖬 🦷                               | V-    |                                 | Channel 1 voltage input -     |  |
| AGND                                 | SG    |                                 | Shielded                      |  |
|                                      | AGND  |                                 | Analog public current input - |  |
|                                      | NC    |                                 | Reserved                      |  |
| I+ C<br>V+ C<br>SG C<br>I+ C<br>V- C | +     | Analog Input                    | Channel 2 current input +     |  |
|                                      | V+    |                                 | Channel 2 voltage input +     |  |
|                                      | V-    |                                 | Channel 2 voltage input -     |  |
|                                      | SG    |                                 | Shielded                      |  |
|                                      | +     |                                 | Channel 3 current input +     |  |
|                                      | V+    |                                 | Channel 3 voltage input +     |  |
| E+24V                                | V-    |                                 | Channel 3 voltage input -     |  |
| EGND 🗖 🧻 🦲                           | SG    |                                 | Shielded                      |  |
|                                      | E+24V | /                               | 24V power input +             |  |

| EGND | / | 24V power input - |
|------|---|-------------------|

### **Malfunction Indication & Solution**

| Status Indication Led |     | n Led | Passan                         |                          | Solution                           |  |  |
|-----------------------|-----|-------|--------------------------------|--------------------------|------------------------------------|--|--|
| POW                   | RUN | ERR   | Reason                         |                          | Solution                           |  |  |
|                       |     |       |                                | ŧ                        | Check whether CAN terminal wiring  |  |  |
|                       |     |       |                                |                          | is correct.                        |  |  |
|                       |     |       |                                | 4                        | Check whether bus two sides are    |  |  |
| ON ON                 |     |       |                                |                          | connected one 120-ohm resistor     |  |  |
|                       | UN  | UN    | CAN COmmunication Abnormal     | 4                        | Check whether multiple CAN         |  |  |
|                       |     |       |                                |                          | modules use the same hardware ID   |  |  |
|                       |     |       |                                | 4                        | Check whether the submodule        |  |  |
|                       |     |       |                                | numbers exceed max limit |                                    |  |  |
| ON OFF                |     | OFF   |                                | 4                        | Check whether connected            |  |  |
|                       | OFF |       | Preset submodule is not        |                          | submodules are lost / are error    |  |  |
|                       |     |       | perfectly consistent with real | 4                        | Check whether the power "plug-in & |  |  |
|                       |     |       | connected submodule.           |                          | out under hot"                     |  |  |
|                       |     |       |                                | 4                        | Restart the power supply           |  |  |
|                       |     |       | Master / slave state firmware  | 4                        | Update the firmware for master     |  |  |
|                       |     |       | abnormal                       |                          | station and slave station both.    |  |  |
# 3.7. ZMIO310-4DA

## **Interface Definition:**

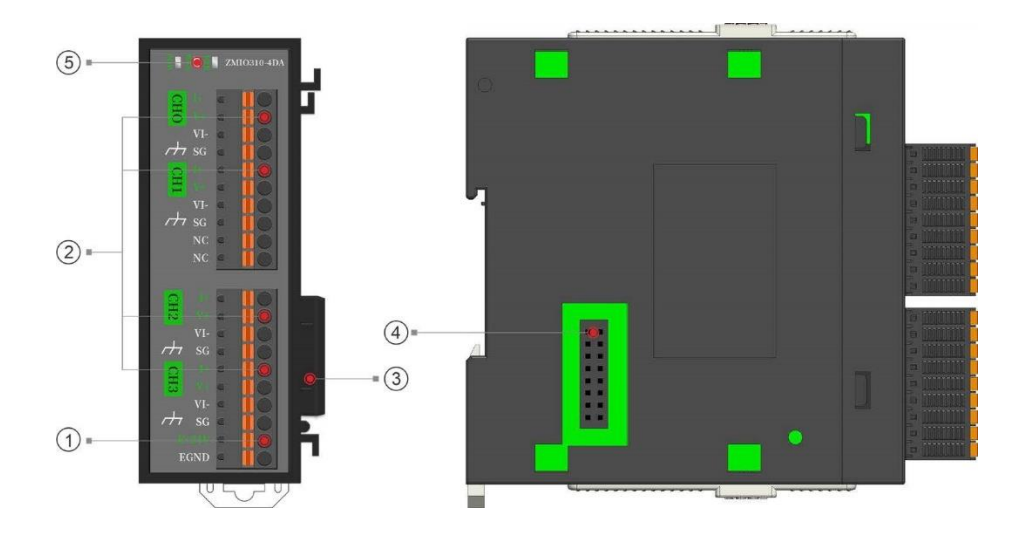

| No. | Interface              | Description                                       |  |  |
|-----|------------------------|---------------------------------------------------|--|--|
| 1   | IO power               | Power terminal, connect to DC24V power supply.    |  |  |
| 2   | Analog input           | 4-channel analog output                           |  |  |
| 0   | Local expansion        | Connect to expansion submodules, plug in and      |  |  |
| 0   | behind level interface | pull out when in hot are unsupported.             |  |  |
| 4   | Local expansion front  | Connect to coupler / expansion submodules, plug   |  |  |
|     | level interface        | in and pull out when in hot are unsupported.      |  |  |
| 9   |                        | • POW led: green, it lights when power is         |  |  |
|     | State Indication Led   | conducted.                                        |  |  |
|     |                        | • Run led: green, it lights when runs normally    |  |  |
|     |                        | • Error led: red, it lights when runs incorrectly |  |  |

# **User Terminal**

| Terminal | Name | Туре          | Function                             |
|----------|------|---------------|--------------------------------------|
|          | +    |               | Channel 0 current output +           |
|          | V+   | Analog Output | Channel 0 voltage output +           |
|          | VI-  |               | Channel 0 voltage / current output - |
|          | SG   |               | Shielded                             |

| I+            | +     |               | Channel 1 current output +           |
|---------------|-------|---------------|--------------------------------------|
| V+ C<br>VI- C | V+    |               | Channel 1 voltage output +           |
| SG            | VI-   |               | Channel 1 voltage / current output - |
| V+            | SG    |               | Shielded                             |
| sg a log      | NC    |               | Reserved                             |
|               | NC    |               | Reserved                             |
|               | +     |               | Channel 2 current output +           |
|               | V+    |               | Channel 2 voltage output +           |
| I+            | VI-   |               | Channel 2 voltage / current output - |
| VI- C         | SG    | Analog Output | Shielded                             |
| SG I<br>I+    | +     |               | Channel 4 current output +           |
| V+ C          | V+    |               | Channel 4 voltage output +           |
| SG            | VI-   | -             | Channel 4 voltage / current output - |
| EGND          | SG    |               | Shielded                             |
|               | E+24V | /             | 24V power input +                    |
|               | EGND  | /             | 24V power input -                    |

# **Malfunction Indication & Solution**

| Status Indication Led |     | on Led                     | Dessen                         | Colution                         |                                    |
|-----------------------|-----|----------------------------|--------------------------------|----------------------------------|------------------------------------|
| POW                   | RUN | ERR                        | Reason                         |                                  | Solution                           |
|                       |     |                            |                                | +                                | Check whether CAN terminal wiring  |
|                       |     |                            |                                |                                  | is correct.                        |
|                       |     |                            |                                | 4                                | Check whether bus two sides are    |
| ON                    |     |                            |                                |                                  | connected one 120-ohm resistor     |
| UN UN                 | UN  | CAN communication Abnormal | 4                              | Check whether multiple CAN       |                                    |
|                       |     |                            |                                | modules use the same hardware ID |                                    |
|                       |     |                            |                                | 4                                | Check whether the submodule        |
|                       |     |                            |                                |                                  | numbers exceed max limit           |
|                       |     |                            |                                | 4                                | Check whether connected            |
|                       |     |                            | Preset submodule is not        |                                  | submodules are lost / are error    |
| ON                    | OFF | OFF                        | perfectly consistent with real | 4                                | Check whether the power "plug-in & |
|                       |     |                            | connected submodule.           |                                  | out under hot"                     |
|                       |     |                            |                                | 4                                | Restart the power supply           |

|  | Master / slave state firmware | + | Update the firmware for master  |
|--|-------------------------------|---|---------------------------------|
|  | abnormal                      |   | station and slave station both. |

# **3.8. Sub-Module Performance & Specification**

## **Digital Inputs**

| Item                    | Specification                                            |
|-------------------------|----------------------------------------------------------|
| Power Voltage           | 24VDC                                                    |
| Input Type              | Digital input                                            |
| 10 Dower Supply Veltage | NPN / PNP                                                |
|                         | NPN (IO public end connects to +24V)                     |
| input Method            | PNP (IO public end connects to EGND)                     |
| Input Current (Typical) | NPN (-4.8mA), PNP (+4.8mA)                               |
| Input Impendence        | 4.7ΚΩ                                                    |
| Voltage when ON         | For PNP type, >7.2V. For NPN type, <14.5V                |
| Voltage when OFF        | For PNP type, <6.8V. For NPN type, >14.7V                |
| Internal power          | 0.3W                                                     |
| Self-Power              | 1.9W                                                     |
| Isolation               | Coupler isolation                                        |
| Input Frequency         | <5kHz                                                    |
| Action showing (output) | When the output is ON, output indication led will be ON. |

# **Digital Outputs (NPN)**

| Item                    | Specification                                           |  |
|-------------------------|---------------------------------------------------------|--|
| Power Voltage           | 24VDC                                                   |  |
| Output Type             | Digital output                                          |  |
| Output Method           | NPN type, it is low electric level when there is output |  |
| Output Overcurrent      | May is 200mA and the may tripping autrent is 600mA      |  |
| Protection              | Max is southa, and the max tripping current is bound.   |  |
| The max leakage current | 25μΑ                                                    |  |
| when OFF                |                                                         |  |

| Respond time when ON    | 12µA                                                     |
|-------------------------|----------------------------------------------------------|
| Respond time when OFF   | 80μΑ                                                     |
| Internal power          | 0.3W                                                     |
| Self-Power              | 1.3W                                                     |
| Isolation               | Coupler isolation                                        |
| Input Frequency         | <8kHz                                                    |
| Action showing (output) | When the output is ON, output indication led will be ON. |
| Supported Service       | Update the firmware                                      |

# **Digital Outputs (PNP)**

| Item                    | Specification                                            |  |
|-------------------------|----------------------------------------------------------|--|
| Power Voltage           | 24VDC                                                    |  |
| Output Type             | Digital output                                           |  |
| Output Method           | PNP type, it is high electric level when there is output |  |
| Output Overcurrent      | Max is 300mA, and the max tripping current is 600mA.     |  |
| Protection              |                                                          |  |
| The max leakage current | 254                                                      |  |
| when OFF                | ΖθμΑ                                                     |  |
| Respond time when ON    | 12µA                                                     |  |
| Respond time when OFF   | 60µA                                                     |  |
| Internal power          | 0.3W                                                     |  |
| Self-Power              | 1.3W                                                     |  |
| Isolation               | Coupler isolation                                        |  |
| Input Frequency         | <8kHz                                                    |  |
| Action showing (output) | When the output is ON, output indication led will be ON. |  |
| Supported Service       | Update the firmware                                      |  |

# **Analog Inputs**

| ltem          | Specification |
|---------------|---------------|
| Power Voltage | 24VDC         |
| Input Channel | 4             |

| Voltage Input Impedance | >1MΩ                                      |  |  |
|-------------------------|-------------------------------------------|--|--|
| Valtaga Input Danga     | Dual-polarity: -5~5V, -10~10V             |  |  |
| voltage input Range     | Single-polarity: 0~5V, 0~10V              |  |  |
| Current Input Range     | 0~20mA, 4~20mA                            |  |  |
| Resolution              | 16-bit                                    |  |  |
| Sampling Time           | 1ms/channel                               |  |  |
| Precision (common       | Voltage ±0.1%, current ±0.1% (full-range) |  |  |
| temperature 25°C)       |                                           |  |  |
| Precision (environment  | Voltage +0.3% current +0.8%               |  |  |
| temperature 0~55°C)     | Voltage ±0.5%, current ±0.6%              |  |  |
| Internal power          | 0.4W                                      |  |  |
| Self-Power              | 0.7W                                      |  |  |
| Isolation               | Coupler isolation                         |  |  |
| Supported Service       | Update the firmware                       |  |  |

# **Analog Outputs**

| ltem                   | Specification                             |  |
|------------------------|-------------------------------------------|--|
| Power Voltage          | 24VDC                                     |  |
| Output Channel         | 4                                         |  |
| Voltage Output Load    | >10ΚΩ                                     |  |
| Valtara Outrut Danga   | Dual-polarity: -5~5V, -10~10V             |  |
| voltage Output Range   | Single-polarity: 0~5V, 0~10V              |  |
| Current Output Range   | 0~20mA, 4~20mA                            |  |
| Resolution             | 16-bit                                    |  |
| Converting Time        | 1ms/channel                               |  |
| Precision (common      | Voltage ±0.1%, current ±0.1% (full-range) |  |
| temperature 25°C)      |                                           |  |
| Precision (environment | Voltage ±0.3%, current ±0.8%              |  |
| temperature 0~55°C)    |                                           |  |
| Internal power         | 0.3W                                      |  |
| Self-Power             | 0.9W                                      |  |
| Isolation              | Coupler isolation                         |  |
| Supported Service      | Update the firmware                       |  |

### 3.9. Sub-Module Wiring

ZMI0310-32DI module itself doesn't have 24V / 0V power input terminal.

Its input type can be switched by C0/C1 connected coupler (+24v / GND) / other sub-module's (24V / 0V) interface.

# **Digital Input (NPN)**

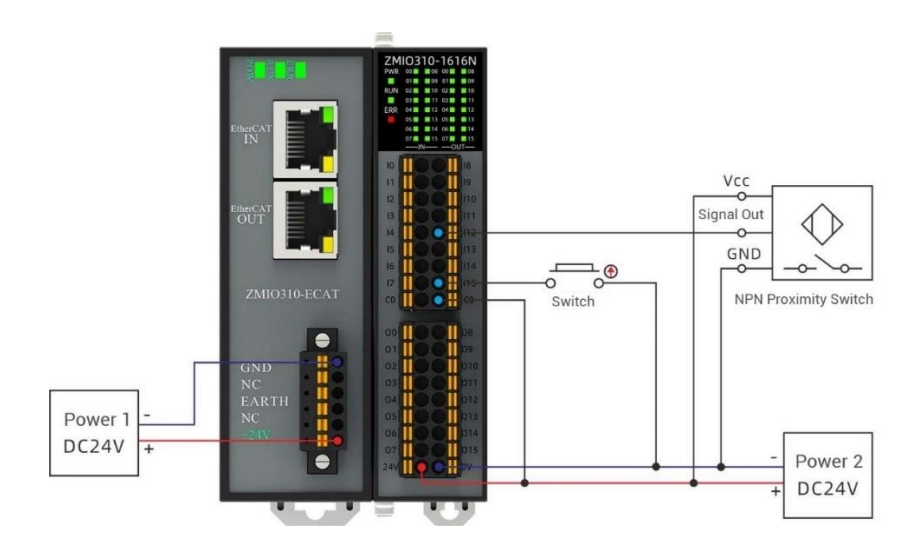

# **Digital Input (PNP)**

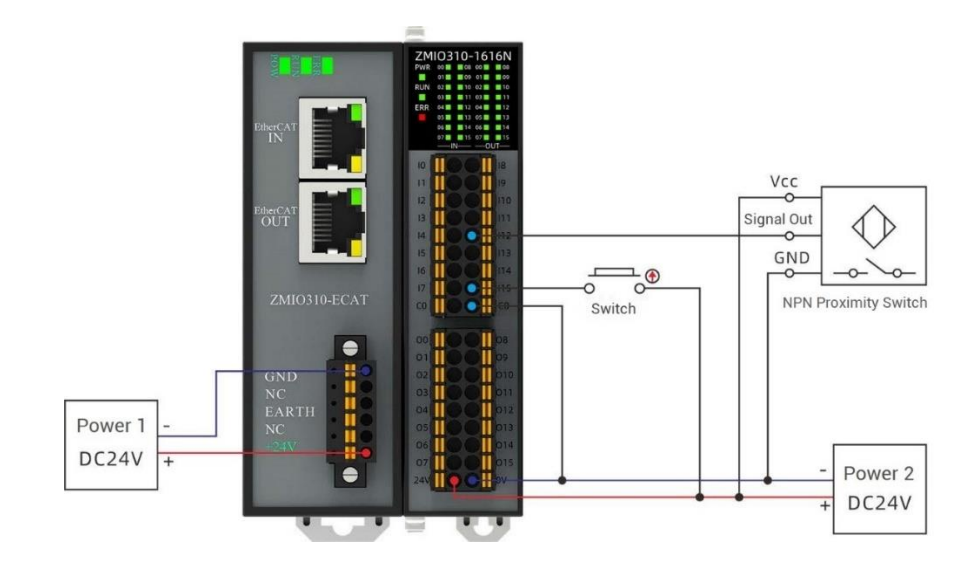

# **Digital Output (NPN)**

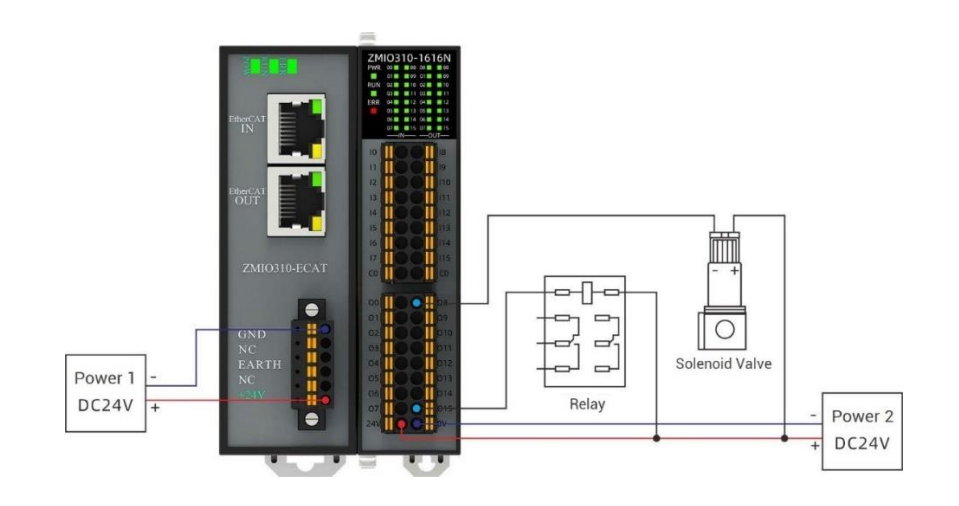

# **Digital Output (PNP)**

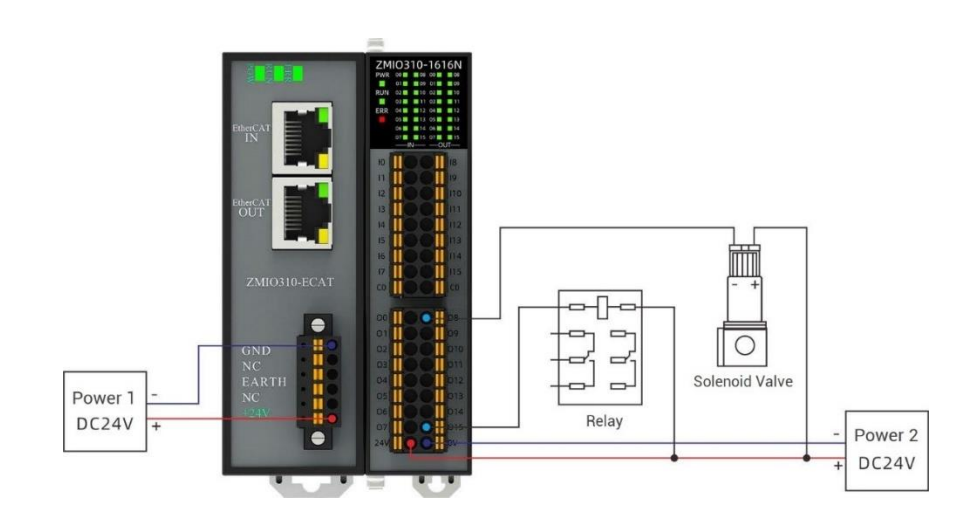

# Analog Input (Voltage Type)

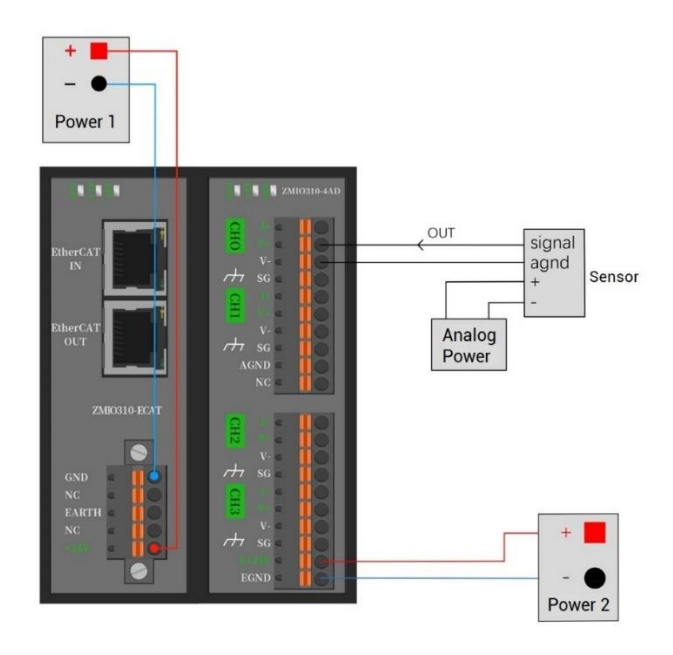

# Analog Input (Current Type)

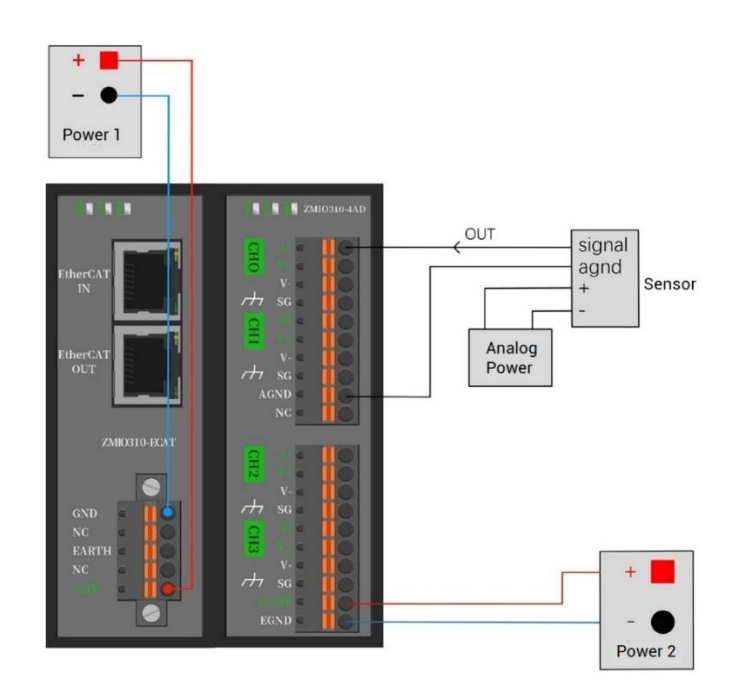

# Analog Output (Voltage Type)

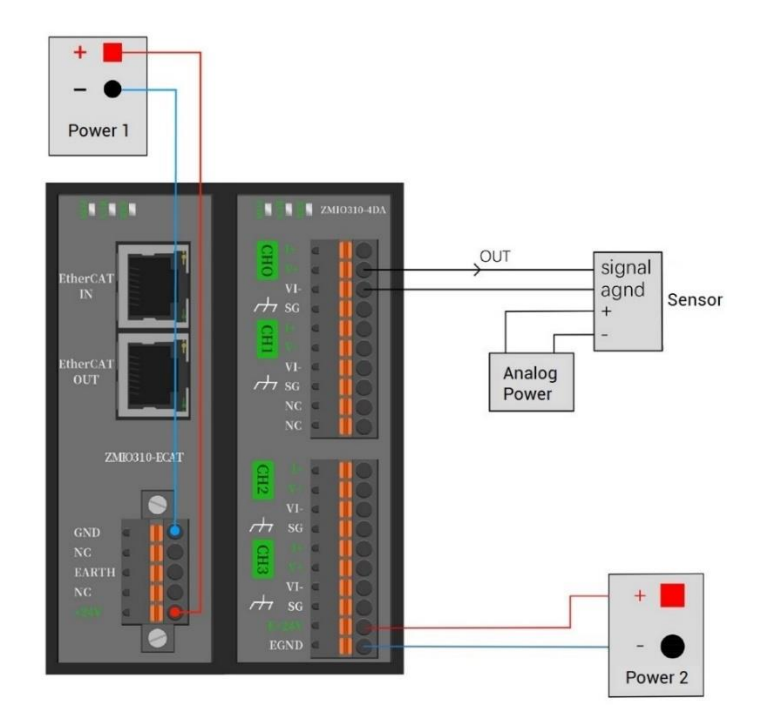

# Analog Output (Current Type)

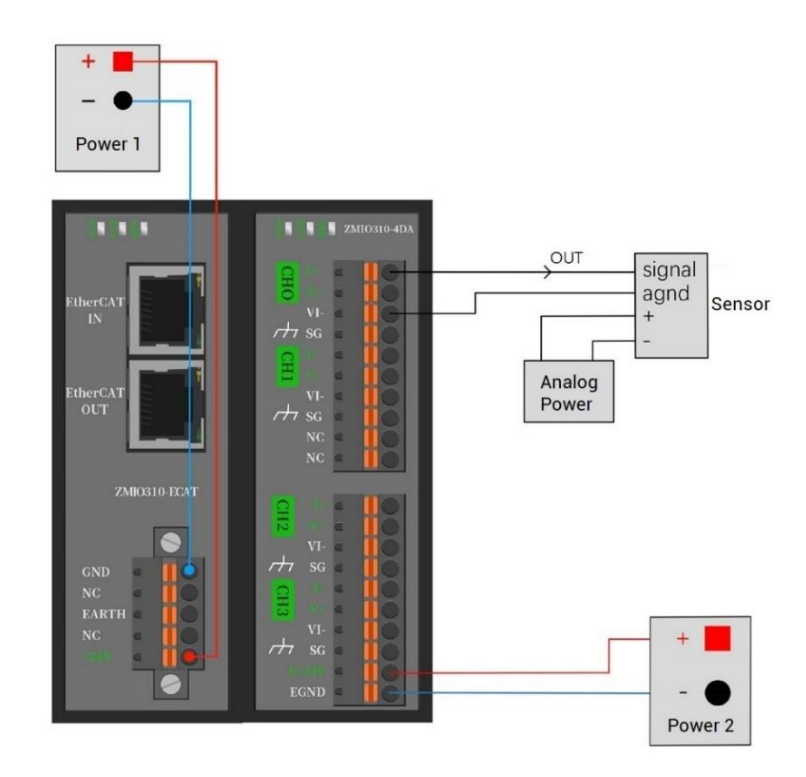

# **Chapter IV Usage Description**

## 4.1. Power Consumption Calculation Example

For coupler module, here, take ZMI0310-ECAT communication module as the example.

ECAT communication module is supplied externally by DC24V, internal coupler supplies 5V power for each module, the max output current is 2A.

Except itself internal power consumption 1.6W, it supplies 8.4W power for each expansion submodule. Please see below form for reference.

| Models        | Description                   | Power Consumption |
|---------------|-------------------------------|-------------------|
| ZMI0310-ECAT  | ECAT communication module     | 1.6W              |
| ZMIO310-1616N | 16 inputs & 16 outputs module | 0.3W              |
| ZMI0310-1616P | 16 inputs & 16 outputs module | 0.3W              |
| ZMI0310-32DI  | 16 inputs module              | 0.3W              |
| ZMIO310-4AD   | 4 analog inputs module        | 0.4W              |
| ZMIO310-4DA   | 4 analog outputs module       | 0.3W              |
|               |                               |                   |

### 4.2. IO Starting No. Settings

### **Expand by EtherCAT**

If the coupler uses ECAT communication module, IO starting No. of input module and output modules are configured through "NODE\_IO" command, AIO starting No. of AD module and DA module are configured through "NODE\_AIO" command.

#### Digital Inputs:

| NODE_IO    |        |                               |                           |  |  |
|------------|--------|-------------------------------|---------------------------|--|--|
| Grammar    | NODE_I | NODE_IO (slot, node) = iobase |                           |  |  |
|            | slot   | Controller bus slot No.       | Default is 0              |  |  |
| Parameters | node   | Device No.                    | Start from 0              |  |  |
|            | iobase | IO start No.                  | Expanded input and output |  |  |

|         |                                                                                                    |                                                                                               |                                                                                                    | start No. are the same                                                                                                    |
|---------|----------------------------------------------------------------------------------------------------|-----------------------------------------------------------------------------------------------|----------------------------------------------------------------------------------------------------|----------------------------------------------------------------------------------------------------|
| Example | NODE_I                                                                                                    | 0 (0,0) = 32                                                                                  | 'expanded IO                                                                                                    | start No. of Node 0 is 32                                                                                                    |
| Notes   | <ul> <li>IO :</li> <li>If the second second</li></ul> | start No. only on<br>the IO start No.<br>Stly, check the<br>ximum value of<br>the simultaneou | can be set as m<br>is 30, which me<br>e controller st<br>of controller ex<br>f expanded IO N<br>usly, so it is not | nultiples of 8, like, 0, 8, 16, etc.<br>eans it should be set as 24.<br>tatus to know the local IO<br>kactly, then use NODE_IO for<br>o. and local IO repeat, they are<br>recommended. |
|         | u Alexandre Alexandre Ale    | update, the IN<br>rting address i<br>real IO, then, IN                                        | I value will be s<br>s 16, offset to 3<br>I state of this a                                                        | saved. For example, when the<br>32, former area of 16~31 have<br>rea will not be updated.                                                                                              |

| NODE_AIO                                               |                                                                |                                                             |                              |  |  |
|--------------------------------------------------------|----------------------------------------------------------------|-------------------------------------------------------------|------------------------------|--|--|
| Grammar                                                | NODE_IO (slot, node) = aiobase                                 |                                                             |                              |  |  |
|                                                        | slot                                                           | Controller bus slot No.                                     | Default is 0                 |  |  |
| Doromotoro                                             | node                                                           | Device No.                                                  | Start from                   |  |  |
| Falameters                                             | aiobasa                                                        | AIO start No                                                | Expanded AD and DA start No. |  |  |
|                                                        | alobase                                                        | Alo Start No.                                               | are the same                 |  |  |
| Example                                                | NODE_AI                                                        | NODE_AIO (0,0) = 32 'expanded AIO start No. of Node 0 is 32 |                              |  |  |
|                                                        | Firstly, check the controller status to know the local All     |                                                             |                              |  |  |
| Notes                                                  | maximum value of controller exactly, then use NODE_AIO for     |                                                             |                              |  |  |
| NOLES                                                  | avoid repetition. If expanded AIO number and local AIO repeat, |                                                             |                              |  |  |
| they are valid simultaneously, so it is not recommende |                                                                |                                                             | so it is not recommended.    |  |  |

#### **Expand by CAN**

If the coupler uses CAN communication module, IO starting No. of input module and output module and AIO starting No. of AD module and DA module are configured through DIP (dial code switch). Dial 1-4 to set IO address, dial 5-6 to set CAN communication speed.

#### > Set Digital IO Starting No.

DIP codes 1-4 are used to set address combination value. Then, refer to current IO No., controller sets corresponding IO and AIO starting No. according to the address

combination values. <u>(OFF=0, ON=1, address combination value = dial code 4 × 8 + dial</u> <u>code 3 × 4 + dial code 2 × 2 + dial code 1).</u>

• For Example:

If the controller itself contains 28 INs and 16 OPs, then the starting address of the first expansion module should exceed the maximum value of 28.

According to below rule, the dial code should be set to the combination value 1 (binary combination value 0001, from right to left, dial code 1-4, at this time, dial 1 is set to ON, and the others are set to OFF), then IO No. on the expansion board = the expansion board No. value + the starting IO No. value, among them, the IOs that are vacant from 29-31 are not used. And subsequent extended boards continue to dial according to the IO points in turn.

• Digital IO Mapping No. Form:

| Code 4 | Code 3 | Code 2 | Code 1 | Address ID | Starting IO No. | End IO No. |
|--------|--------|--------|--------|------------|-----------------|------------|
| 0      | 0      | 0      | 0      | 0          | 16              | 31         |
| 0      | 0      | 0      | 1      | 1          | 32              | 47         |
| 0      | 0      | 1      | 0      | 2          | 48              | 63         |
| 0      | 0      | 1      | 1      | 3          | 64              | 79         |
| 0      | 1      | 0      | 0      | 4          | 80              | 95         |
| 0      | 1      | 0      | 1      | 5          | 96              | 111        |
| 0      | 1      | 1      | 0      | 6          | 112             | 127        |
| 0      | 1      | 1      | 1      | 7          | 128             | 143        |
| 1      | 0      | 0      | 0      | 8          | 144             | 159        |
| 1      | 0      | 0      | 1      | 9          | 160             | 175        |
| 1      | 0      | 1      | 0      | 10         | 176             | 191        |
| 1      | 0      | 1      | 1      | 11         | 192             | 207        |
| 1      | 1      | 0      | 0      | 12         | 208             | 223        |
| 1      | 1      | 0      | 1      | 13         | 224             | 239        |
| 1      | 1      | 1      | 0      | 14         | 240             | 255        |
| 1      | 1      | 1      | 1      | 15         | 256             | 271        |

The starting digital IO mapping No. starts from 16 and increases in multiples of 16

#### > Set Analog IO Starting No.

The starting IO mapping No. of analog AD starts from 8 and increases in multiples of 8. The starting IO mapping No. of analog DA starts from 4 and increases in multiples of 4. The allocation of analog IO numbers corresponding to different dial code IDs is as follows:

| Address ID | Starting AD No. | End AD No. | Starting DA No. | End DA No. |
|------------|-----------------|------------|-----------------|------------|
| 0          | 8               | 15         | 4               | 7          |
| 1          | 16              | 23         | 8               | 11         |
| 2          | 24              | 31         | 12              | 15         |
| 3          | 32              | 39         | 16              | 19         |
| 4          | 40              | 47         | 20              | 23         |
| 5          | 48              | 55         | 24              | 27         |
| 6          | 56              | 63         | 28              | 31         |
| 7          | 64              | 71         | 32              | 35         |
| 8          | 72              | 79         | 36              | 39         |
| 9          | 80              | 87         | 40              | 43         |
| 10         | 88              | 95         | 44              | 47         |
| 11         | 96              | 103        | 48              | 51         |
| 12         | 104             | 111        | 52              | 55         |
| 13         | 112             | 119        | 56              | 59         |
| 14         | 120             | 127        | 60              | 63         |
| 15         | 128             | 135        | 64              | 67         |

#### Set Communication Speed

Dial code 5-6 to select CAN bus communication speed, speed combination value=dial code 6  $\times$  2 + dial code 5×1, the combined value range is 0-3.

| Code 6 | Code 5 | DIP 5-6 combination value | CAN communication speed |
|--------|--------|---------------------------|-------------------------|
| 0      | 0      | 0                         | 500Kbps (default value) |
| 0      | 1      | 1                         | 250Kbps                 |
| 1      | 0      | 2                         | 125Kbps                 |
| 1      | 1      | 3                         | 1Mbps                   |

The corresponding speeds are as follows:

#### Note

Please select CAN communication speed ratio according to actual application. There are some elements should be considered, such as, transfer distance, delay time, electronic interference, etc. It is recommended to use 500Kbps for Baud rate.

#### 4.3. Read & Write IO & AIO

| Туре | Specific Models | Related Command | Permission | <b>Related View</b> |
|------|-----------------|-----------------|------------|---------------------|
|      | ZMI0310-1616N   |                 |            |                     |
| IN   | ZMI0310-1616P   | IN              | Read-Only  | IN View             |
|      | ZMIIO310-32DI   |                 |            |                     |
| OUT  | ZMI0310-1616N   |                 |            |                     |
|      | ZMI0310-1616P   | OD              |            |                     |
|      | ZMI0310-32D0    | UP              |            | UP view             |
|      | ZMI0310-32DOP   |                 | write      |                     |
| AD   | ZMIO310-4AD     | AIN             | Read-Only  | AD /DA View         |
| DA   | ZMI0310-4DA     | AOUT            | R & W      | AD /DA View         |

Expanded IO, AD and DA can be operated by related instructions, like, IN, OP, AIN, AOUT.

#### • Note:

AD, DA module ranges can be set and viewed by CANIO\_INFO (can id, 17, submodule address). For more details, please refer to <u>RTBasic Programming Manual</u>.

#### 4.4. Sub-Module Functions Configuration

"Function Configuration" is only valid when the ECAT communication coupler is used.

Use SDO\_WRITE to write SDO, use SDO\_READ to read SDO message.

#### Write Data Dictionary

| SDO_WRITE |                                                      |  |
|-----------|------------------------------------------------------|--|
| Grammar   | SDO_WRITE (slot, node, index, subindex, type, value) |  |

| Parameter List | Slot     | Bus slot No.        | Default is 0         |
|----------------|----------|---------------------|----------------------|
|                | Node     | Device No.          | Start from 0, 0      |
|                | Index    | Data dictionary No. | -                    |
|                | Subindex | Sub module No.      | -                    |
|                | Туре     | Data type           | Refer to "Type" form |
|                | Value    | Data value          | -                    |

# **Read Data Dictionary**

| SDO_READ       |                                                        |                     |                      |  |
|----------------|--------------------------------------------------------|---------------------|----------------------|--|
| Grammar        | SDO_READ (slot, node, index, subindex, type, tablenum) |                     |                      |  |
|                | Slot                                                   | Bus slot No.        | Default is 0         |  |
| Parameter List | Node                                                   | Device No.          | Start from 0, 0      |  |
|                | Index                                                  | Data dictionary No. | -                    |  |
|                | Subindex                                               | Sub No.             | -                    |  |
|                | Туре                                                   | Data type           | Refer to "Type" form |  |
|                | tablenum                                               | TABLE where saves   |                      |  |
|                |                                                        | read data           | -                    |  |

> Type: fill in "type" value according to data type described by data dictionary.

| "type" value | Corresponding Data Type |  |
|--------------|-------------------------|--|
| 1            | boolean                 |  |
| 2            | integer 8               |  |
| 3            | integer 16              |  |
| 4            | integer 32              |  |
| 5            | unsigned 8              |  |
| 6            | unsigned 16             |  |
| 7            | unsigned 32             |  |

# **Chapter V Data Dictionary Description**

The data dictionary description only can be built by ECAT communication module, CAN module doesn't have data dictionary.

#### 5.1. Data Dictionary Overview

Below form shows all dictionary overviews of ZMIO310-ECAT communication module.

#### • Note:

The address of the expansion sub-module is numbered from 0 according to the order of access to the coupler. **For example**, the first expansion sub-module connected to the coupler has an address of 0, the second expansion sub-module has an address of 1, and so on.

| Index                | Subindex | Description                                                     |  |  |  |  |
|----------------------|----------|-----------------------------------------------------------------|--|--|--|--|
|                      | -        | Set equipment work mode.                                        |  |  |  |  |
|                      | 00h      | The category of work modes.                                     |  |  |  |  |
| 5000h                | 016      | Recover to initial state when power off, or hold the state when |  |  |  |  |
|                      | 0111     | power off.                                                      |  |  |  |  |
|                      | 02h      | Reserved                                                        |  |  |  |  |
|                      | -        | Control dictionary.                                             |  |  |  |  |
| (5001+expansion      | 00h      | The number of configured types.                                 |  |  |  |  |
| submodule address) h | 01h      | Configure or get the type of AD/DA analog range.                |  |  |  |  |
| For example:         | 02h      | Configure AD analog channel switch.                             |  |  |  |  |
| (5001+a) h=500bh     | 03h      | Reserved                                                        |  |  |  |  |
|                      | 04h      | Reserved                                                        |  |  |  |  |
| (6000+10*expansion   | -        | State dictionary.                                               |  |  |  |  |
| submodule address) h | 006      | The number of state dictionary subindex of ZMI0310-1616N,       |  |  |  |  |
| For example:         | 0011     | ZMIO310-1616P.                                                  |  |  |  |  |
| (6000+a∗10) h=60a0h  | 01h      | Get the input state value of ZMIO310-1616N, ZMIO310-1616P.      |  |  |  |  |
| (7000+10*expansion   | -        | Control dictionary.                                             |  |  |  |  |
| submodule address) h | 00b      | The number of control dictionary subindex of ZMI0310-           |  |  |  |  |
| For example:         | 0011     | 1616N, ZMIO310-1616P.                                           |  |  |  |  |

| (7000+a*10) h=70a0h          | 01h  | Set the output state of ZMI0310-1616N, ZMI0310-1616P.      |  |  |  |  |
|------------------------------|------|------------------------------------------------------------|--|--|--|--|
|                              | -    | State dictionary.                                          |  |  |  |  |
| (6001+10∗expansion           | 00h  | The number of state dictionary subindex of AD module.      |  |  |  |  |
| submodule address) h         | 01h  | Get the input status value of AD module channel 0.         |  |  |  |  |
| For example:                 | 02h  | Get the input status value of AD module channel 1.         |  |  |  |  |
| (6001+a*10) h=60a1h          | 03h  | Get the input status value of AD module channel 2.         |  |  |  |  |
|                              | 04h  | Get the input status value of AD module channel 3.         |  |  |  |  |
|                              | -    | Control dictionary.                                        |  |  |  |  |
| (7001+10*expansion           | 00h  | The number of control dictionary subindex of DA module.    |  |  |  |  |
| submodule address) h         | 01h  | Configure the output value of DA module channel 0.         |  |  |  |  |
| For example:                 | 02h  | Configure the output value of DA module channel 1.         |  |  |  |  |
| (7001+a*10) h=70a1h          | 03h  | Configure the output value of DA module channel 2.         |  |  |  |  |
|                              | 04h  | Configure the output value of DA module channel 3.         |  |  |  |  |
| (6002+10*expansion           | -    | State dictionary                                           |  |  |  |  |
| submodule address) h         | 00h  | The number of state dictionary subindex of ZMI0310-32DI    |  |  |  |  |
| For example:                 | 01h  | Get the input state value of ZMI0310-32DI channel CH0-15   |  |  |  |  |
| (6002+a <b>∗10) h=60a2</b> h | 02h  | Get the input state value of ZMI0310-32DI channel CH016-31 |  |  |  |  |
|                              | -    | Control dictionary.                                        |  |  |  |  |
| (7002) 10 oversion           | 006  | The number of control dictionary subindex of ZMI0310-32D0, |  |  |  |  |
| (7002+10*expansion           | 0011 | ZMIO310-32DOP                                              |  |  |  |  |
| submodule address) n         | 011  | Configure the output state value of ZMIO310-32DO /         |  |  |  |  |
| For example:                 | UTh  | ZMIO310-32DOP channel CH0-15.                              |  |  |  |  |
| (1002+a*10) h=10a2h          | 0.01 | Configure the output state value of ZMIO310-32DO /         |  |  |  |  |
|                              | UZN  | ZMIO310-32DOP channel CH16-31.                             |  |  |  |  |

## 5.2. Local Behind-level Expansion Address Description

After coupler module is power-on, it will scan local back-level expansion interface, and it will assign one expansion address for each scanned expansion submodule.

#### • For Example:

The local back-level interface of ECAT communication module (ZMIO310-ECAT) connects to 7 input submodules (2 ZMIO310-1616N + 2 ZMIO310-32DI + 1 ZMIO310-32DO + 1 ZMIO310-4AD + 1 ZMIO310-4DA). And the slot No. and node No. are 0 by default.

## Sub-Module Address Assignment

# Note: following command examples in data dictionary chapter are according to below submodules' addresses.

ECAT communication module starts to scan and assigns address when it is power-on. The submodule address is assigned starting from 0, then according to the connection sequence, that is, the expansion address of the first input module is 0, the expand address of DA module is 6.

| Module sequence       | Model name    | Assigned address |
|-----------------------|---------------|------------------|
| ECAT Coupler          | ZMIO310-ECAT  | /                |
| The first submodule   | ZMIO310-1616N | 0                |
| The second submodule  | ZMIO310-1616N | 1                |
| The third submodule   | ZMI0310-32DI  | 2                |
| The fourth submodule  | ZMI0310-32DI  | 3                |
| The fifth submodule   | ZMI0310-32D0  | 4                |
| The sixth submodule   | ZMIO310-4AD   | 5                |
| The seventh submodule | ZMIO310-4DA   | 6                |

- This expand address is used to build data dictionary, and the address assignment is not influenced by expansion submodule type.
- For CAN communication module, the address assigned is only for internal control.

#### **Module Corresponding Data Dictionary**

| Address Information |                                | Dictionary Description             |            |  |  |  |
|---------------------|--------------------------------|------------------------------------|------------|--|--|--|
| Audress             | mormation                      | Rule                               | Dictionary |  |  |  |
| -                   | -                              | -                                  | 5000h      |  |  |  |
| 0                   | 1st 7MI0210 1616N              | IN state dictionary: (6000 + 10 *  | 6000h      |  |  |  |
| U                   |                                | expansion sub module address) h    | 7000h      |  |  |  |
| 1                   |                                | OUT state dictionary: (7000 + 10 * | 6010h      |  |  |  |
|                     | 2 <sup>.4</sup> 21010310-10101 | expansion sub module address) h    | 7010h      |  |  |  |
| 2                   | 1 <sup>st</sup> ZMIO310-32DI   | State dictionary: (6002 + 10 *     | 6022h      |  |  |  |
| 3                   | 2 <sup>rd</sup> ZMIO310-32DI   | expansion sub module address) h    | 6032h      |  |  |  |

| 4                              | 1 <sup>st</sup> ZMI0310-32D0 | Control dictionary: (7002 + 10 * expansion sub module address) h | 7042h |
|--------------------------------|------------------------------|------------------------------------------------------------------|-------|
| E                              | 1st 70410210 40D             | State dictionary: (6001 + 10 * expansion sub module address) h   | 6051h |
| 5 1 <sup>55</sup> ZIMIO310-4AI | 1 <sup></sup> 21010310-4AD   | Control dictionary: (5001 + expansion sub module address) h      | 5006h |
| 6                              | 1st 70410210 4DA             | Control dictionary: (7001 + 10 * expansion sub module address) h | 7061h |
| 0                              | 1 <sup></sup> 21010310-4DA   | Control dictionary: (5001 + expansion sub module address) h      | 5007h |

- Next, introduce each submodule's data dictionary content, function, and specific configuration methods.
- This address 0~6 corresponding data dictionary is built when the related expansion module connected only, for other modules, it will not create.

#### 5.3. Data Dictionary Details

Here 5.3 mainly shows all dictionary details of ZMIO310-ECAT communication module.

#### **Format Description**

| Index | Subindex | Object | bject Default |           | Data | Dermission |
|-------|----------|--------|---------------|-----------|------|------------|
| (hex) | (hex)    | name   | value         | lue range |      | Permission |
|       |          |        |               |           |      |            |

- ♦ Index (hex): the index No. of object, a 4-bit hexadecimal system number.
- ♦ Subindex (hex): the subindex No. of object, a 2-bit hexadecimal system number.
- ♦ Object name: the name of object. For subindex, it is the name of subindex.
- ♦ Default value: the value is configured by default.
- ♦ Data range: for the object that only can be read, it is the read range. For the object that can be read and written, it is the configuration range.
- ♦ Data type: data type of object
- ♦ Permission: it is used to determine the object that only can read or be read and

written (RO=read only, RW=write only, RW=read & write).

## Index: 5000h

| Index | Subindex   | Object                                                              | Default       | Range         | Туре            | Permission   |
|-------|------------|---------------------------------------------------------------------|---------------|---------------|-----------------|--------------|
|       |            | CANFIG_DATA                                                         | 2             | 2             | UNSIGND8        | RO           |
|       | <u>00h</u> | <ul> <li>The category of w</li> <li>The final university</li> </ul> | ult subindex. |               |                 |              |
|       |            | I he fixed value is                                                 | 2.            |               |                 | 1            |
|       |            | CANFIG_1_INDENT                                                     | 2             | 1/2           | UNSIGND16       | RW           |
|       |            | • The state after po                                                | wer off r     | esume initia  | l state or keep | state.       |
| 5000b |            | • The usage of data                                                 |               |               |                 |              |
|       | 016        | 1. After opening                                                    | TART commar   | nd, when the  |                 |              |
|       | UIN        | communicati                                                         | on breaks,    | output state  | s of DO/DOP m   | odule and DA |
|       |            | modules reco                                                        | ver as initi  | al values.    |                 |              |
|       |            | 2. After commu                                                      | /DOP module   |               |                 |              |
|       |            | and DA modu                                                         | les keep cu   | urrent states |                 |              |
|       | <u>02h</u> | Reserved                                                            |               |               |                 |              |

## **Configure Output State after Communication Broken**

| Command Used  | SDO_                                                 | SDO_WRITE                             |                 |  |  |  |  |
|---------------|------------------------------------------------------|---------------------------------------|-----------------|--|--|--|--|
|               | SDO_WRITE (slot, node, index, subindex, type, value) |                                       |                 |  |  |  |  |
|               | • :                                                  | • Slot: bus slot No., default is 0    |                 |  |  |  |  |
|               | • 1                                                  | Node: device No., s                   | starting from 0 |  |  |  |  |
|               | • 1                                                  | ndex: data diction                    | ary No.         |  |  |  |  |
|               | • Subindex: sub No.                                  |                                       |                 |  |  |  |  |
| Command Usage | • -                                                  | • Type: data type, refer to Type form |                 |  |  |  |  |
|               |                                                      | Type Value                            | Data Type       |  |  |  |  |
|               |                                                      | 1                                     | Boolean         |  |  |  |  |
|               |                                                      | 2                                     | Integer 8       |  |  |  |  |
|               |                                                      | 3                                     | Integer 16      |  |  |  |  |
|               |                                                      | Integer 32                            |                 |  |  |  |  |
|               |                                                      | 5                                     | Unsigned 8      |  |  |  |  |

|                      |                                                               | 6                               | Uns            | signed 16             |        |  |  |  |
|----------------------|---------------------------------------------------------------|---------------------------------|----------------|-----------------------|--------|--|--|--|
|                      |                                                               | 7                               | Uns            | signed 32             |        |  |  |  |
|                      | • \                                                           | Value: data value               |                |                       |        |  |  |  |
|                      | This                                                          | function is used                | to keep / up   | date the output sta   | te of  |  |  |  |
|                      | DA/D                                                          | 0/D0P after the r               | naster-slave s | station communicati   | on is  |  |  |  |
|                      | interr                                                        | upted. <mark>There are t</mark> | wo modes, an   | d the default is mod  | e 2.   |  |  |  |
| Emotion Description  | Mode                                                          | • 1: after the com              | munication br  | reaks, the output sta | ate is |  |  |  |
| Function Description |                                                               | the initial valu                | ie (the output | is 0, DA is the mini  | mum    |  |  |  |
|                      |                                                               | value of the cu                 | urrent range). |                       |        |  |  |  |
|                      | Mode 2: after the communication breaks, the output state is   |                                 |                |                       |        |  |  |  |
|                      | the state when it was disconnected.                           |                                 |                |                       |        |  |  |  |
|                      | Digital output module                                         |                                 |                |                       |        |  |  |  |
|                      | ZMI0310-1616N, ZMI0310-1616P, ZMI0310-32DO, ZMI0310-          |                                 |                |                       |        |  |  |  |
|                      | 32DC                                                          | IP.                             |                |                       |        |  |  |  |
| Object to Use        | <u>Ana</u>                                                    | alog output modul               | <u>e</u>       |                       |        |  |  |  |
|                      | ZMIO310-4DA.                                                  |                                 |                |                       |        |  |  |  |
|                      | This function is only valid for output and DA expanded by the |                                 |                |                       |        |  |  |  |
|                      | current coupler.                                              |                                 |                |                       |        |  |  |  |
| Data Dictionary      | 5000                                                          | h                               |                |                       |        |  |  |  |
| Francis              | SDO_                                                          | WRITE (0, 0, \$500              | 0, 1, 6, 1)    | 'configure as mode    | 1      |  |  |  |
| Examples             | SDO_                                                          | WRITE (0, 0, \$500              | 0, 1, 6, 2)    | 'configure as mode    | 2      |  |  |  |

## Index: 5001h

| Index       | Subindex   | Obj                                                     | ect                                                                   | Default     | ault Range |      | Туре     | Permission |            |      |    |      |          |       |
|-------------|------------|---------------------------------------------------------|-----------------------------------------------------------------------|-------------|------------|------|----------|------------|------------|------|----|------|----------|-------|
|             | 006        | CONFIG                                                  | G_DATA                                                                | 2           |            | 4    | UNSIGND  | B RO       |            |      |    |      |          |       |
|             | 0011       | • The number of default subindex, the fixed value is 2. |                                                                       |             |            |      |          |            |            |      |    |      |          |       |
| (5001 )     |            |                                                         |                                                                       | n           | 2~         | 7 or |          | 6 DW       |            |      |    |      |          |       |
|             |            | CONFIG_1                                                |                                                                       | 2           | 10         | ~15  | UNSIGNDT | 0 11       |            |      |    |      |          |       |
|             |            | • Confi                                                 | • Configure the range type of analog module, or read range type value |             |            |      |          |            |            |      |    |      |          |       |
|             | <u>01h</u> | • The m                                                 | neaning of da                                                         | ata values: |            |      |          |            |            |      |    |      |          |       |
| auuress/ II |            |                                                         |                                                                       |             |            |      |          | Module     | Data Value | Rang | je | Modu | le Value | Range |
|             |            | AD                                                      | 2                                                                     | 0~10        | DV DV      |      | 10       | 0~10V      |            |      |    |      |          |       |
|             |            |                                                         | 3                                                                     | -10V~       | 10V        | DA   | 11       | -10V~10V   |            |      |    |      |          |       |

|  |            |          | 4              | 4~20      | mA        |             | 12        | 4~2     | 0mA        |     |  |
|--|------------|----------|----------------|-----------|-----------|-------------|-----------|---------|------------|-----|--|
|  |            |          | 5              | 0~20      | mA        |             | 13        | 0~2     | 0mA        |     |  |
|  |            |          | 6              | 0~5       | δV        |             | 14        | 0~      | √5V        |     |  |
|  |            |          | 7              | -5~!      | 5V        |             | 15        | -5      | ~5V        |     |  |
|  |            | CONFIG_  | 2_INDENT       | 15        | 0~1       | 5 U         | NSIGND1   | 6       | RW         |     |  |
|  |            | • Conf   | igure AD modu  | ile chanr | nel data. |             |           |         |            |     |  |
|  |            | • Data   | value model, r | namely, c | orrespo   | nd to 4 c   | hannels c | of AD m | odule.     |     |  |
|  |            |          | AD Module      | 9         | CH3       | CH2         | CH1       | СНО     |            |     |  |
|  |            | Va       | lue (16 hexade | ecimal)   | 8         | 4           | 2         | 1       |            |     |  |
|  |            | • The r  | meaning of eac | ch data v | alue:     |             | ·         |         |            |     |  |
|  |            |          | Data Value     |           | I         | Range Ty    | pe        |         |            |     |  |
|  |            | -        | 0              |           | All ch    | annels a    | re OFF.   |         |            |     |  |
|  |            |          |                |           | -         | 1           |           | Ch      | annel 0 is | ON. |  |
|  |            |          | 2              |           | Ch        | annel 1 is  | SON.      |         |            |     |  |
|  |            | -        | 3              | Cha       | annel 0 a | and chan    | nel 1 are | ON.     |            |     |  |
|  | <u>02h</u> | -        | 4              |           | Ch        | annel 2 is  | ON.       |         |            |     |  |
|  |            | -        | 5              | Cha       | annel 0 a | and chan    | nel 2 are | ON.     |            |     |  |
|  |            | -        | 6              | Cha       | annel 1 a | and chan    | nel 2 are | ON.     |            |     |  |
|  |            | -        | 7              |           | Chanr     | nel 0, 1, 2 | are ON.   |         |            |     |  |
|  |            | -        | 8              |           | Ch        | annel 3 is  | SON.      |         |            |     |  |
|  |            | -        | 9              | Cha       | annel 0 a | and chan    | nel 3 are | ON.     |            |     |  |
|  |            | -        | 10             | Cha       | annel 1 a | and chan    | nel 3 are | ON.     |            |     |  |
|  |            | -        | 11             |           | Chanr     | nel 0, 1, 3 | are ON.   |         |            |     |  |
|  |            | -        | 12             | Cha       | annel 2 a | and chan    | nel 3 are | ON.     |            |     |  |
|  |            |          | 13             |           | Chanr     | nel 0, 2, 3 | are ON.   |         |            |     |  |
|  |            |          | 14             | _         | Chanr     | nel 1, 2, 3 | are ON.   |         |            |     |  |
|  |            |          | 15             |           | All cl    | nannels a   | ire ON.   |         |            |     |  |
|  | 03h        | Reserved |                |           |           |             |           |         |            |     |  |
|  | 04h        | Reserved |                |           |           |             |           |         |            |     |  |

# Configure Channel Enabling

| Command Used | SDO_WRITE |
|--------------|-----------|

|                      | SDO_WRITE (slot, node, index, subindex, type, value)             |                     |              |                       |    |  |  |
|----------------------|------------------------------------------------------------------|---------------------|--------------|-----------------------|----|--|--|
|                      | <ul> <li>Slot: bus slot No., default is 0</li> </ul>             |                     |              |                       |    |  |  |
|                      | <ul> <li>Node: device No., starting from 0</li> </ul>            |                     |              |                       |    |  |  |
|                      | <ul> <li>Index: data dictionary No.</li> </ul>                   |                     |              |                       |    |  |  |
|                      | •                                                                | Subindex: sub No.   |              |                       |    |  |  |
| Command Usage        | <ul> <li>Type: data type refer to Type form</li> </ul>           |                     |              |                       |    |  |  |
|                      |                                                                  |                     |              |                       |    |  |  |
|                      |                                                                  | Type Value          |              | Data Type             |    |  |  |
| <b>J</b>             |                                                                  | 1                   |              | Boolean               |    |  |  |
|                      |                                                                  | 2                   |              | Integer 8             |    |  |  |
|                      |                                                                  | 3                   |              | Integer 16            |    |  |  |
|                      |                                                                  | 4                   |              | Integer 32            |    |  |  |
|                      |                                                                  | 5                   | (            | Jnsigned 8            |    |  |  |
|                      |                                                                  | 6                   | U            | nsigned 16            |    |  |  |
|                      |                                                                  | (                   | U            | nsigned 32            |    |  |  |
|                      | Value: data value                                                |                     |              |                       |    |  |  |
|                      | This function is used to control whether the input channel of    |                     |              |                       |    |  |  |
|                      | the AD module is enabled or not.                                 |                     |              |                       |    |  |  |
|                      | There are <b>16 channel enabling modes</b> and the default is to |                     |              |                       |    |  |  |
| Function Description | enable all channels                                              |                     |              |                       |    |  |  |
|                      | • A four-bit binary number represents the anable status of       |                     |              |                       |    |  |  |
|                      | • A Tour-bit binary number represents the enable status of       |                     |              |                       |    |  |  |
|                      | four channels, each bit is a channel, the lowest bit is          |                     |              |                       |    |  |  |
|                      | channel 0, and the highest bit is channel 3.                     |                     |              |                       |    |  |  |
|                      | Analog input module                                              |                     |              |                       |    |  |  |
| Object to Use        | ZMIO310-4AD.                                                     |                     |              |                       |    |  |  |
| Object to Ose        | This function is only valid for output and DA expanded by the    |                     |              |                       |    |  |  |
|                      | current coupler.                                                 |                     |              |                       |    |  |  |
| Data Dictionary      | 5006                                                             | ih: (5001 + AD sub  | -module add  | dress No.) h          |    |  |  |
|                      | '5006h is AD module control dictionary                           |                     |              |                       |    |  |  |
|                      | SDO                                                              | _WRITE (0, 0, \$500 | 6, 2, 6, 0)  | full channels are OF  | F. |  |  |
| Fxamples             | SDO                                                              |                     | 6263)        | 'channel 0 1 are ΟΝ   |    |  |  |
| LAMIPICO             | 000 <u>-</u>                                                     |                     | 6 7 6 1 7)   | (channel 2, 2 are ON  |    |  |  |
|                      | 300                                                              |                     | 0, 2, 0, 12) | channel 2, 5 are UN.  |    |  |  |
|                      | SDO                                                              | _WRITE (0, 0, \$500 | 6, 2, 6, 15) | 'tull channels are ON | I. |  |  |

# Configure Range Switching

| Command Used                | SDO_WRITE                                                      |                               |  |  |  |  |
|-----------------------------|----------------------------------------------------------------|-------------------------------|--|--|--|--|
|                             | SDO_WRITE (slot, node,                                         | index, subindex, type, value) |  |  |  |  |
|                             | • Slot: bus slot No., default is 0                             |                               |  |  |  |  |
|                             | <ul> <li>Node: device No., starting from 0</li> </ul>          |                               |  |  |  |  |
|                             | <ul> <li>Index: data dictionary No.</li> </ul>                 |                               |  |  |  |  |
|                             | <ul> <li>Subindex: sub No</li> </ul>                           |                               |  |  |  |  |
|                             | <ul> <li>Type: data type, ref</li> </ul>                       | er to Type form               |  |  |  |  |
|                             |                                                                |                               |  |  |  |  |
| Command Usage               | Type Value                                                     | Data Type                     |  |  |  |  |
|                             | 1                                                              | Boolean                       |  |  |  |  |
|                             | 2                                                              |                               |  |  |  |  |
|                             | 3                                                              | Integer 16                    |  |  |  |  |
|                             | 4<br>F                                                         |                               |  |  |  |  |
|                             | 5                                                              |                               |  |  |  |  |
|                             | 7                                                              |                               |  |  |  |  |
|                             |                                                                | Unsigned 32                   |  |  |  |  |
|                             | Value: data value                                              |                               |  |  |  |  |
|                             | This function is used to switch the range of the input channel |                               |  |  |  |  |
|                             | of the AD module (or the output channel of the DA module), and |                               |  |  |  |  |
| <b>Function Description</b> | the default value of both modules is the range of 0~10V        |                               |  |  |  |  |
|                             | The measuring range corresponds to the type number of the      |                               |  |  |  |  |
|                             | expansion sub-module, please refer to the table below.         |                               |  |  |  |  |
|                             | Analog input module-                                           | -                             |  |  |  |  |
|                             | ZMI0310-4AD.                                                   |                               |  |  |  |  |
| Object to Use               | Analog output module                                           |                               |  |  |  |  |
|                             | ZMIO310-4DA.                                                   |                               |  |  |  |  |
| Data Distignant             | 5006h: (5001 + AD sub-                                         | module address No.) h         |  |  |  |  |
| Data Dictionary             | 5007h: (5001 + DA sub-                                         | module address No.) h         |  |  |  |  |
|                             | '5006h is AD module control dictionary, 5007h is DA module     |                               |  |  |  |  |
|                             | control dictionary                                             |                               |  |  |  |  |
| <b>F</b> ormulas            | SDO_WRITE (0, 0, \$5006                                        | i, 1, 6, 3)                   |  |  |  |  |
| Examples                    | 'AD module is switched                                         | to -10V~10V range             |  |  |  |  |
|                             | SDO_WRITE (0, 0, \$5006                                        | 5, 1, 6, 5)                   |  |  |  |  |
|                             | 'AD module is switched to 0~20mA range                         |                               |  |  |  |  |

| SDO_WRITE (0, 0, \$5007, 1, 6, 11)      |
|-----------------------------------------|
| 'DA module is switched to -10~10V range |
| SDO_WRITE (0, 0, \$5007, 1, 6, 13)      |
| 'DA module is switched to 0~20mA range  |

Note: when the same dictionary, but the subindex is not consistent, there needs the delay between 2 commands, refer to below program example:

| SDO_WRITE (0, 0, \$5007, 1, 6, 4)  | 'switch AD module range into 4~20mA |
|------------------------------------|-------------------------------------|
| DELAT (10)                         |                                     |
| SDO_WRITE (0, 0, \$5007, 2, 6, 15) | ʻopen all channels                  |
|                                    |                                     |

'when set \$5007 and \$5008, they are not the same one data dictionary, no need delay.
'set analog output ranger (analog output don't be with channel enable)
SDO\_WRITE (0, 0, \$5008, 1, 6, 12) 'switch AD module range into 4~20mA

| Type No. | Type Name | Module Type   | Corresponding Range |
|----------|-----------|---------------|---------------------|
| 1        | ZM1111    | Input module  |                     |
| 2        | ZM1112    | AD module     | 0~10V               |
| 3        | ZM1113    | AD module     | -10~10V             |
| 4        | ZM1114    | AD module     | 4~20mA              |
| 5        | ZM1115    | AD module     | 0~20mA              |
| 6        | ZM1116    | AD module     | 0~5V                |
| 7        | ZM1117    | AD module     | -5~5V               |
| 9        | ZM2111    | Output module |                     |
| 10       | ZM2112    | DA module     | 0~10V               |
| 11       | ZM2113    | DA module     | -10~10V             |
| 12       | ZM2114    | DA module     | 4~20mA              |
| 13       | ZM2115    | DA module     | 0~20mA              |
| 14       | ZM2116    | DA module     | 0~5V                |
| 15       | ZM2117    | DA module     | -5~5V               |

#### > Type No. Description:

- This function is valid for current AD module (or DA module).
- One AD module (or DA module) cannot use multiple ranges, and all channels use the same one range, different modules can match with multi-range.

- Type No.1 and No.9 are fixedly used by input module and output module. Type No.2~No.7 are used only by AD module, Type No.10~No.15 are used only by DA module.
- When using AD module, if input voltage (or current) exceeds the range, then it will keep with the maximum value.

#### Index: 6000h

| Index                   | Subindex    | Object                               |                                                                                                    | Defaul   | t F      | lange             | 1       | Гуре     | Per   | Permission |    |  |
|-------------------------|-------------|--------------------------------------|----------------------------------------------------------------------------------------------------|----------|----------|-------------------|---------|----------|-------|------------|----|--|
|                         | 006         | IN_GENERIC                           |                                                                                                    | 1        |          | 1                 | UNS     | SIGND8   |       | RO         |    |  |
|                         | <u>0011</u> | • The number of default subindex, th |                                                                                                    |          |          |                   | d value | e is 1.  |       |            |    |  |
|                         |             | IN_GENE_INT                          | 1                                                                                                    | 0        | 0:<br>~( | 0x0000<br>~0xFFFF |         | IGND16   | 5     | RO         |    |  |
|                         |             | • Get the inpu                       | <ul> <li>Get the input state value of ZMIO310-1616N, ZMIO310-1616P.</li> <li>The usage of data value: 4-digit hexadecimal number is converted into 16-bit binary number, each 1-bit represents the input status of each channel.</li> <li>For Example</li> </ul> |          |          |                   |         |          |       |            |    |  |
|                         |             | • The usage of                       |                                                                                                    |          |          |                   |         |          |       |            |    |  |
|                         |             | 16-bit binar                         |                                                                                                    |          |          |                   |         |          |       |            |    |  |
| <mark>(6000 +</mark>    |             | channel.                             |                                                                                                    |          |          |                   |         |          |       |            |    |  |
| <mark>10</mark> *       |             | For Example                          |                                                                                                    |          |          |                   |         |          |       |            |    |  |
| expansion               |             | The obtained inp                     | ut valu                                                                                                    | e is OxC | )FF0, a  | nd the c          | onten   | t of the | chann | el statu   | IS |  |
| <mark>submodule</mark>  | <u>01h</u>  | is as follows:                       |                                                                                                    |          |          |                   |         |          |       |            |    |  |
| <mark>address) h</mark> |             | Channel                              | СН                                                                                                    | СН       | СН       | СН                | СН      | СН       | СН    | СН         |    |  |
|                         |             | Channel                              | 15                                                                                                    | 14       | 13       | 12                | 11      | 10       | 9     | 8          |    |  |
|                         |             | Bit (Binary)                         | 0                                                                                                    | 0        | 0        | 0                 | 1       | 1        | 1     | 1          |    |  |
|                         |             | Hexadecimal                          |                                                                                                    | (        | )        |                   |         | F        | -     |            | ]  |  |
|                         |             | Channel                              | СН                                                                                                    | СН       | СН       | СН                | СН      | СН       | СН    | СН         |    |  |
|                         |             | Channel                              | 7                                                                                                    | 6        | 5        | 4                 | 3       | 2        | 1     | 0          |    |  |
|                         |             | Bit (Binary)                         | 1                                                                                                    | 1        | 1        | 1                 | 0       | 0        | 0     | 0          | 1  |  |
|                         |             | Hexadecimal                          | Hexadecimal F 0                                                                                                    |          |          |                   |         |          |       |            |    |  |

#### **Get ZMI0310-1616N/1616P Input State Values**

| Command Used | SDO_READ |
|--------------|----------|
|--------------|----------|

|                      | SDO BEAD (slot node index subindex type tablenum)             |          |                                  |       |  |  |
|----------------------|---------------------------------------------------------------|----------|----------------------------------|-------|--|--|
|                      | <ul> <li>Slot: bus slot No. default is 0</li> </ul>           |          |                                  |       |  |  |
|                      | Siot. bus siot No., default is 0                              |          |                                  |       |  |  |
|                      | <ul> <li>Node: device No., starting from 0</li> </ul>         |          |                                  |       |  |  |
|                      | <ul> <li>Index: data</li> </ul>                               | diction  | ary No.                          |       |  |  |
|                      | <ul> <li>Subindex: s</li> </ul>                               | sub No.  |                                  |       |  |  |
| Command Usage        | • Type: data type, refer to Type form                         |          |                                  |       |  |  |
|                      | Type Va                                                       | alue     | Data Type                        |       |  |  |
|                      | 1                                                             |          | Boolean                          |       |  |  |
|                      | 2                                                             |          | Integer 8                        |       |  |  |
|                      | 3                                                             |          | Integer 16                       |       |  |  |
|                      | 4                                                             |          | Integer 32                       |       |  |  |
|                      | 5                                                             |          | Unsigned 8                       |       |  |  |
|                      | 6                                                             |          | Unsigned 16                      |       |  |  |
|                      | 7                                                             |          | Unsigned 32                      |       |  |  |
|                      | • Tablenum:                                                   | TABLE    | position that saves read data    |       |  |  |
|                      | This function is used to read ZMIO310-1616N/1616P             |          |                                  |       |  |  |
|                      | module's channel input state values.                          |          |                                  |       |  |  |
|                      | Note one 7MI0310-1616N/1616P has one 16 input                 |          |                                  |       |  |  |
| Function Description | channels that is channel 0 15                                 |          |                                  |       |  |  |
|                      | channels, that is, channel U-15.                              |          |                                  |       |  |  |
|                      | • 4-bit hexadecimal converts to 16-bit binary, each bit       |          |                                  |       |  |  |
|                      | represents each channel's input state.                        |          |                                  |       |  |  |
| Object to Use        | ZMI0310-1616                                                  | N, ZMIO  | 310-1616P.                       |       |  |  |
| Data Dictionary      | 6000h, 6010h:                                                 | (6000 +  | ZMI0310-1616N/1616P sub-mc       | odule |  |  |
| Data Dictionary      | address No. * 10) h                                           |          |                                  |       |  |  |
|                      | '6000h, 6010h is                                              | s ZMIO3  | 310-1616N/1616P state dictionary | 1     |  |  |
|                      | 'read data are saved into TABLE, please use TABLE to get data |          |                                  |       |  |  |
|                      | SDO_READ (0, 0                                                | , \$6000 | , 1, 6, 100)                     |       |  |  |
|                      | ʻget 16-channel                                               | input s  | tate of the first ZMIO310-1616N  |       |  |  |
|                      | ? TABLE (100)                                                 |          |                                  |       |  |  |
| Examples             | 'read the first or                                            | ne ZMIO  | 310-1616N channel state          |       |  |  |
|                      | SDO READ (0.0                                                 | . \$6010 | . 1. 6. 100)                     |       |  |  |
|                      | faet 16-channel                                               | innut s  | tate of the second 7MI0310-1616  | N     |  |  |
|                      | 2 TABLE (100)                                                 | mpuro    |                                  |       |  |  |
|                      | : TADLE (100)                                                 |          |                                  |       |  |  |
|                      | 'read the second ZMIO310-1616N channel state                  |          |                                  |       |  |  |

# Index: 7000h

| Index                   | Subindex   | Object                                                     | [                                                                    | Default   | Ra         | nge         | Туре      |          | Permission |              |    |    |
|-------------------------|------------|------------------------------------------------------------|----------------------------------------------------------------------|-----------|------------|-------------|-----------|----------|------------|--------------|----|----|
|                         | ooh        | OUT_GENERIC                                                | OUT_GENERIC 1 1 UNSIGND8 RO                                          |           |            |             |           |          |            |              |    |    |
|                         | <u>00n</u> | • The number o                                             | The number of default subindex, the fixed value is 1.                |           |            |             |           |          |            |              |    |    |
|                         |            | OUT_GEN_INT1                                               |                                                                      | 0         | 0x0<br>~0x | 000<br>FFFF | UNSIGND16 |          | RW         |              |    |    |
|                         |            | • Get the outp                                             | • Get the output state value of ZMIO310-1616N, ZMIO310-1616P.        |           |            |             |           |          |            |              |    |    |
|                         |            | • The usage of data value: 4-digit hexadecimal number is a |                                                                      |           |            |             |           |          |            | is converted |    |    |
|                         |            | into 16-bit b                                              | into 16-bit binary number, each 1-bit represents the input status of |           |            |             |           |          |            |              |    |    |
| <mark>(7000 +</mark>    |            | each channe                                                | each channel.                                                        |           |            |             |           |          |            |              |    |    |
| <mark>10</mark> *       |            | For Example                                                | For Example                                                          |           |            |             |           |          |            |              |    |    |
| expansion               |            | The obtained outp                                          | out valu                                                             | ue is OxC | )FF0, a    | nd the o    | content   | of the o | channe     | l status     |    |    |
| <mark>submodule</mark>  | <u>01h</u> | is as follows:                                             |                                                                      |           |            |             |           |          |            |              |    |    |
| <mark>address) h</mark> |            | Chennel                                                    | СН                                                                   | СН        | СН         | СН          | СН        | СН       | СН         | СН           |    |    |
|                         |            | Channel                                                    | 15                                                                   | 14        | 13         | 12          | 11        | 10       | 9          | 8            |    |    |
|                         |            | Bit (Binary)                                               | 0                                                                    | 0         | 0          | 0           | 1         | 1        | 1          | 1            |    |    |
|                         |            | Hexadecimal                                                |                                                                      | C         | )          |             |           | F        |            |              |    |    |
|                         |            |                                                            |                                                                      | Channel   | СН         | СН          | СН        | СН       | СН         | СН           | СН | СН |
|                         |            | Channel                                                    | 7                                                                    | 6         | 5          | 4           | 3         | 2        | 1          | 0            |    |    |
|                         |            | Bit (Binary)                                               | 0                                                                    | 0         | 0          | 0           |           |          |            |              |    |    |
|                         |            | Hexadecimal                                                |                                                                      | F         |            |             |           | C        |            |              |    |    |

# Set ZMI0310-1616N/1616P Input State Values

| Command Used  | SDO_V | SDO_WRITE                                                                                                    |                                                                                                   |  |  |  |  |
|---------------|-------|----------------------------------------------------------------------------------------------------|---------------------------------------------------------------------------------------------------|--|--|--|--|
| Command Usage | SDO_V | WRITE (slot, node<br>lot: bus slot No.,<br>lode: device No., s<br>ndex: data diction<br>ubindex: sub No.<br>ype: data type, re | , index, subindex, type, value)<br>default is 0<br>starting from 0<br>ary No.<br>fer to Type form |  |  |  |  |
|               |       | Type Value                                                                                                    | Data Type<br>Boolean                                                                              |  |  |  |  |

|                      |                                                                 | 2                                                         | Integer 8                        |       |  |  |  |
|----------------------|-----------------------------------------------------------------|-----------------------------------------------------------|----------------------------------|-------|--|--|--|
|                      |                                                                 | 3                                                         | Integer 16                       |       |  |  |  |
|                      |                                                                 | 4                                                         | Integer 32                       |       |  |  |  |
|                      |                                                                 | 5                                                         | Unsigned 8                       |       |  |  |  |
|                      |                                                                 | 6                                                         | Unsigned 16                      |       |  |  |  |
|                      |                                                                 | 7                                                         | Unsigned 32                      |       |  |  |  |
|                      | •                                                               | Value: data value                                         |                                  |       |  |  |  |
|                      | This                                                            | This function is used to set ZMI0310-1616N/1616P module's |                                  |       |  |  |  |
|                      | chan                                                            | nel output state va                                       | alues.                           |       |  |  |  |
|                      | $\triangleright$                                                | Note: one ZMIO3                                           | 10-1616N/1616P has one 16 o      | utput |  |  |  |
| Function Description | channels, that is, channel 0-15                                 |                                                           |                                  |       |  |  |  |
|                      | • 4-bit bevadecimal converts to 16-bit binary each bit          |                                                           |                                  |       |  |  |  |
|                      | <ul> <li>A bit field control to bit bindry, each bit</li> </ul> |                                                           |                                  |       |  |  |  |
|                      |                                                                 | represents each ci                                        | nannel's output state.           |       |  |  |  |
| Object to Use        | ZMIC                                                            | 0310-1616N, ZMIC                                          | 0310-1616P.                      |       |  |  |  |
| Data Distignam       | 7000h, 7010h: (7000 + ZMIO310-1616N/1616P sub-module            |                                                           |                                  |       |  |  |  |
| Data Dictionary      | address No. * 10) h                                             |                                                           |                                  |       |  |  |  |
|                      | '7000                                                           | )h, 7010h is ZMIO                                         | 310-1616N/1616P control dictiona | ary   |  |  |  |
|                      | 'set the first ZMIO310-1616N high 8-bit output channel state    |                                                           |                                  |       |  |  |  |
|                      | as ON, make low 8-bit channel state as OFF.                     |                                                           |                                  |       |  |  |  |
| Examples             | SDO_                                                            | _WRITE (0, 0, \$700                                       | 0, 1, 6, 0xFF00)                 |       |  |  |  |
|                      | 'set the second ZMIO310-1616N high 8-bit output channel         |                                                           |                                  |       |  |  |  |
|                      | state as OFF, make low 8-bit channel state as ON.               |                                                           |                                  |       |  |  |  |
|                      | SDO_WRITE (0, 0, \$7010, 1, 6, 0xFF00)                          |                                                           |                                  |       |  |  |  |
|                      |                                                                 |                                                           |                                  |       |  |  |  |

#### > Notes:

- if SDO command is used to configure DO output, it is only valid before EtherCAT START, because the controller will automatically open PDO command to configure DO channel output after EtherCAT START.
- 2) PDO real-time is high, then it covers DO channel data of SDO configuration.
- 3) PDO command corresponds to OP in RTBasic, please refer to RTBasic manual for specific usage of OP.

# Index: 6001h

| Index      | Subindex    | Object                                                                   | Default      | Range             | Туре            | Permission     |  |  |  |  |
|------------|-------------|--------------------------------------------------------------------------|--------------|-------------------|-----------------|----------------|--|--|--|--|
|            | 00h         | IN_GENERIC                                                               | 4            | 4                 | UNSIGND8        | RO             |  |  |  |  |
|            | <u>0011</u> | • The number of de                                                       | fault subin  | dex, the fixed    | d value is 4.   |                |  |  |  |  |
|            |             | IN_GEN_INT1                                                              | 0            | 0x0000<br>~0xFFFF | UNSIGND16       | RO             |  |  |  |  |
|            |             | Get input state value of AD module channel 0.                            |              |                   |                 |                |  |  |  |  |
|            |             | • The meaning of date value: 0x0000~0xFFFF means the scale value of      |              |                   |                 |                |  |  |  |  |
|            |             | analog, which is c                                                       | onverted fi  | rom gained a      | nalog AD.       |                |  |  |  |  |
|            |             | For Example                                                              |              |                   |                 |                |  |  |  |  |
|            |             | If the current range of A                                                | D module     | is <b>0~5V</b> :  |                 |                |  |  |  |  |
|            |             | Dig                                                                      | ital Output  |                   |                 |                |  |  |  |  |
| (6001 -    | <u>01h</u>  |                                                                          | 0xFFFF -     |                   | <b>→</b>        |                |  |  |  |  |
| (6001 +    |             |                                                                          |              |                   |                 |                |  |  |  |  |
|            |             | Digital converted from AD is represented by Y*                           |              |                   |                 |                |  |  |  |  |
| submodule  |             | *Analog gained from AD is represented by X*                              |              |                   |                 |                |  |  |  |  |
| address) h |             |                                                                          |              |                   |                 |                |  |  |  |  |
| uuurcoo) n |             | Then:                                                                    |              |                   |                 |                |  |  |  |  |
|            |             | ✓ AD input value can be calculated from the above graphic: (Y-0)/        |              |                   |                 |                |  |  |  |  |
|            |             | (0xFFFF-0) = (X-0) / (5V-0), namely, <mark>Y = 0xFFFF*X / 5V</mark> .    |              |                   |                 |                |  |  |  |  |
|            |             | Value X is the gained known condition of current AD module, value Y is   |              |                   |                 |                |  |  |  |  |
|            |             | converted from AD through PC side. Same, value Y is gained from PC, then |              |                   |                 |                |  |  |  |  |
|            |             | X value can be calculate                                                 | ed reversel  | <u>y.</u>         |                 |                |  |  |  |  |
|            |             | IN_GEN_INT2                                                              | 0            | 0x0000<br>~0xFFFF | UNSIGND16       | RO             |  |  |  |  |
|            |             | • Get the input state                                                    | e value of A | D channel 1       |                 |                |  |  |  |  |
|            | <u>02h</u>  | • The meaning of da                                                      | ate value: ( | )x0000~0xFF       | FFF means the   | scale value of |  |  |  |  |
|            |             | analog, which is c                                                       | onverted fi  | rom gained a      | inalog from AD. |                |  |  |  |  |
|            |             | For Example                                                              |              |                   |                 |                |  |  |  |  |
|            |             | If the current range of A                                                | D module     | is <b>-5~5V:</b>  |                 |                |  |  |  |  |

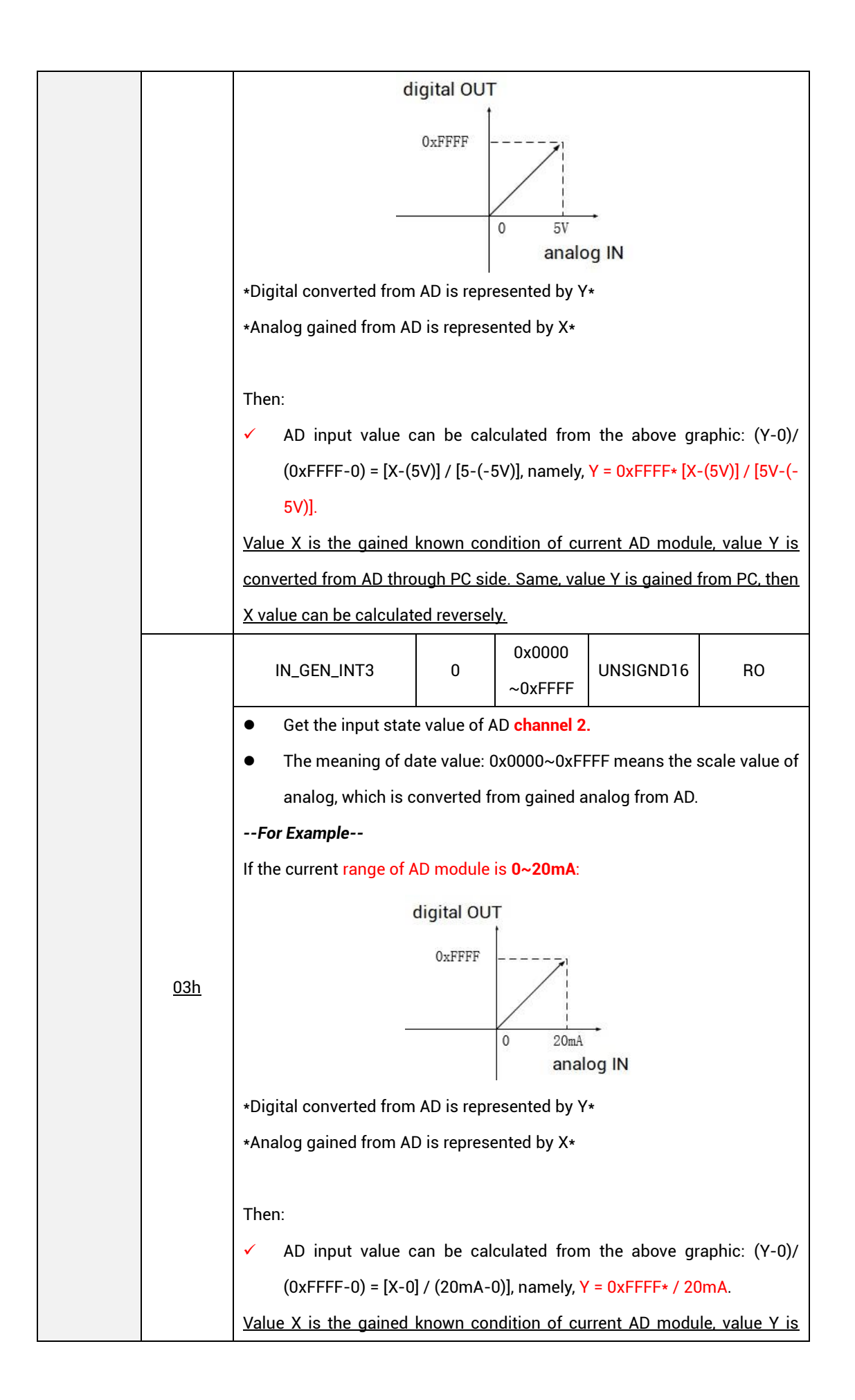

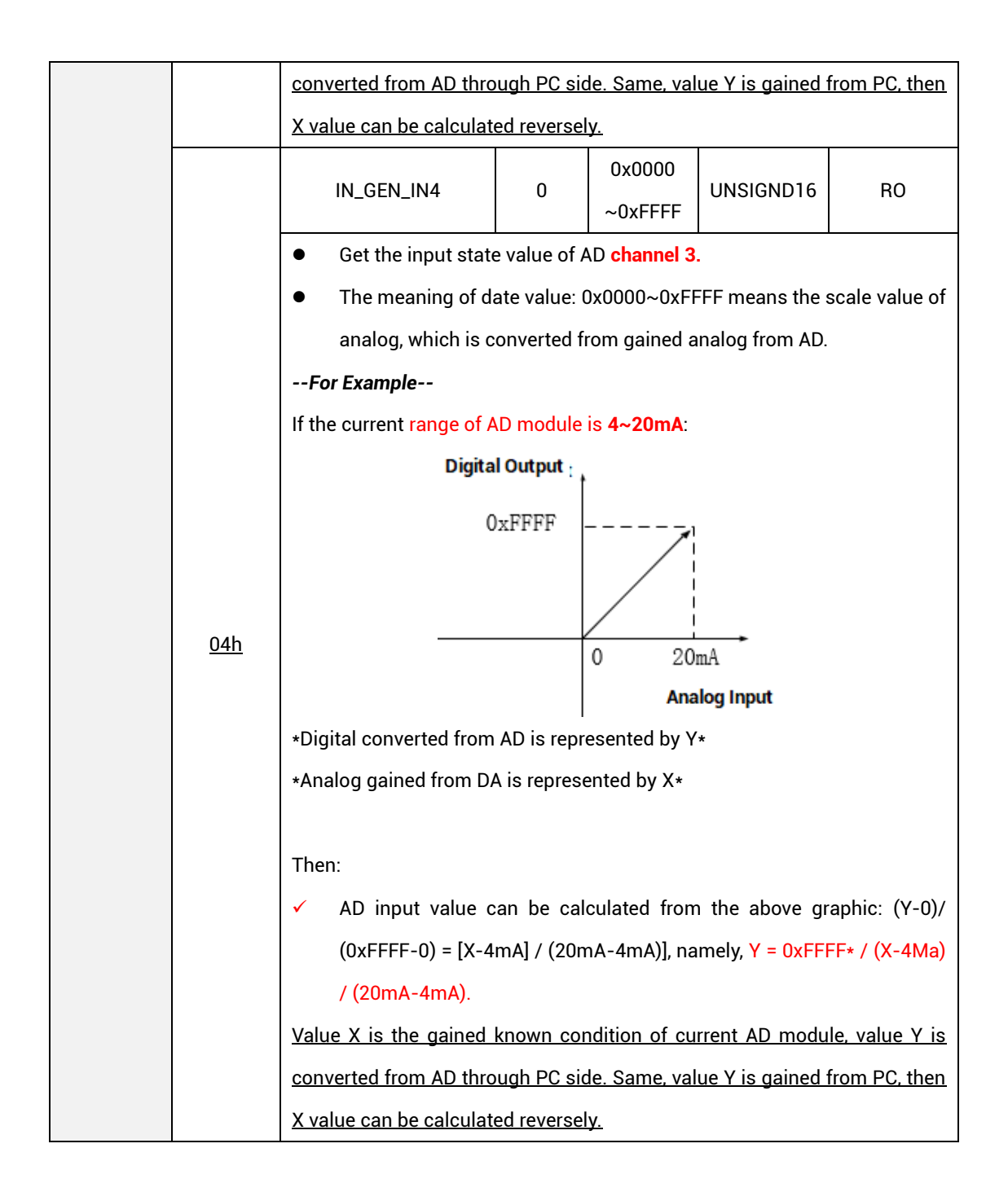

#### **Get AD Module Input State Values**

| Command Used  | SDO_READ                                               |  |  |  |
|---------------|--------------------------------------------------------|--|--|--|
| Command Usage | SDO_READ (slot, node, index, subindex, type, tablenum) |  |  |  |
|               | <ul> <li>Slot: bus slot No., default is 0</li> </ul>   |  |  |  |
|               | • Node: device No., starting from 0                    |  |  |  |
|               | Index: data dictionary No.                             |  |  |  |

|                             | Subindex: sub No.                                                                                                    |                                         |  |  |
|-----------------------------|----------------------------------------------------------------------------------------------------|-----------------------------------------|--|--|
|                             | • Type: data type, refer to Type form                                                                                                    |                                         |  |  |
|                             | Type Value                                                                                                    | Data Type                               |  |  |
|                             | 1                                                                                                    | Boolean                                 |  |  |
|                             | 2                                                                                                    | Integer 8                               |  |  |
|                             | 3                                                                                                    | Integer 16                              |  |  |
|                             | 4                                                                                                    | Integer 32                              |  |  |
|                             | 5                                                                                                    | Unsigned 8                              |  |  |
|                             | 6                                                                                                    | Unsigned 16                             |  |  |
|                             | 7                                                                                                    | Unsigned 32                             |  |  |
|                             | • Tablenum: TABLE                                                                                                    | position that saves read data           |  |  |
|                             | <ul> <li>This function is used to read AD module's channel input value</li> <li>One AD module has 4 channels: channel 0, channel</li> </ul> |                                         |  |  |
| <b>Function Description</b> |                                                                                                    |                                         |  |  |
|                             | channel 2, and cha                                                                                                    | annel 3.                                |  |  |
| Object to Use               | ZMIO310-4AD                                                                                                    |                                         |  |  |
| Data Dictionary             | 6051h: (6001 + ZMIO310-4AD sub-module address No. * 10) h                                                                                   |                                         |  |  |
|                             | '6051h is ZMIO310-4A                                                                                                    | D state dictionary                      |  |  |
|                             | 'read data are saved into TABLE, please use TABLE to get data                                                                               |                                         |  |  |
|                             | SDO_READ (0, 0, \$6051                                                                                                    | , 1, 6, 100) 'get channel 0 input state |  |  |
| Examples                    | ? TABLE (100)                                                                                                    | 'read channel 0 data                    |  |  |
|                             | SDO_READ (0, 0, \$6051                                                                                                    | , 2, 6, 100) 'get channel 1 input state |  |  |
|                             | ? TABLE (100)                                                                                                    | 'read channel 1 data                    |  |  |
|                             | SDO_READ (0, 0, \$6051                                                                                                    | , 3, 6, 100) 'get channel 2 input state |  |  |
|                             | ? TABLE (100)                                                                                                    | 'read channel 2 data                    |  |  |
|                             | SDO_READ (0, 0, \$6051                                                                                                    | , 4, 6, 100) 'get channel 3 input state |  |  |
|                             | ? TABLE (100)                                                                                                    | 'read channel 3 data                    |  |  |

# Index: 7001h

| Index                   | Subindex   | bindex Object Default Range                             |             | Range                      | Туре      | Permission |  |  |
|-------------------------|------------|---------------------------------------------------------|-------------|----------------------------|-----------|------------|--|--|
| <mark>(7001 +</mark>    | <u>00h</u> | IN_GENERIC                                              | 4           | 4                          | UNSIGND8  | RO         |  |  |
| <mark>10*</mark>        |            | • The number of default subindex, the fixed value is 4. |             |                            |           |            |  |  |
| expansion               |            |                                                         | 0           | 0x0000                     |           | DW/        |  |  |
| <mark>submodule</mark>  | <u>01h</u> | IN_GEN_INTT                                             | U           | ~0xFFFF                    | UNSIGNDIO | ٩٧م        |  |  |
| <mark>address) h</mark> |            | Get input state va                                      | lue of DA n | nodule <mark>chan</mark> r | nel O.    |            |  |  |

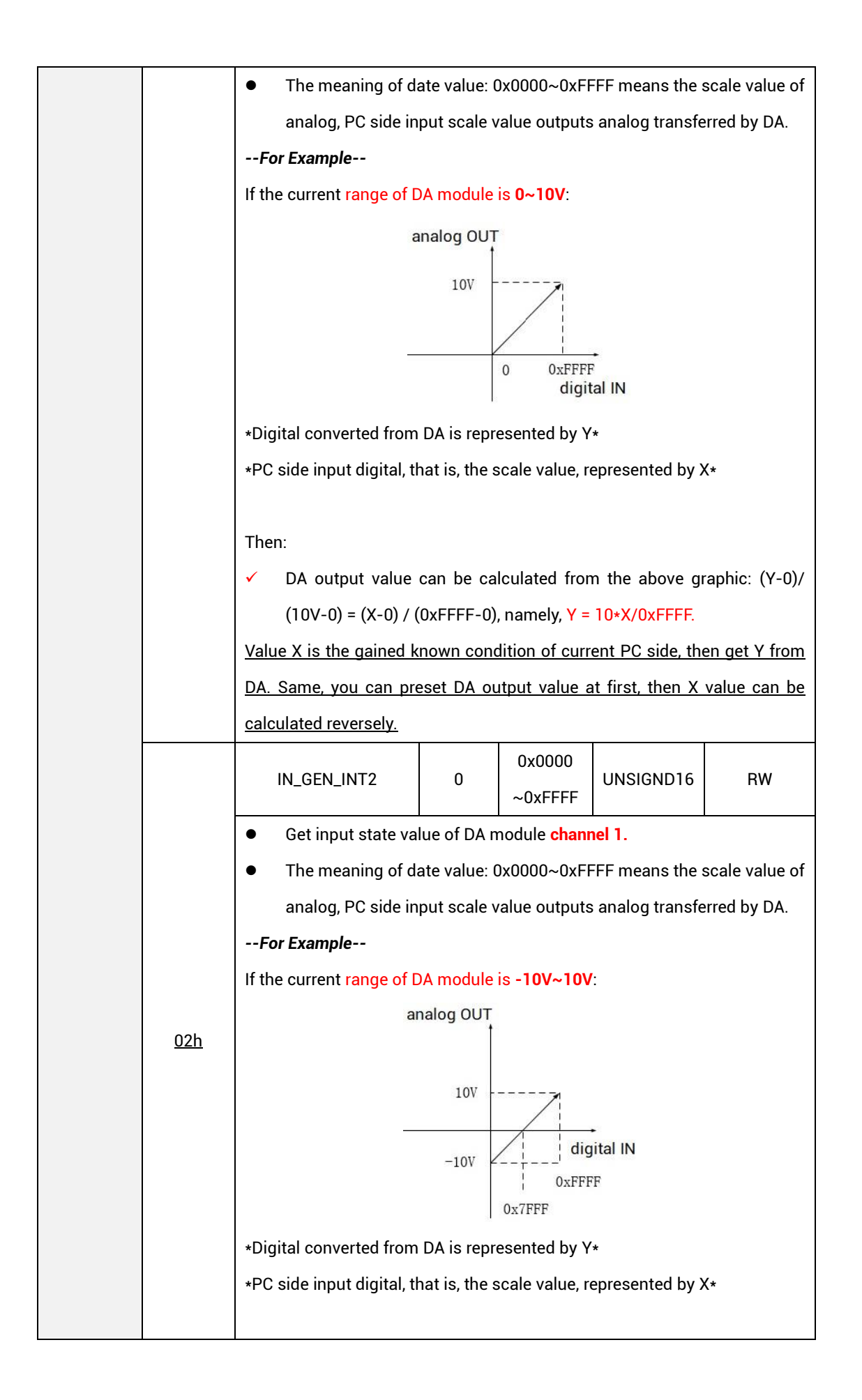

|  |            | Then:                                                                                                    |               |                   |                 |            |
|--|------------|----------------------------------------------------------------------------------------------------|---------------|-------------------|-----------------|------------|
|  |            | ✓ DA output value can be calculated from the above graphic: [Y-(-10V)]                                                                              |               |                   |                 |            |
|  |            | / [ 10V-(-10V)] = (X-0) / (0xFFFF-0), namely, Y = [10V-(-10V)] *                                                                                    |               |                   |                 |            |
|  |            | 0xFFFF – 10V                                                                                                    |               |                   |                 |            |
|  |            | Value X is the gained known condition of current PC side, then get Y from<br>DA. Same, you can preset DA output value at first, then X value can be |               |                   |                 |            |
|  |            |                                                                                                    |               |                   |                 |            |
|  |            | calculated reversely.                                                                                                    |               |                   |                 |            |
|  |            | IN_GEN_INT3                                                                                                    | 0             | 0x0000<br>~0xFFFF | UNSIGND16       | RW         |
|  |            | Get input state value of DA module channel 2.                                                                                                    |               |                   |                 |            |
|  |            | • The meaning of date value: 0x0000~0xFFFF means the scale valu                                                                                     |               |                   |                 |            |
|  |            | analog, PC side input scale value outputs analog transferred by DA.                                                                                 |               |                   |                 |            |
|  |            | For Example                                                                                                    |               |                   |                 |            |
|  |            | If the current range of [                                                                                                    | A module      | is <b>0mA~20m</b> | <b>A</b> :      |            |
|  |            | analog OUT                                                                                                    |               |                   |                 |            |
|  |            |                                                                                                    | 20m4          |                   |                 |            |
|  |            |                                                                                                    | 201114        |                   |                 |            |
|  |            |                                                                                                    |               |                   |                 |            |
|  | <u>03n</u> |                                                                                                    |               | 0 0xFFFF          |                 |            |
|  |            | digital IN                                                                                                    |               |                   |                 |            |
|  |            | *Digital converted from DA is represented by Y*                                                                                                    |               |                   |                 |            |
|  |            | *PC side input digital, tl                                                                                                    | nat is, the s | cale value, re    | epresented by > | <b>{</b> * |
|  |            |                                                                                                    |               |                   |                 |            |
|  |            | Then:                                                                                                    |               |                   |                 |            |
|  |            | ✓ DA output value can be calculated from the above graphic: (Y-0) /                                                                                 |               |                   |                 |            |
|  |            | (20mA-0) = (X-0) / (0xFFFF-0), namely, Y = 20mA * X / 0xFFFF                                                                                        |               |                   |                 |            |
|  |            | Value X is the gained known condition of current PC side, then get Y from                                                                           |               |                   |                 |            |
|  |            | DA. Same, you can preset DA output value at first, then X value can be                                                                              |               |                   |                 |            |
|  |            | calculated reversely.                                                                                                    |               |                   |                 |            |
|  |            |                                                                                                    | _             | 0x0000            |                 |            |
|  |            | IN_GEN_IN4                                                                                                    | 0             | ~0xFFFF           | UNSIGND16       | RW         |
|  |            | Get input state value of DA module channel 3.                                                                                                    |               |                   |                 |            |
|  | <u>04h</u> | • The meaning of date value: 0x0000~0xFFFF means the scale value of                                                                                 |               |                   |                 |            |
|  |            | analog, PC side input scale value outputs analog transferred by DA.                                                                                 |               |                   |                 |            |
|  |            | For Example                                                                                                    |               |                   |                 |            |
|  |            | If the current range of DA module is <b>4mA~20mA</b> :                                                                                              |               |                   |                 |            |
|  |            | IT THE CURRENT RANGE OF DA MODULE IS 4MA~2UMA:                                                                                                    |               |                   |                 |            |

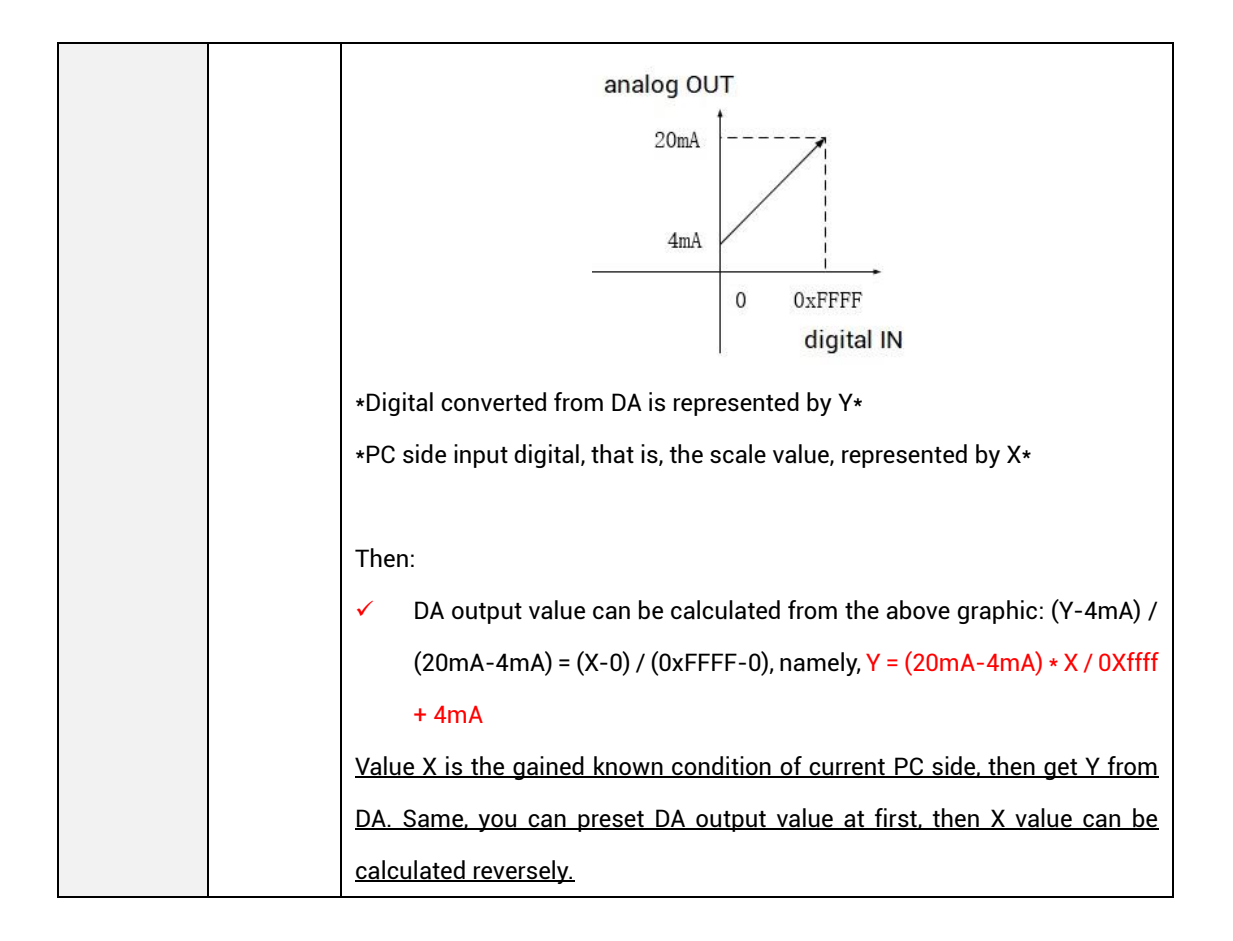

#### Set ZMI0310-4DA Output Values

| Command Used  | SDO_WRITE                                               |                                                      |             |  |  |
|---------------|---------------------------------------------------------|------------------------------------------------------|-------------|--|--|
|               | SDO_WRITE (slot, node, index, subindex, type, value)    |                                                      |             |  |  |
|               | •                                                       | <ul> <li>Slot: bus slot No., default is 0</li> </ul> |             |  |  |
|               | • Node: device No., starting from 0                     |                                                      |             |  |  |
|               | <ul> <li>Index: data dictionary No.</li> </ul>          |                                                      |             |  |  |
|               | <ul> <li>Subindex: sub No.</li> </ul>                   |                                                      |             |  |  |
|               | <ul> <li>Type: data type, refer to Type form</li> </ul> |                                                      |             |  |  |
| Command Usage |                                                         |                                                      |             |  |  |
|               |                                                         | Type Value Data Type                                 |             |  |  |
|               |                                                         | 1                                                    | Boolean     |  |  |
|               |                                                         | 2                                                    | Integer 8   |  |  |
|               |                                                         | 3                                                    | Integer 16  |  |  |
|               |                                                         | 4                                                    | Integer 32  |  |  |
|               |                                                         | 5                                                    | Unsigned 8  |  |  |
|               |                                                         | 6                                                    | Unsigned 16 |  |  |
|               | 7 Unsigned 32                                           |                                                      |             |  |  |
|                             | • Value: data value                                            |  |  |  |
|-----------------------------|----------------------------------------------------------------|--|--|--|
|                             | This function is used to set DA module's channel output values |  |  |  |
| <b>Function Description</b> | • One DA module has 4 channels: channel 0, channel 1,          |  |  |  |
|                             | channel 2, and channel 3.                                      |  |  |  |
| Object to Use               | ZMIO310-4DA                                                    |  |  |  |
| Data Dictionary             | 7061h: (7001 + ZMIO310-4DA sub-module address No. * 10) h      |  |  |  |
|                             | '7061h is ZMIO310-4DA control dictionary                       |  |  |  |
|                             | SDO_WRITE (0, 0, \$7061, 1, 6, 65535)                          |  |  |  |
|                             | 'set channel 0 output value as 0xFFFF                          |  |  |  |
|                             | SDO_WRITE (0, 0, \$7061, 2, 6, 65535)                          |  |  |  |
| Examples                    | 'set channel 0 output value as 0xFFFF                          |  |  |  |
|                             | SDO_WRITE (0, 0, \$7061, 3, 6, 65535)                          |  |  |  |
|                             | 'set channel 0 output value as 0xFFFF                          |  |  |  |
|                             | SDO_WRITE (0, 0, \$7061, 4, 6, 65535)                          |  |  |  |
|                             | 'set channel 0 output value as 0xFFFF                          |  |  |  |

#### > Notes:

- if SDO command is used to configure DA output, it is only valid before EtherCAT START, because the controller will automatically open PDO command to configure DA channel output after EtherCAT START.
- 2) PDO real-time is high, then it covers DA channel data of SDO configuration.
- 3) PDO command corresponds to AOUT in RTBasic, please refer to RTBasic manual for specific usage of AOUT.

### Index: 6002h

| Index                  | Subindex    | Object                                                  | Default | Range   | Туре      | Permission |  |  |
|------------------------|-------------|---------------------------------------------------------|---------|---------|-----------|------------|--|--|
| <mark>(6002 +</mark>   | 006         | IN_GENERIC                                              | 1       | 1       | UNSIGND8  | RO         |  |  |
| <mark>10*</mark>       | <u>0011</u> | • The number of default subindex, the fixed value is 1. |         |         |           |            |  |  |
| expansion              | 016         |                                                         | 0       | 0x0000  |           | PO         |  |  |
| <mark>submodule</mark> | <u>0111</u> |                                                         | U       | ~0xFFFF | UNSIGNDIO | КU         |  |  |

| <mark>address) h</mark> |            | • Get the input state value of ZMIO310-32DI module's channel 0-15. |                                                                           |                            |           |          |          |          |         |        |         |     |  |
|-------------------------|------------|--------------------------------------------------------------------|---------------------------------------------------------------------------|----------------------------|-----------|----------|----------|----------|---------|--------|---------|-----|--|
|                         |            | •                                                                  | • The usage of data value: 4-digit hexadecimal number is converted into   |                            |           |          |          |          |         |        |         |     |  |
|                         |            |                                                                    | 16-bit binary number, each 1-bit represents the input status of each      |                            |           |          |          |          |         |        |         |     |  |
|                         |            |                                                                    | channel.                                                                  |                            |           |          |          |          |         |        |         |     |  |
|                         |            | -                                                                  | For Example                                                               |                            |           |          |          |          |         |        |         |     |  |
|                         |            | Т                                                                  | The obtained input value is 0x0FF0, and the content of the channel status |                            |           |          |          |          |         |        |         |     |  |
|                         |            | is                                                                 | is as follows:                                                            |                            |           |          |          |          |         |        |         |     |  |
|                         |            |                                                                    |                                                                           | СН СН СН СН СН СН СН СН СН |           |          |          |          |         |        |         |     |  |
|                         |            |                                                                    | Channel                                                                   | 15                         | 14        | 13       | 12       | 11       | 10      | 9      | 8       |     |  |
|                         |            |                                                                    | Bit (Binary)                                                              | 0                          | 0         | 0        | 0        | 1        | 1       | 1      | 1       |     |  |
|                         |            |                                                                    | Hexadecimal                                                               |                            | (         |          |          |          | LF      | :      |         |     |  |
|                         |            |                                                                    |                                                                           | СН                         | СН        | СН       | СН       | СН       | СН      | СН     | СН      |     |  |
|                         |            |                                                                    | Channel                                                                   | 7                          | 6         | 5        | 4        | 3        | 2       | 1      | 0       |     |  |
|                         |            |                                                                    | Bit (Binary)                                                              | 1                          | 1         | 1        | 1        | 0        | 0       | 0      | 0       |     |  |
|                         |            |                                                                    | Hexadecimal                                                               |                            | F         | =        |          |          | C       | )      |         |     |  |
|                         |            |                                                                    | IN_GEN_INT2 0 0x0000<br>~0xFFFF UNSIGND16 R0                              |                            |           |          |          |          |         |        |         |     |  |
|                         |            |                                                                    |                                                                           |                            |           |          |          |          |         |        |         |     |  |
|                         |            | •                                                                  | Get the input state value of ZMIO310-32DI module's channel 16-31.         |                            |           |          |          |          |         |        |         |     |  |
|                         |            | •                                                                  | The usage o                                                               | f data                     | value: 4- | -digit h | exadeci  | mal nu   | mber is | convei | ted int | о   |  |
|                         |            |                                                                    | 16-bit binar                                                              | y num                      | ber, eac  | h 1-bit  | represe  | ents the | e input | status | of eac  | h   |  |
|                         |            |                                                                    | channel.                                                                  |                            |           |          |          |          |         |        |         |     |  |
|                         |            | -                                                                  | -For Example                                                              |                            |           |          |          |          |         |        |         |     |  |
|                         |            | т                                                                  | he obtained inpu                                                          | ut valu                    | ıe is 0x0 | FF0, ar  | nd the c | ontent   | of the  | channe | l statu | s   |  |
|                         | <u>02h</u> | is                                                                 | s as follows:                                                             |                            |           |          |          |          |         |        |         |     |  |
|                         |            |                                                                    |                                                                           | СН                         | СН        | СН       | СН       | СН       | СН      | СН     | СН      |     |  |
|                         |            |                                                                    | Channel                                                                   | 31                         | 30        | 29       | 28       | 27       | 26      | 25     | 24      |     |  |
|                         |            | Bit (Binary) 0 0 0 0 1                                             |                                                                           |                            |           |          |          |          | 1       | 1      | 1       |     |  |
|                         |            |                                                                    | Hexadecimal                                                               |                            |           | )<br>)   | 1        |          | ı<br>F  | :      | L       |     |  |
|                         |            |                                                                    |                                                                           | СН                         | СН        | СН       | СН       | СН       | СН      | СН     | СН      |     |  |
|                         |            |                                                                    | Channel                                                                   | 23                         | 22        | 21       | 20       | 19       | 18      | 17     | 16      |     |  |
|                         |            |                                                                    | Bit (Binary)                                                              | 1                          | 1         | 1        | 1        | 0        | 0       | 0      | 0       |     |  |
|                         |            |                                                                    | Hexadecimal                                                               |                            | F         | I<br>=   | <u> </u> |          |         | )      |         |     |  |
|                         |            | 1                                                                  |                                                                           |                            |           |          |          |          | , c     | •      |         | l I |  |

# Get ZMIO310-32DI Module Input State Values

| Command Used         | SDO_READ                                                    |                                     |  |  |  |  |  |
|----------------------|-------------------------------------------------------------|-------------------------------------|--|--|--|--|--|
|                      | SDO_READ (slot, node, ir                                    | ndex, subindex, type, tablenum)     |  |  |  |  |  |
|                      | Slot: bus slot No., default is 0                            |                                     |  |  |  |  |  |
|                      | • Node: device No., st                                      | arting from 0                       |  |  |  |  |  |
|                      | <ul> <li>Index: data dictional</li> </ul>                   | ry No.                              |  |  |  |  |  |
|                      | • Subindex: sub No.                                         |                                     |  |  |  |  |  |
|                      | <ul> <li>Type: data type, refe</li> </ul>                   | er to Type form                     |  |  |  |  |  |
|                      |                                                             |                                     |  |  |  |  |  |
| Command Usage        | Type Value                                                  | Data Type                           |  |  |  |  |  |
|                      |                                                             | Boolean                             |  |  |  |  |  |
|                      | 2                                                           | Integer 8                           |  |  |  |  |  |
|                      | 3                                                           |                                     |  |  |  |  |  |
|                      | 5                                                           |                                     |  |  |  |  |  |
|                      | 5                                                           |                                     |  |  |  |  |  |
|                      | 7                                                           |                                     |  |  |  |  |  |
|                      |                                                             |                                     |  |  |  |  |  |
|                      | Tablenum: TABLE position that saves read data               |                                     |  |  |  |  |  |
|                      | This function is used to read ZMIO310-32DI module's channel |                                     |  |  |  |  |  |
|                      | input values                                                |                                     |  |  |  |  |  |
|                      | • One 7MIO310-32DI module has 32 input channels             |                                     |  |  |  |  |  |
| Function Description | channel 0-31                                                |                                     |  |  |  |  |  |
|                      | 4 bit boxedenimel converte to 16 bit binery cosh bit        |                                     |  |  |  |  |  |
|                      | • 4-bit nexadecimal converts to 16-bit binary, each bit     |                                     |  |  |  |  |  |
| Object to Use        |                                                             |                                     |  |  |  |  |  |
| Ubject to Use        |                                                             |                                     |  |  |  |  |  |
| Data Dictionary      | 6022h, 6032h: (6002 + ZMIO310-32DI sub-module address       |                                     |  |  |  |  |  |
| -                    | No. * 10) h                                                 |                                     |  |  |  |  |  |
|                      | '6022h, 6032h are ZMIO                                      | 310-32DI state dictionary           |  |  |  |  |  |
|                      | 'read data are saved into                                   | TABLE, please use TABLE to get data |  |  |  |  |  |
|                      | SDO_READ (0, 0, \$6022,                                     | 1, 6, 100)                          |  |  |  |  |  |
|                      | aet the first ZMI0310-3                                     | 2DI channel 0-15 input state        |  |  |  |  |  |
| Examples             | ? TABLE (100)                                               | ·                                   |  |  |  |  |  |
|                      | $\frac{1}{1000}$ (read the first $\frac{7M0310}{1000}$      | 32DI channel state                  |  |  |  |  |  |
|                      |                                                             |                                     |  |  |  |  |  |
|                      | SUU_KEAD (U, U, \$6022,                                     | Ζ, Ό, ΙΟΟ)                          |  |  |  |  |  |
|                      | 'get the first ZMIO310-32DI channel 16-31 input state       |                                     |  |  |  |  |  |

| ? TABLE (100)                                          |
|--------------------------------------------------------|
| 'read the first ZMIO310-32DI channel state             |
| SDO_READ (0, 0, \$6032, 1, 6, 100)                     |
| 'get the second ZMIO310-32DI channel 0-15 input state  |
| ? TABLE (100)                                          |
| 'read the second ZMIO310-32DI channel state            |
| SDO_READ (0, 0, \$6032, 2, 6, 100)                     |
| 'get the second ZMIO310-32DI channel 16-31 input state |
| ? TABLE (100)                                          |
| 'read the second ZMIO310-32DI channel state            |

## Index: 7002h

| Index                       | Subindex                    | Object                                                                                                    |                                                                                                    | Object Default Range |           |               |      |       | Peri | mission |   |   |   |   |
|-----------------------------|-----------------------------|----------------------------------------------------------------------------------------------------|----------------------------------------------------------------------------------------------------|----------------------|-----------|---------------|------|-------|------|---------|---|---|---|---|
|                             | 006                         | IN_GENERIC                                                                                                    | IN_GENERIC 1 1 UNSIGND8 RO                                                                                                    |                      |           |               |      |       |      |         |   |   |   |   |
|                             | <u>0011</u>                 | • The number of default subindex, the fixed value is 1.                                                                                                    |                                                                                                    |                      |           |               |      |       |      |         |   |   |   |   |
|                             |                             | IN_GEN_INT1                                                                                                    |                                                                                                    | 0                    | 0x<br>~0; | 0000<br>xFFFF | UNSI | GND16 |      | RW      |   |   |   |   |
| (7002 +<br>10∗<br>expansion | (7002 +<br>10∗<br>expansion | <ul> <li>Get the out<br/>module's channel.</li> <li>The usage of<br/>16-bit binary<br/>channel.</li> <li>For Example</li> <li>The obtained input</li> </ul> | <ul> <li>Get the output state value of ZMIO310-32DO / ZMIO310-32DOP module's channel 0-15.</li> <li>The usage of data value: 4-digit hexadecimal number is converted into 16-bit binary number, each 1-bit represents the input status of each channel.</li> <li><i>For Example</i></li> <li>The obtained input value is 0x0EE0, and the content of the channel status</li> </ul> |                      |           |               |      |       |      |         |   |   |   |   |
| submodule                   | <u>01h</u>                  | is as follows:                                                                                                    |                                                                                                    |                      |           |               |      |       |      |         |   |   |   |   |
| address) h                  |                             |                                                                                                    | СН                                                                                                    | СН                   | СН        | СН            | СН   | СН    | СН   | СН      |   |   |   |   |
|                             |                             | Channel                                                                                                    | 15                                                                                                    | 14                   | 13        | 12            | 11   | 10    | 9    | 8       |   |   |   |   |
|                             |                             |                                                                                                    | Bit (Binary)                                                                                                    | 0                    | 0         | 0             | 0    | 1     | 1    | 1       | 1 |   |   |   |
|                             |                             | Hexadecimal                                                                                                    |                                                                                                    | 0                    |           |               |      | F     |      |         |   |   |   |   |
|                             |                             | Channel                                                                                                    | СН                                                                                                    | СН                   | СН        | СН            | СН   | СН    | СН   | СН      |   |   |   |   |
|                             |                             |                                                                                                    |                                                                                                    |                      |           | Glainer       | 7    | 6     | 5    | 4       | 3 | 2 | 1 | 0 |
|                             |                             | Bit (Binary)                                                                                                    | 1                                                                                                    | 1                    | 1         | 1             | 0    | 0     | 0    | 0       |   |   |   |   |
|                             |                             | Hexadecimal                                                                                                    |                                                                                                    | F                    |           |               | 0    |       |      |         |   |   |   |   |

|            |                                                                           | Hexadecimal                                                          |        | F        |              |        |           | 0      |        |        |  |  |
|------------|---------------------------------------------------------------------------|----------------------------------------------------------------------|--------|----------|--------------|--------|-----------|--------|--------|--------|--|--|
|            |                                                                           | Bit (Binary)                                                         | 1      | 1        | 1            | 1      | 0         | 0      | 0      | 0      |  |  |
|            |                                                                           | Channel                                                              | 23     | 22       | 21           | 20     | 19        | 18     | 17     | 16     |  |  |
|            |                                                                           | Channal                                                              | СН     | СН       | СН           | СН     | СН        | СН     | СН     | СН     |  |  |
|            |                                                                           | Hexadecimal                                                          |        | (        | )            |        |           | F      |        |        |  |  |
|            |                                                                           | Bit (Binary)                                                         | 0      | 0        | 0            | 0      | 1         | 1      | 1      | 1      |  |  |
|            |                                                                           | Channel                                                              | 31     | 30       | 29           | 28     | 27        | 26     | 25     | 24     |  |  |
|            |                                                                           |                                                                      | СН     | СН       | СН           | СН     | СН        | СН     | СН     | СН     |  |  |
| <u>02h</u> | is as follows:                                                            |                                                                      |        |          |              |        |           |        |        |        |  |  |
|            | The obtained input value is 0x0FF0, and the content of the channel status |                                                                      |        |          |              |        |           |        |        |        |  |  |
|            | For Example                                                               |                                                                      |        |          |              |        |           |        |        |        |  |  |
|            |                                                                           | channel.                                                             |        |          |              |        |           |        |        |        |  |  |
|            |                                                                           | 16-bit binary number, each 1-bit represents the input status of each |        |          |              |        |           |        |        |        |  |  |
|            | • The usage of data value: 4-digit hexadecimal number is converted into   |                                                                      |        |          |              |        |           |        |        |        |  |  |
|            |                                                                           | module's channel 16-31.                                              |        |          |              |        |           |        |        |        |  |  |
|            | •                                                                         | Get the out                                                          | put st | ate valu | ue of 2      | ZMIO31 | 0-32D     | 0 / ZN | 110310 | -32DOP |  |  |
|            |                                                                           | IN_GEN_IN12                                                          |        | U        | 0<br>~0xFFFF |        | UNSIGND16 |        |        | RU     |  |  |
|            |                                                                           |                                                                      |        |          | 0x           | 0000   |           |        |        |        |  |  |

# Set ZMI0310-32D0 Output Values

| Command Used  | SDO_                      | SDO_WRITE                                                                                                    |                                          |  |  |  |  |
|---------------|---------------------------|----------------------------------------------------------------------------------------------------|------------------------------------------|--|--|--|--|
|               | SDO_<br>• :<br>• :<br>• : | <ul> <li>SDO_WRITE (slot, node, index, subindex, type, value)</li> <li>Slot: bus slot No., default is 0</li> <li>Node: device No., starting from 0</li> <li>Index: data dictionary No.</li> <li>Subindex: sub No.</li> </ul> |                                          |  |  |  |  |
| Command Usage | •                         | Type: data type, re<br>Type Value<br>1                                                                                                    | fer to Type form<br>Data Type<br>Boolean |  |  |  |  |
|               |                           | 2                                                                                                    | Integer 8                                |  |  |  |  |
|               |                           | 3                                                                                                    | Integer 16                               |  |  |  |  |
|               |                           | 4                                                                                                    | Integer 32                               |  |  |  |  |
|               |                           | 5                                                                                                    | Unsigned 8                               |  |  |  |  |
|               |                           | 6                                                                                                    | Unsigned 16                              |  |  |  |  |

|                      |                                                              | 7                   | Unsigned 32                       |       |  |  |  |
|----------------------|--------------------------------------------------------------|---------------------|-----------------------------------|-------|--|--|--|
|                      | •                                                            | Value: data value   |                                   |       |  |  |  |
|                      | This                                                         | function is used    | to read ZMI0310-32D0 / ZMI0       | )310- |  |  |  |
|                      | 32DC                                                         | )P module's chanr   | nel input values                  |       |  |  |  |
| Function Description | •                                                            | One ZMI0310-32I     | 00 / ZMI0310-32DOP module ha      | as 32 |  |  |  |
| Function Description |                                                              | output channels: c  | hannel 0-31.                      |       |  |  |  |
|                      | •                                                            | 4-bit hexadecima    | l converts to 16-bit binary, eac  | h bit |  |  |  |
|                      | 1                                                            | represents each cl  | nannel's output state.            |       |  |  |  |
| Object to Use        | ZMIC                                                         | 0310-32DO, ZMIO3    | 10-32DOP                          |       |  |  |  |
| Data Distignamy      | 7042                                                         | h: (7002 + ZMI      | 0310-32D0 / ZMI0310-32DOP         | sub-  |  |  |  |
| Data Dictionary      | modu                                                         | ule address No. * 1 | 0) h                              |       |  |  |  |
|                      | '7042                                                        | 2h: (7002 + ZMI     | 0310-32D0 / ZMI0310-32DOP         | sub-  |  |  |  |
|                      | modu                                                         | ule address No. * 1 | 0) h                              |       |  |  |  |
|                      | 'set t                                                       | he first ZMIO310-   | 32D0 / 32DOP module's channel     | 0-15  |  |  |  |
|                      | (CH0                                                         | -15) high 8-bit ou  | tput channel state as ON, make lo | -8 wc |  |  |  |
| Evenales             | bit cł                                                       | nannel state as OF  | F.                                |       |  |  |  |
| Examples             | SDO_                                                         | WRITE (0, 0, \$704- | 2, 1, 6, 0xFF00)                  |       |  |  |  |
|                      | 'set t                                                       | he first ZMIO310-   | 32DO / 32DOP module's channel 1   | 16-31 |  |  |  |
|                      | (CH16-31) high 8-bit output channel state as ON, make low 8- |                     |                                   |       |  |  |  |
|                      | bit cł                                                       | nannel state as OF  | F.                                |       |  |  |  |
|                      | SDO_WRITE (0, 0, \$7042, 2, 6, 0xFF00)                       |                     |                                   |       |  |  |  |

#### > Notes:

- if SDO command is used to configure DO output, it is only valid before EtherCAT START, because the controller will automatically open PDO command to configure DO channel output after EtherCAT START.
- 2) PDO real-time is high, then it covers DO channel data of SDO configuration.
- 3) PDO command corresponds to OP in RTBasic, please refer to RTBasic manual for specific usage of OP.

# Chapter VI Programming

### 6.1. Program in RTSys Software

RTSys is a PC-side program development, debugging and diagnostic software for the Zmotion motion controllers. Through it, users can easily edit and configure the controller program, quickly develop applications, diagnose system operating parameters in real time, and debug the running program in real time. What's more, it supports Chinese and English bilingual environments.

In RTSys, there are 4 programming languages for motion control development, Basic, PLC, HMI and C language, they can run multi-tasks among them, especially for Basic, multitask running can be achieved separately, hybrid programming is also OK with PLC, HMI and C language.

RTSys Downloading Address: https://www.zmotionglobal.com/pro\_info\_282.html

| Features                 | Parameters       | System Archite | cture  | Download |          |
|--------------------------|------------------|----------------|--------|----------|----------|
|                          |                  |                |        |          |          |
| Name                     |                  | Version No     | Format | Size     | Download |
| RTSys Development Softw  | ware             | V1.2.02        | RAR    | 148MB    | Download |
| RTSys User Manual V1.2.0 | )                | V1.2.0         | PDF    | 5.33MB   | Download |
| RTBasic Programming Ma   | anual            | V1.1.0         | PDF    | 18.3MB   | Download |
| RTHMI Programming Mar    | nual             | V1.2.0         | PDF    | 7.23MB   | Download |
| Quick Start              |                  | VQuick Start   | ZIP    | 16.1MB   | Download |
| ZVision Basic Programmi  | ng Manual V1.3.0 | V1.3.0         | PDF    | 10.6MB   | Download |
| ZPLC                     |                  | V1.0           | PDF    | 1.7M     | Download |

#### And related manuals can be found in "Download":

| Step | Operations                                                                   | Display Interface                                      |
|------|------------------------------------------------------------------------------|--------------------------------------------------------|
| 1    | Switch the<br>Language:<br>"Language" –<br>"English", then<br>there will pop | Language<br>Language<br>Simplified Chinese<br>Langlish |

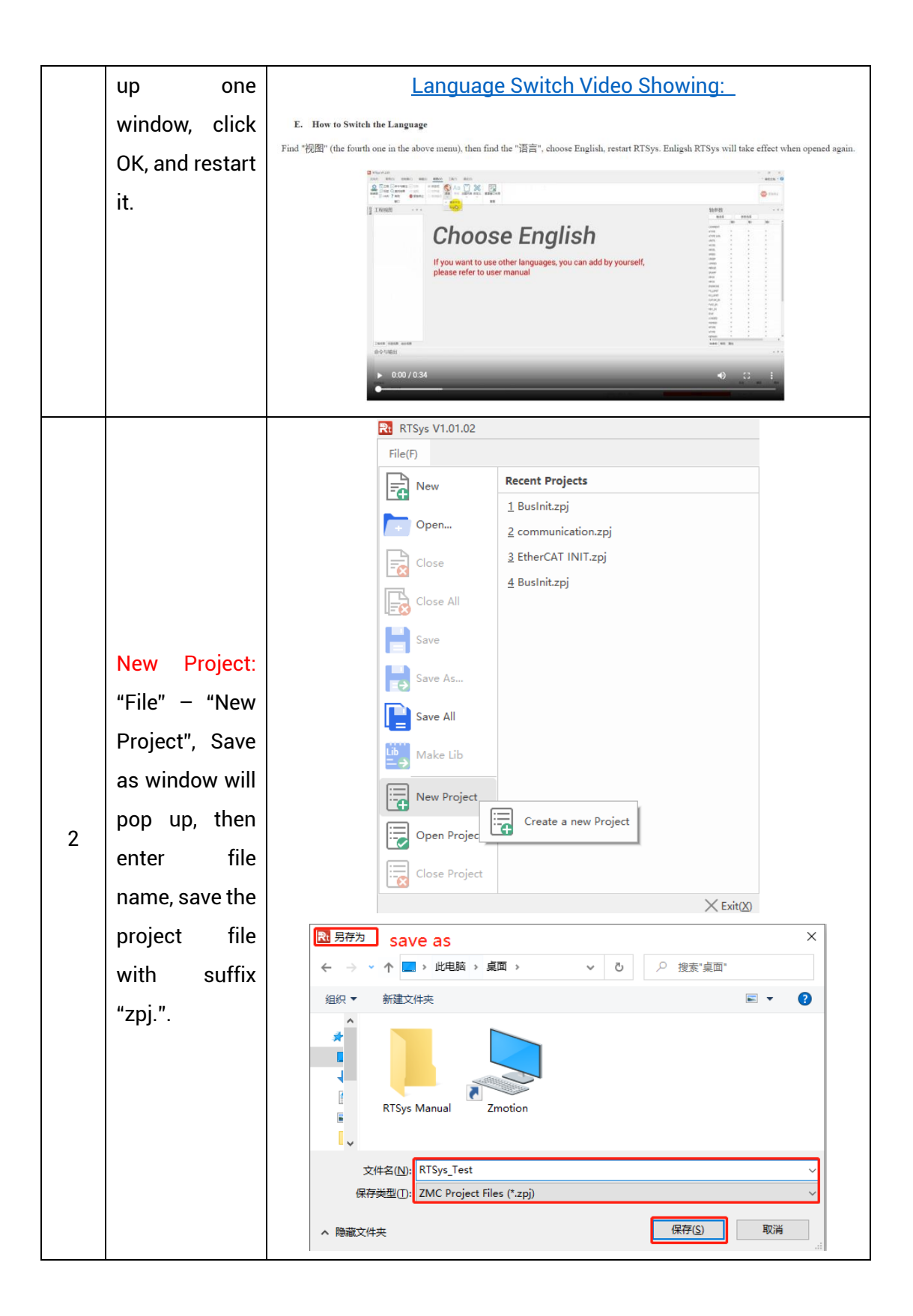

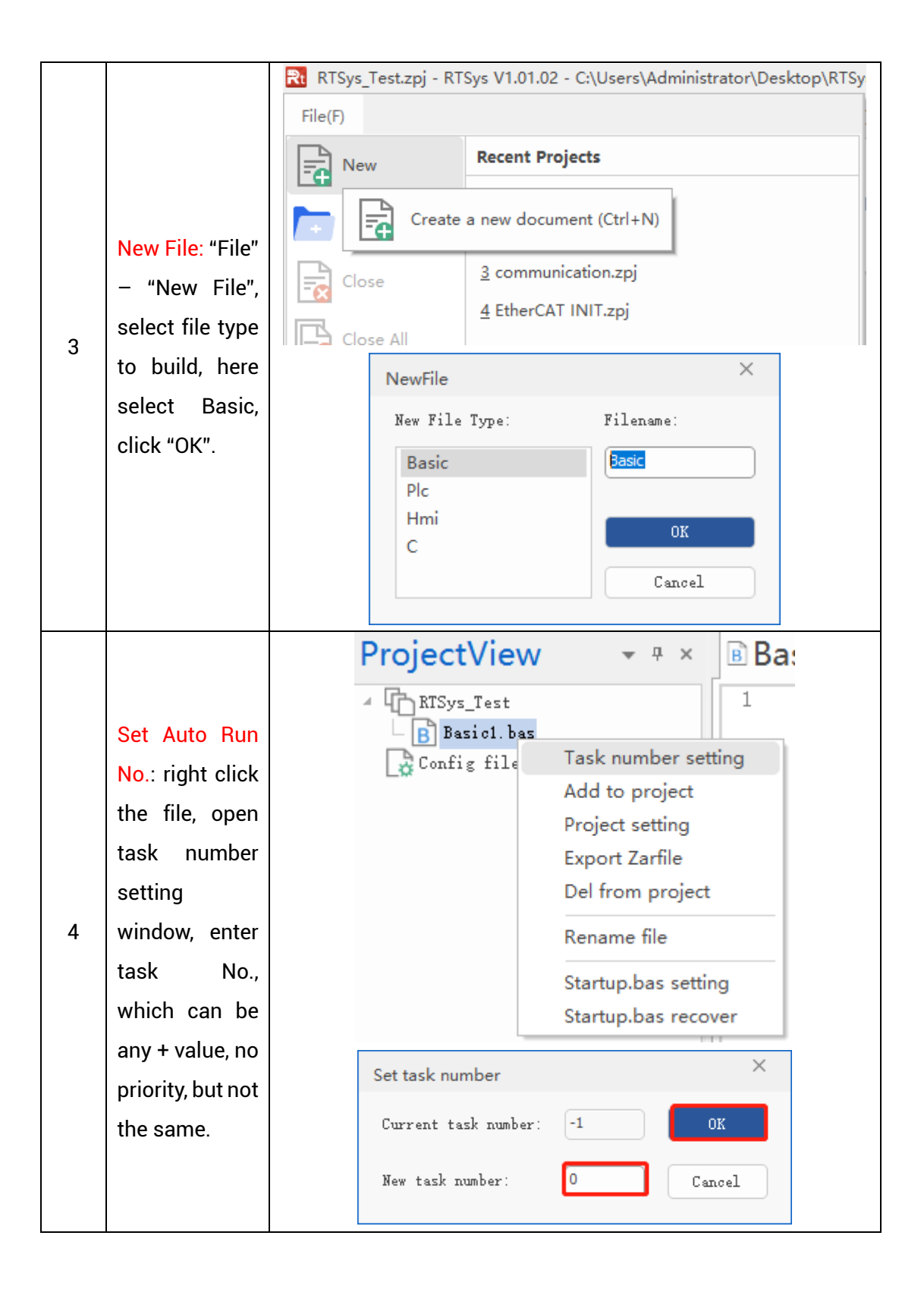

|   | Save File: edit    |                                                                                                    |
|---|--------------------|----------------------------------------------------------------------------------------------------|
|   | the program in     |                                                                                                    |
|   | program            | File(F)                                                                                                    |
|   | editing            | Recent Projects                                                                                                    |
|   | window, click      |                                                                                                    |
|   | "save", new        | Open <u>2</u> 1                                                                                                    |
|   | built file will be | Close                                                                                                    |
| 5 | saved under        |                                                                                                    |
|   | "zpj." project     | Close All                                                                                                    |
|   | automatically.     | Save                                                                                                    |
|   | "Save all"         | Save the active document (Ctrl+S)                                                                                                    |
|   | means all files    |                                                                                                    |
|   | under this         | Save All                                                                                                    |
|   | project will be    |                                                                                                    |
|   | saved.             |                                                                                                    |
|   | Connection:        |                                                                                                    |
|   | Click              | File(F) Home(O) Controller(C) Edit(E) View(V) Tool(T) Debug(D)                                                                                                 |
|   | "controller –      | Connect Disconnect Download Download State the Firmware System Modify IP<br>Controller controller controller controller international during Unlock Controller |
|   | connect", if no    | Controller Controller                                                                                                    |
|   | controller,        | Connect to the controller (Ctrl+Alt+C) 1 ×<br>Connect to the controller (Ctrl+Alt+C) 1 ×<br>RTSyz Test 1 ERRSWITCH = 3                                         |
|   | select connect     | Image: Basici.bas [0]     2     base(0) 'select axis 0       Image: Config files     3     atype=1 'pulse stepper or servo                                     |
|   | to simulator.      |                                                                                                    |
|   | Then, "connect     |                                                                                                    |
|   | to controller"     |                                                                                                    |
| 6 | window will        |                                                                                                    |
| Ū | pop up, you        | Connect to Controller ×                                                                                                    |
|   | can select         |                                                                                                    |
|   | serial port or     | CUM • 38400 • No Parity • 0 • Connect Autoconnect                                                                                                    |
|   | net port to        | IP 127.0.0.1 * 500 * Connect IP Scan                                                                                                    |
|   | connect,           | PCI/Local + Connect Disconnect                                                                                                    |
|   | select             | Native IP: 172 OK Cancel                                                                                                    |
|   | matched serial     |                                                                                                    |
|   | port               |                                                                                                    |
|   | parameters or      |                                                                                                    |
|   | net port IP        |                                                                                                    |

|   | address, then   |                                                                                                    |  |  |  |  |  |
|---|-----------------|----------------------------------------------------------------------------------------------------|--|--|--|--|--|
|   | click           |                                                                                                    |  |  |  |  |  |
|   | "connect".      |                                                                                                    |  |  |  |  |  |
|   | Download        | RAM: it will not save when power off.                                                                                                    |  |  |  |  |  |
|   | Program into    | • <b>ROM:</b> It will save data when power off, and when the                                                                                                    |  |  |  |  |  |
|   | Controller:     | program is connected to controller again, running                                                                                                    |  |  |  |  |  |
|   | "Ram/Rom" –     | according to task No.                                                                                                    |  |  |  |  |  |
|   | "download       | File(F) Home(O) Controller(C)                                                                                                    |  |  |  |  |  |
|   | RAM /           |                                                                                                    |  |  |  |  |  |
|   | download        | Connect Disconnect Download RAM ROM                                                                                                    |  |  |  |  |  |
|   | ROM", if it is  |                                                                                                    |  |  |  |  |  |
| 7 | successful,     | Output         ×           Connected to Controller:VPLC5xx-Simu Version:5.20-20240426.         Down to Controller Ram Success, 2024-08-15 11:16:29, Elapsed time: 94ms. |  |  |  |  |  |
|   | there is print  |                                                                                                    |  |  |  |  |  |
|   | indication, at  |                                                                                                    |  |  |  |  |  |
|   | the same time,  | Command: Send Capture Clear                                                                                                    |  |  |  |  |  |
|   | program is      | Output Find Results                                                                                                    |  |  |  |  |  |
|   | downloaded      | Down to Controller Rom Success, 2024-08-15 11:17:02, Elapsed time: 93ms.                                                                                                |  |  |  |  |  |
|   | into controller |                                                                                                    |  |  |  |  |  |
|   | and runs        |                                                                                                    |  |  |  |  |  |
|   | automatically.  | Command: Send Capture Clear                                                                                                    |  |  |  |  |  |
|   | Debug:          |                                                                                                    |  |  |  |  |  |
|   | "Debug" –       | File(F)         Home(O)         Controller(C)         Edit(E)         View(V)         Tool(T)         Debug(D)                                                          |  |  |  |  |  |
|   | "Start/Stop     |                                                                                                    |  |  |  |  |  |
|   | Debug" to call  | Download Download     Start/Stop                                                                                                    |  |  |  |  |  |
|   | "Task" and      | Debug                                                                                                    |  |  |  |  |  |
| 8 | "Watch"         | Enter Debug X                                                                                                    |  |  |  |  |  |
|   | window,         | Select enter mode                                                                                                    |  |  |  |  |  |
|   | because it was  | C Down rom again                                                                                                    |  |  |  |  |  |
|   | downloaded      | C No download, Reset                                                                                                    |  |  |  |  |  |
|   | before, here    | Attach to current                                                                                                    |  |  |  |  |  |
|   | select "Attach  | OK Cancel                                                                                                    |  |  |  |  |  |
|   | the current".   |                                                                                                    |  |  |  |  |  |

|   | Scope           | Scope ×                                                                                                    |
|---|-----------------|----------------------------------------------------------------------------------------------------|
|   | function: Click | Chunnel Config Accessibility Help                                                                                                    |
|   | "View" –        | X Seale: 1s - Display: YT mode -<br>Channels: 2 - 3D view: Oblique view -                                                                                              |
|   | "Scope" to      | Continuous Follov Magnifier Channel Cursor Statistics                                                                                                    |
| 9 | open            | Show     Index     Source     Offset     Scale       Image: Open state     0     DPOS     200     sate(200)       Image: Open state     0     DPOS     0     sate(200) |
|   | oscilloscope.   |                                                                                                    |
|   | It can capture  |                                                                                                    |
|   | needed data,    |                                                                                                    |
|   | for debugging.  |                                                                                                    |

Notes:

- When opening an project, choose to open the zpj file of the project. If only the Bas file is opened, the program cannot be downloaded to the controller.
- When the project is not created, only the Bas file cannot be downloaded to the controller.
- The number 0 in automatic operation represents the task number, and the program runs with task 0, and the task number has no priority.
- If no task number is set for the files in the entire project, when downloading to the controller, the system prompts the following message WARN: no program set autorun

## 6.2. Program in Host-Computer by PC Languages

The controller supports development under various operating systems such as windows, linux, Mac, Android, and wince, and provides dll libraries in various environments such as vc, c#, vb.net, and labview, as shown in the figure below. PC software programming refers to <u>"Zmotion PC Function Library Programming Manual"</u>.

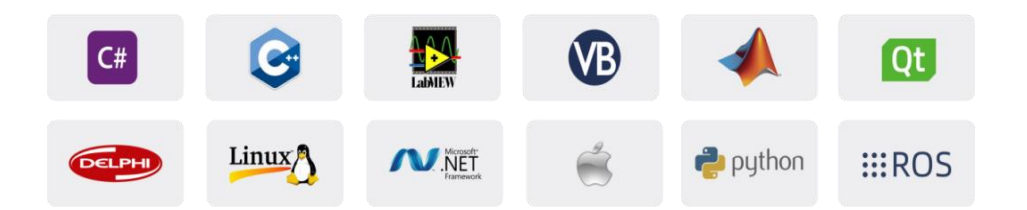

The program developed using the PC software cannot be downloaded to the controller, and it is connected to the controller through the dll dynamic library. The dll library needs to be added to the header file and declared during development.

• Get PC library file, example: <u>https://www.zmotionglobal.com/download\_list\_17.html</u>

| Hardware Manuals   | Software Manuals  | Tool Software | Products Catalogs | Development Examples | PC Library Files | Product 3D Model |
|--------------------|-------------------|---------------|-------------------|----------------------|------------------|------------------|
| Product EPLAN      | Video Description |               |                   | 1                    | 1                |                  |
| Quick Start        |                   |               |                   |                      |                  | Download         |
| Bus INIT BASIC     |                   |               |                   |                      | ,                | Download         |
|                    |                   |               |                   |                      |                  |                  |
| C Sharp            |                   |               |                   |                      |                  | Download         |
|                    |                   |               |                   |                      |                  |                  |
| C PLUS PLUS        |                   |               |                   |                      |                  | Download         |
|                    |                   |               |                   |                      |                  |                  |
| LABVIEW            |                   |               |                   |                      |                  | Download         |
|                    |                   |               |                   |                      |                  |                  |
| Python             |                   |               |                   |                      |                  | Download         |
| Linux C Sharp 64 B | it                |               |                   |                      |                  | Download         |
|                    |                   |               |                   |                      |                  |                  |

The c++ project development process in VS is as follows:

| Step | Operations                                                                                                    | Display Interface                                                                                                    |  |  |  |
|------|----------------------------------------------------------------------------------------------------|----------------------------------------------------------------------------------------------------|--|--|--|
| 1    | Open VS, click<br>"File" – "New"<br>– "Project".                                                                           | 秋始页 - Microsoft Visual Studio           文件(方) 编辑(E) 视图(V) 调试(D) 团队(M) 工具(T) 体系结构(C) 测试(S) 分析(N) 窗口(W)           新建(N)               か               ひてしています。               ひてしています。          新建(N)               かのは(W)               かのは(W)               のは(W)               のは(W)          ガ开(O)               かのは(W)               かのは(W)               Shift+Alt+N                   かのは(W)               かのは(W)               Shift+Alt+N                   かのは(W)               ひか(F)               Ctrl+N                   がの解決方案(T)               Ctrl+S               ひか(F)               Ctrl+N |  |  |  |
| 2    | Select<br>development<br>language as<br>"Visual C++"<br>and the select<br>program type<br>as "MFC<br>application<br>type". | #23日<br>・ 記<br>・ 記<br>・ 記<br>・ 記<br>・ 記<br>・ 記<br>・ 記<br>・ 記                                                                                                    |  |  |  |

| 3                           | Select "Based<br>on basic box", | MFC 应用程序向导 - single                                                 | e_move ? ×<br>呈序类型                                                                                                    |
|-----------------------------|---------------------------------|---------------------------------------------------------------------|----------------------------------------------------------------------------------------------------|
| click "next" or<br>"finish" |                                 | 概述<br>应用程序类型<br>复合文档支持<br>文档模板属性<br>制组度支持<br>用户界面功能<br>高级功能<br>生成的类 | 应期程席类型:       ●単个文指①         ●単个文指①       ●「「「」」」」」         ●「「」」」」」」       ●「「」」」」」         ●「」」」」」       ●「」」」」         ●「」」」」」       ●「」」」」         ●「」」」」」       ●「」」」」         ●「」」」」       ●「」」」         ●「」」」」       ●「」」         ●「」」」       ●「」」」         ●「」」」       ●「」」」         ●「」」」       ●「」」」         ●「」」」       ●「」」」         ●「」」」       ●「」」         ●「」」」       ●「」」         ●「」」」       ●「」」         ●「」」」       ●「」」         ●「」」」       ●「」」         ●「」」       ●「」」         ●「」」       ●「」」         ●「」」       ●「」」         ●「」」       ●「」」         ●「」」       ●「」」         ●「」」       ●「」」         ●「」」       ●「」」         ●「」」       ●「」」         ●「」」       ●「」」         ●「」」       ●「」」         ●「」」       ●「」」         ●「」」       ●「」         ●「」       ●「」         ●「」       ●「」         ●「」       ●「」         ●「」       ●「」         ●「」       ●                                                                                                    |
| 4                           | Find C++                        |                                                                     | 数 > 微盘整理函数库备份文件 > 函数库2.1 > windows平台 > 64位库 > C++.zip > dl库文件                                                                                                    |
|                             | function                        | 名称                                                                  | ^ 修改日期 类型 大小                                                                                                    |
|                             | library                         | zauxdil.dil                                                         | 2020/8/11 15:06 MT程序が展 2,200 KB<br>2020/8/11 15:06 Object File Library 69 KB<br>2020/8/11 14:56 C/C++ Header 141 KB                                                                                                    |
|                             | provided by                     | ✓ is zmotion.dll<br>✓ is zmotion.h                                  | 2019/3/16 12:21 应用程序扩展 2,549 KB<br>2019/6/3 14:41 C/C++ Header 39 KB                                                                                                    |
|                             | manufacturer.                   | 🏙 zmotion.lib                                                       | 2019/3/16 12:21 Object File Library 51 KB                                                                                                    |
|                             | Routine is                      |                                                                     |                                                                                                    |
|                             | below (64-bit                   |                                                                     |                                                                                                    |
|                             | library)                        |                                                                     |                                                                                                    |
| 5                           | Copy all DLL re                 | elated library file                                                 | es under the above path to the newly created                                                                                                    |
|                             | project.                        |                                                                     | 1 Mademinude and in AMB                                                                                                    |
| 6                           | Add a static                    | 1) Right-                                                           |                                                                                                    |
|                             | library and                     | click the                                                           | ▶ ③ StalAALA 991(2) ・     ・     ・     ・     ・     ・     ・     ・     ・     ・     ・     ・     ・     ・     ・     ・     ・     ・     ・     ・     ・     ・     ・     ・     ・     ・     ・     ・     ・     ・     ・     ・     ・     ・     ・     ・     ・     ・     ・     ・     ・     ・     ・     ・     ・     ・     ・     ・     ・     ・     ・     ・     ・     ・     ・     ・     ・     ・     ・     ・     ・     ・     ・     ・     ・     ・     ・     ・     ・     ・     ・     ・     ・     ・     ・     ・     ・     ・     ・     ・     ・     ・     ・     ・     ・     ・     ・     ・     ・     ・     ・     ・     ・     ・     ・     ・     ・     ・     ・      ・     ・      ・      ・      ・      ・      ・      ・      ・      ・      ・      ・      ・      ・      ・      ・      ・      ・      ・      ・      ・      ・      ・      ・      ・      ・      ・      ・      ・      ・      ・      ・      ・      ・      ・      ・      ・      ・      ・      ・      ・      ・      ・      ・      ・      ・      ・      ・      ・      ・      ・      ・      ・      ・      ・      ・      ・      ・      ・      ・      ・      ・      ・      ・      ・      ・      ・      ・      ・      ・      ・      ・      ・      ・      ・      ・      ・      ・      ・      ・      ・      ・      ・      ・      ・      ・      ・      ・      ・      ・      ・      ・      ・      ・      ・      ・      ・      ・      ・      ・      ・      ・      ・      ・      ・      ・      ・      ・      ・      ・      ・      ・      ・      ・      ・      ・      ・      ・      ・      ・      ・      ・      ・      ・      ・      ・      ・      ・      ・      ・      ・      ・      ・      ・      ・      ・      ・      ・      ・      ・     ・      ・     ・     ・     ・     ・     ・     ・     ・     ・     ・     ・     ・     ・     ・     ・     ・     ・     ・     ・     ・     ・     ・     ・     ・     ・     ・     ・     ・     ・     ・     ・     ・     ・     ・     ・     ・     ・     ・     ・     ・     ・     ・     ・     ・     ・     ・     ・     ・     ・     ・     ・     ・     ・     ・     ・     ・     ・     ・     ・     ・     ・     ・     ・     ・     ・     ・     ・     ・     ・     ・     ・     ・     ・     |
|                             | related header                  | header file                                                         | ▶ ** 6 月月 台湾 創業法は、かた生活学習性発展(約(%)<br>新聞 2000/4515b 名 ですでき効果します)<br>新聞に見知(のたけ) *<br>生活な発展します。<br>・<br>・<br>・<br>・<br>・<br>・<br>・<br>・<br>・<br>・<br>・<br>・<br>・                                                                                                    |
|                             | Thes to the                     | tirst, and                                                          |                                                                                                    |
|                             | librong                         | then select:<br>"Add" $\rightarrow$                                 | (制成(G) * な 浅田(田田(G)_)<br>例で装置(G) * 2 浅田(田田(G)_)<br>所で装置(G) Cut + 2 代<br>人 別(C) Cut + 2 代<br>人 別(C) Cut + 2 代<br>● 読問(P) Cut + 2 代<br>● 読問(P) Cut + 2 代<br>● 読                                                                                                    |
|                             | zauxdll lib                     | "Existing                                                           | ★ 球路のう Del<br>□□ 服命点(小) r2<br>和何取者(日本)の第(小)                                                                                                    |
|                             | zmotion.lib                     | Item".                                                              | <ul> <li></li></ul>                                                                                                    |
|                             | Related                         | 2) Add static                                                       | 4] 高田原田市 - Marge × ・ ・ ・ ・ ・ ・ ・ ・ ・ × ・ ・ ・ ・ ・ ・ ・ ・                                                                                                    |
|                             | header files:                   | ibraries and                                                        | 田中・ 新聞文明表     田中      田中      田中     田中     田     田                                                                                                    |
|                             | zauxdll2.h,                     | related                                                             | fash         Imagesucception         2000/11/9 11:00         VC++ Project FIL         2 KB           0         text         ImageSucception         2000/11/9 11:00         VC++ Project FIL         2 KB           0         text         ImageSucception         2000/11/9 11:00         VC++ Project FIL         2 KB           0         text         ImageSucception         2000/11/9 11:00         VC+Project FIL         2 KB           0         text         ImageSucception         2000/11/9 11:00         VC+Project FIL         2 KB           0         text         ImageSucception         2000/11/9 11:00         VC+Project FIL         2 KB           0         text         ImageSucception         2000/11/9 11:00         VC+Project FIL         2 KB           0         text         ImageSucception         2000/11/9 11:00         VC+Project FIL         2 KB           0         text         ImageSucception         2 KB         1 KB           0         text         ImageSucception         2 KB         1 KB           0         text         text         2 KB         1 KB                                                                                                    |
|                             | zmotion.h                       | header files                                                        | W1         100 / 100 /                        |
|                             |                                 | in sequence                                                         | 武学院 2200 (月115:06 品用電炉) 2200 (月115:06 品用電炉) 2200 (月115:06 日日 日本) 2200 (月115:06 日日 日本) 2200 (月115:06 日日 日本) 200 (月1113:06 日本) 14 (月 日本) 14 (月 14 (14 (14 (14 (14 (14 (14 |
|                             |                                 | in the pop-                                                         | ■ 2019(6) 2019(2) 5441 H 2(24 39 KB<br>■ 2019(2) 16 1221 Object File Ubrary 51 KB<br>文件名(N): 2motion.h · · · · · · · · · · · · · · · · · · ·                                                                                                    |
|                             |                                 | up window.                                                          | 18504) 1004                                                                                                    |

| 7 | Declare the    | single_move_Dig.cpp 9 × (全局范围)                                       |
|---|----------------|----------------------------------------------------------------------|
|   | relevant       | □// single_move_Dlg.cpp : implementation file                        |
|   | header files   | ⊟#include "stdafx.h"<br>  #include "single_moveh"                    |
|   | and define the | #include `single_move_Dlg.h"<br>#include "zauxdl12.h"                |
|   | controller     | ⊟#ifdef _DEBUG<br>#define new DEBUG_NEW                              |
|   | connection     | <pre>#undef THIS_FILE [ static char THIS_FILE[] =FILE; #cadif </pre> |
|   | handle, so far | +end11<br>B///////////////////////////////////                       |
|   | the project is | // CSingle_move_Dlg dialog                                           |
|   | newly created. | 2MC_HANDLE g_handle = NULL; //控制器链接句柄                                |

# **Chapter VII Operation and Maintain**

The correct operation and maintenance of the device can not only guarantee and extend the life cycle of the equipment itself, but also take technical management measures according to the pre-specified plan or the corresponding technical conditions to prevent equipment performance degradation or reduce the probability of equipment failure.

### 7.1. Regular Inspection and Maintenance

The working environment has an impact on the device. Therefore, it is usually inspected regularly based on the inspection cycle of 6 months to 1 year. The inspection cycle of the device can be appropriately adjusted according to the surrounding environment to make it work within the specified standard environment.

| Check item   | Check content                           | Inspection standards   |  |
|--------------|-----------------------------------------|------------------------|--|
| power supply | Check whether the voltage is rated      | DC 24V ( -5%~5% )      |  |
|              | Whether the ambient temperature is      |                        |  |
|              | within the specified range (when        |                        |  |
|              | installed in the cabinet, the           | -10°C - 55°C           |  |
|              | temperature inside the cabinet is the   |                        |  |
|              | ambient temperature)                    |                        |  |
|              | Whether the ambient humidity is         |                        |  |
|              | within the specified range (when        |                        |  |
|              | installed in the cabinet, the humidity  | 10%-95% non-condensing |  |
| surroundings | in the cabinet is the ambient           |                        |  |
|              | humidity)                               |                        |  |
|              | Is there direct sunlight                | No                     |  |
|              | With or without droplets of water, oil, | No                     |  |
|              | chemicals, etc.                         |                        |  |
|              | Whether there is dust, salt, iron       | No                     |  |
|              | filings, dirt                           |                        |  |
|              | Whether there is corrosive gas          | No                     |  |
|              | Whether there are flammable and         | No                     |  |

|                                   | explosive gases or articles                                                               |                                                                 |
|-----------------------------------|-------------------------------------------------------------------------------------------|-----------------------------------------------------------------|
|                                   | Whether the device is subjected to                                                        | Should be within the range of                                   |
|                                   | whether the device is subjected to                                                        | vibration resistance and                                        |
|                                   |                                                                                           | impact resistance                                               |
|                                   | Is the best dissipation good                                                              | Keep good ventilation and                                       |
|                                   | is the heat dissipation good                                                              | heat dissipation                                                |
|                                   | Whether the basic unit and the expansion unit are installed firmly                        | The mounting screws should<br>be tightened without<br>loosening |
| Installation and<br>Wiring Status | Whether the connecting cables of the basic unit and the expansion unit are fully inserted | The connection cable cannot be loosened                         |
|                                   | Are the screws of the external wiring                                                     | Screws should be tightened                                      |
|                                   | loose                                                                                     | without loosening                                               |
|                                   | Whether the cable is damaged, aged,                                                       | The cable must not have any                                     |
|                                   | cracked                                                                                   | abnormal appearance                                             |

## 7.2. Common Problems & Solutions

| Problems                  | Suggestions                                            |  |  |
|---------------------------|--------------------------------------------------------|--|--|
|                           | 1. Check whether the limit sensor is working normally, |  |  |
|                           | and whether the "input" view can watch the signal      |  |  |
| No signal somes to the    | change of the limit sensor.                            |  |  |
| insut                     | 2. Check whether the mapping of the limit switch is    |  |  |
| input.                    | correct.                                               |  |  |
|                           | 3. Check whether the limit sensor is connected to the  |  |  |
|                           | common terminal of the controller.                     |  |  |
|                           | 1. Check whether IO power is needed.                   |  |  |
| The output does not work. | 2. Check whether the output number matches the ID of   |  |  |
|                           | the IO board.                                          |  |  |
| No Voltogo & Current      | 1. Check whether IO power is needed.                   |  |  |
| No voltage & Current      | 2. Check whether the output number matches the ID of   |  |  |
| Signal for in Channel     | the IO board.                                          |  |  |
| POWER led is ON, RUN led  | 1. Check whether the power of the power supply is      |  |  |

| is OFF.                   |    | sufficient. At this time, it is best to supply power to |
|---------------------------|----|---------------------------------------------------------|
|                           |    | the controller alone, and restart the controller after  |
|                           |    | adjustment.                                             |
|                           | 2. | Check whether the ALM light flickers regularly          |
|                           |    | (hardware problem).                                     |
| RUN led is ON, ALM led is | 1. | Program running error, please check RTSys error         |
| ON.                       |    | code, and check application program.                    |
|                           | 1. | Check the CAN wiring and power supply circuit,          |
|                           |    | whether the 120 ohm resistor is installed at both       |
|                           |    | ends.                                                   |
|                           | 2. | Check the master-slave configuration,                   |
| CAN expension module      |    | communication speed configuration, etc.                 |
|                           | 3. | Check the DIP switch to see if there are multiple       |
| cannot be connected.      |    | expansion modules with the same ID.                     |
|                           | 4. | Use twisted-pair cables, ground the shielding layer,    |
|                           |    | and use dual power supplies for severe interference     |
|                           |    | (the main power supply of the expansion module and      |
|                           |    | the IO power supply are separately powered)             |